FEBRUARY 28, 2025

# SPIRIT EXPORT/IMPORT/WITHIN STATE NOC USER MANUAL FOR IEMS 2.0

RUKMINI RAMAN SHARMA IDEA INFINITY IT SOLUTIONS PVT LIMITED, INFANTRY ROAD, BANGALORE

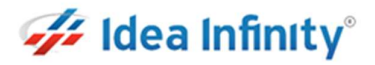

# Revision

| Version | Description of Change | Author                  | Date       |
|---------|-----------------------|-------------------------|------------|
| 1.0     | First Draft           | Rukmini Raman<br>Sharma | 28-02-2025 |
| 1.1     | Updates               | Abhishek Kumar          | 03-03-2025 |
| 1.2     | Updates               | Rukmini Raman<br>Sharma | 07-02-2025 |

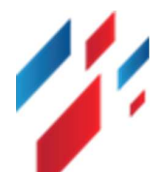

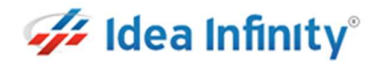

# Contents

| 1   | Introduction                             |
|-----|------------------------------------------|
| 2   | Purpose                                  |
| 3   | Copyrights                               |
| 4   | Intended audience                        |
| 5   | Spirit NOC -Licensee Login activites     |
| 6   | Spirit NOC -OIC Login Activites7         |
| 7   | Spirit NOC -DEO Login Activities11       |
| 8   | Spirit NOC -EC Login Activites           |
| 9   | Spirit Export NOC- MFG Unit Activities   |
| 10. | Spirit Export NOC- Unit OIC Activities21 |
| 11. | Spirit Export NOC- DEO Activities24      |
| 12. | Spirit Export NOC- HO Activities27       |
| 13. | Spirit Export NOC- EC Activities         |

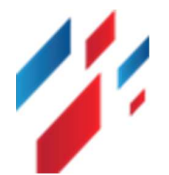

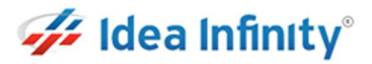

## **1**Introduction

Welcome to the "Spirit Import/Within State NOC" user manual for IEMS 2.0. This document is developed exclusively for the Rajasthan Excise department staff and Licensee to manage Spirit Import/Within State NOC and all transactions and activities related to it.

# 2Purpose

This document aims to serve as a comprehensive user manual for the Rajasthan Excise department staff and licensee, detailing the functionalities and processes involved in the Spirit Import/Within State NOC of IEMS 2.0. This user manual is designed to guide the excise department staff through each step of the process, ensuring a seamless and efficient management of Spirit Import/Within State NOC activities.

# **3**Copyrights

©Idea Infinity IT Solutions Private Limited, all rights reserved. This document is proprietary and confidential. No part of this document may be reproduced, distributed, or transmitted in any form or by any means, including photocopying, recording, or other electronic or mechanical methods without the prior consent of the directors of Idea Infinity IT Solutions Private Limited.

### **4**Intended audience

This document is intended for employees (Regular & contract) of the Rajasthan Excise department who are required to perform the activities related to Spirit Import/Within State NOC.

#### **5**Spirit NOC -Licensee Login activites

मैन्युफैक्चरिंग यूनिट / पेट्रोलियम कारपोरेशन / फार्मेसी लाईसेंसी के द्वारा सम्पादित की जाने वाली प्रक्रिया.

स्पिरिट NOC अप्लाई करने के लिए https://sso.rajasthan.gov.in/signin के माध्यम से लॉगिन करें. लॉग इन करने पर निम्न स्क्रीन प्रद्रशित होगा .

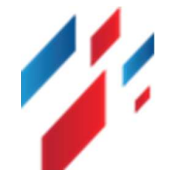

#### Spirit Export/Import/Within State and Export NOC User Manual

# 🚧 Idea Infinity°

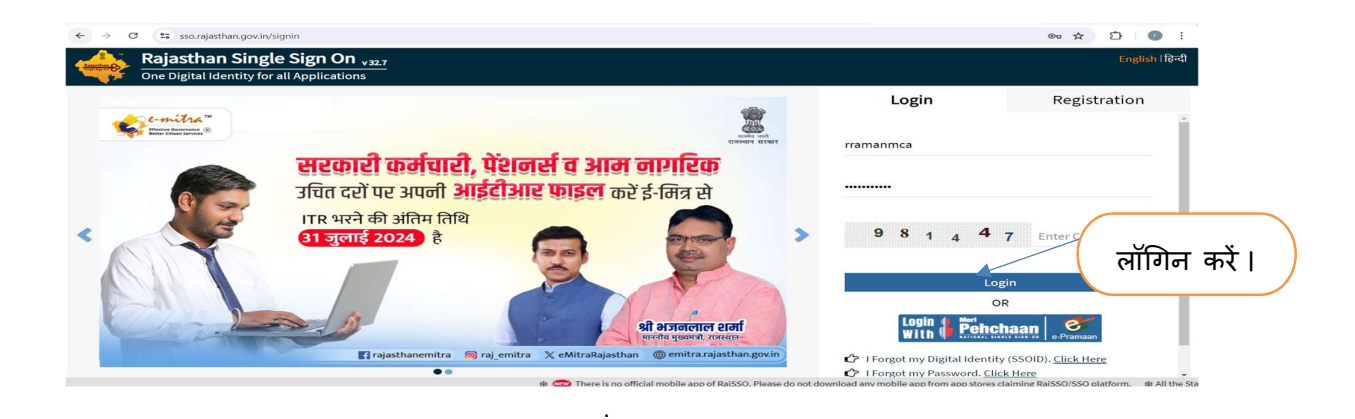

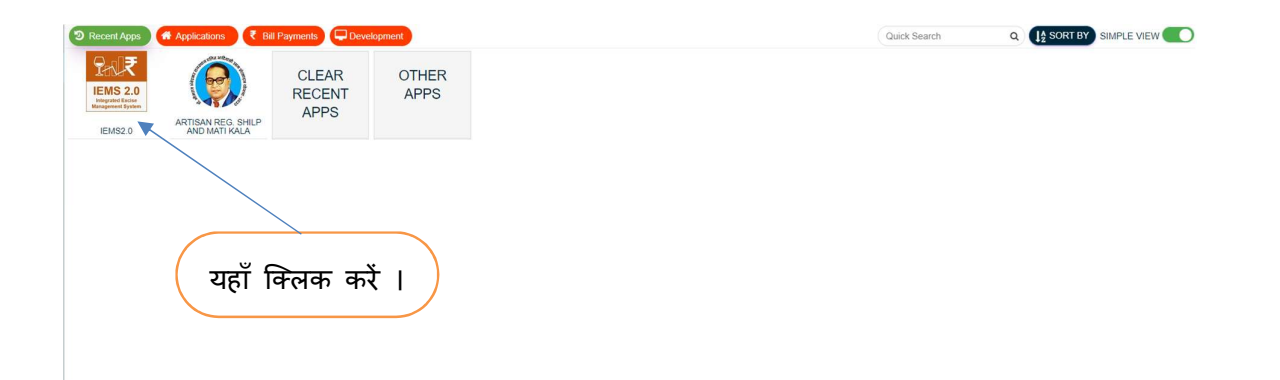

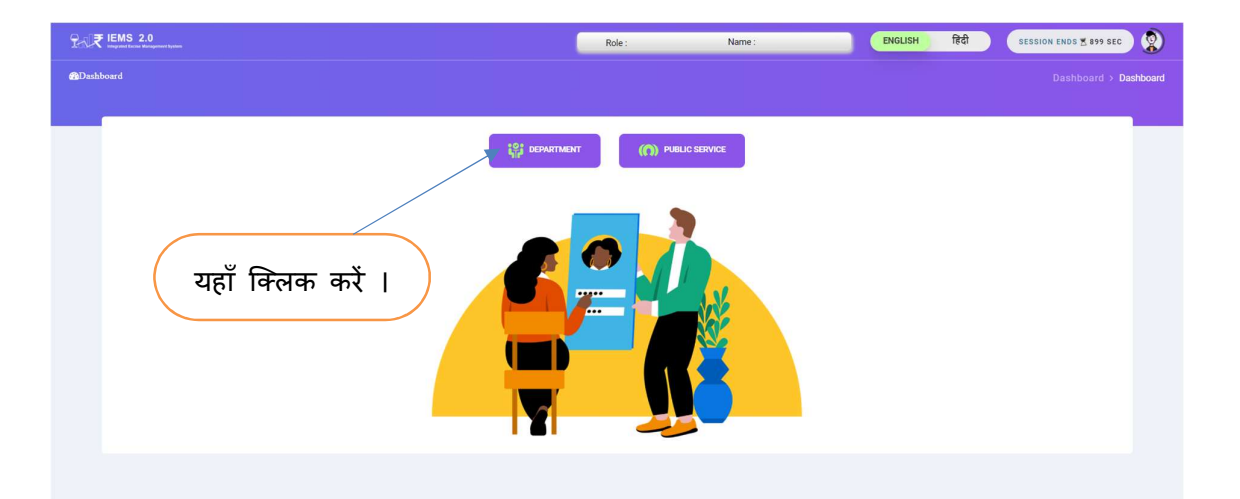

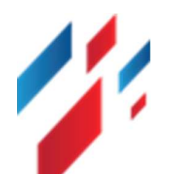

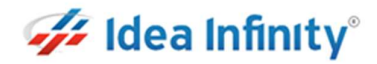

| EMS 2.0                                | Role : Name :                          | ENGLISH Rd SESSION ENDS 2895 SEC     |
|----------------------------------------|----------------------------------------|--------------------------------------|
| Dashboard                              |                                        | Dashboard > Dashboard                |
|                                        |                                        |                                      |
| SUPPLIER                               | MANUFACTURE UNIT                       | SUPPLIER                             |
| Role Name : RADICO KHAITAN LTD REENGUS | Role Name : RADICO KHAITAN LTD REENGUS | Role Name : RADICO SUPPILYAR         |
| ting Click here                        | ter tilf                               | $\frac{c}{L_{H,P}^{0,p}}$ Click here |
|                                        |                                        |                                      |
|                                        |                                        |                                      |
| यहाँ क्लि                              | क करें।                                |                                      |
|                                        |                                        |                                      |

स्प्रिट का राज्य में अथवा अन्य राज्य से आयत करने के लिए Sprit NOC लिंक पर क्लिक करें ।

| Arrest Bres, azeres eres<br>Excise Department | Control Control Contro Control Control Control Control Control Control Control Control Co | ENGLISH हिंदी               | F.Y - 2024-2025 ~ SESS                | ION ENDS \$7896 SEC                  |
|-----------------------------------------------|----------------------------------------------------------------------------------------------------|-----------------------------|---------------------------------------|--------------------------------------|
| 🔹 Dashboard                                   | ← Dashboard                                                                                                    |                             |                                       | > Dashboard                          |
| 💄 User Profile                                |                                                                                                    |                             |                                       | <b>t</b> µ                           |
| Production Transaction                        |                                                                                                    |                             |                                       | witch t                              |
| 🗘 Global Master 🛛 🔶 🔿                         | राहाँ '                                                                                                    | क्रिक करें ।                |                                       | o Modu                               |
| 😚 Spirit NOC 🛛 🗸 🗸                            | Liquor Production Analysis Liquor Revenue Analysis Liqu                                                                                                    |                             |                                       | ē                                    |
| - Import/Within                               | Government of Rajasthan                                                                                                    |                             |                                       | Data last refresh<br>10/29/2024 6:24 |
| - Export Spirit                               | Excise Department                                                                                                    |                             |                                       |                                      |
| 🛇 Manufacturing >                             |                                                                                                    |                             |                                       |                                      |
| ⊕ Sampling →                                  |                                                                                                    | Color District Name         | 2.1                                   | Piece de Merce                       |
| 🗘 Hologram >                                  | Production Analysis                                                                                                    | (All)                       | <ul> <li>1/1/2024 1/4/2024</li> </ul> | (All) •                              |
| ∲ ofs >                                       |                                                                                                    |                             |                                       |                                      |
| 😚 Manufacturer Dispatch 🛛 >                   | Production Quantity By State District                                                                                                    | Production Data Analysis Ta | able                                  |                                      |
| Online Permit >                               | HE Dehradun                                                                                                    | Fee                         | vina                                  | Per Day Production Canac             |
| Online Duty Deposit >                         | Gangahagar<br>Hacilour Varnal Uttara                                                                                                    | Excise District Name Dep    | Total Production Day                  | (In Cases)                           |
|                                               | Bahawalpur Jaitsa Sirsa                                                                                                    | AJMER                       | 8 53                                  | 6,200                                |
| Depot Transfer Out >                          | 105,489 Meerut                                                                                                    | ALWAR                       | 2 26                                  | 1,800                                |
| ⊕ Help >                                      | Rahim                                                                                                    | BARAN                       | - 26                                  | 1,200                                |
| javascript:void(0)                            | © Rajcomp Info Services Limited                                                                                                    |                             |                                       |                                      |

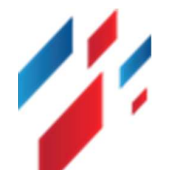

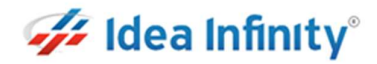

| Section 2012 Section 2012 | E PAR IMAGENET TANK         | Role : MANUFACTU Name :    | RADICO KHAI. ENGLISH हि    | <b>दी</b> F.Y - 2024-2 | 025 V SESSION EN | DS 4897 SEC                |
|---------------------------|-----------------------------|----------------------------|----------------------------|------------------------|------------------|----------------------------|
| 🚯 Dashboard               | ← Import/Within             | नर्द गिक्तेस्ट के          | निए राहाँ क्रिक            | करें ।                 |                  | Spirit NOC > Import/Within |
| 🐣 User Profile            |                             |                            |                            | -17 1                  |                  | t↓<br>°                    |
| Production Transaction >  |                             |                            |                            |                        |                  | witch to                   |
| Global Master >           |                             |                            | Spirit Import / Within     |                        |                  | New                        |
| ✿ Spirit NOC →            | From Date*                  | To Date*                   |                            |                        |                  |                            |
| 🗘 Manufacturing >         | 29-Oct-2024                 | 29-Oct-2024                |                            |                        |                  |                            |
| ✿ Sampling →              |                             |                            | Load Reset                 |                        |                  |                            |
| 🗘 Hologram >              | Application Status          |                            |                            |                        |                  |                            |
|                           | Show 10▼ Entries            |                            |                            |                        | Search: Q        |                            |
| 🏵 Manufacturer Dispatch > | Application Number Appli    | nation Data Consigner Name | View Statue                | Edit                   | Download         | Pamark Status              |
| ⑦ Online Permit >         | Appleation relineer         | Consigner Hume             | No data available in table | Lun                    | bownoud          | itemark status             |
| Online Duty Deposit >     | 4                           |                            |                            |                        |                  | •                          |
| Depot Transfer Out >      | Showing 0 to 0 of 0 entries |                            |                            |                        |                  | Previous Next              |
| 🕅 Help >                  |                             |                            |                            |                        |                  |                            |
|                           |                             |                            |                            |                        |                  |                            |
|                           |                             | © Rajcomp Infe             | Services Limited           |                        |                  |                            |

- स्प्रिट NOC रिक्वेस्ट फॉर्म में Application Form के सारे फील्ड Transport Type एंड Consigner Name सेलेक्ट कर OIC यूनिट के mail id एंड purpose को फीड करें.
- > Add File सेक्शन में रिलेटेड फाइल को अपलोड करें.
- > Product Details सेक्शन के सारे फिल्ड को फीड करें.
- > Self-Declaration चेक बॉक्स को टिक कर फॉर्म को सबमिट करें अप्रूवल के लिए

|                                                   |                       | Spint Noc nequest                   |                                          |
|---------------------------------------------------|-----------------------|-------------------------------------|------------------------------------------|
| Application Form                                  | Consigner Namel       | Consigner Address                   | DEO Name                                 |
| coloct                                            | soloct                | consigner Address                   | SIKAD                                    |
| Salact                                            | Select                |                                     | JIMAR                                    |
| Consignee Name*                                   | Storage Capacity*     | Email ID of Excise Commissioner( St | tate)* Email ID of OIC of Unit ( State)* |
| RADICO KHAITAN LTD REENGUS                        | 369973                | commissioner.excise@rajasthan.go    | v.in                                     |
| Purpose Or Remarks*                               |                       |                                     |                                          |
|                                                   |                       |                                     |                                          |
| Add File                                          |                       |                                     |                                          |
| **Allowed file Max size is 10mb                   |                       |                                     | Search: Q                                |
| Serial No. ↓Î                                     | File Name             | ↓Î Upload/Download File             | Description                              |
| 1                                                 | Consent Letter*       | Choose File No file chosen          |                                          |
| 2                                                 | Checklist*            | Choose File No file chosen          |                                          |
| Showing 1 to 2 of 2 entries                       |                       |                                     |                                          |
| Product Details                                   |                       |                                     |                                          |
| Product Type*                                     | Product Sub Category* | Product Details*                    | Spirit Degree*                           |
| SPIRIT                                            | select                | select                              | 0                                        |
| pirit Strength                                    | Quantity*             | Unit*                               |                                          |
| 0.00                                              | 0                     | BL                                  |                                          |
| adify that the information exceeded               | and resided by re-    |                                     |                                          |
| serting that the information provided are correct | and verified by us.   |                                     |                                          |

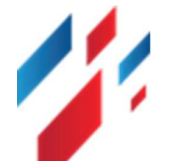

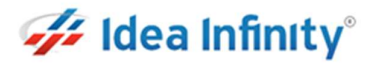

| Excise Department<br>Devenuent of Rejecture |             |                      | .0<br>Aanagement System | UNITED SPIRITS ALWAR R             | ole : [ MANUFACTURE U                  | ENG            | हिंदी F.Y - 2024-2025 v                     | SESSION ENDS # 495 | e sec      |                 | ٢           |   |
|---------------------------------------------|-------------|----------------------|-------------------------|------------------------------------|----------------------------------------|----------------|---------------------------------------------|--------------------|------------|-----------------|-------------|---|
| Switch Account                              |             | Import/Within        |                         |                                    |                                        |                |                                             |                    |            | Spirit NOC > Im | oort/Within |   |
| Dashboard                                   |             | 2                    |                         |                                    |                                        |                |                                             |                    |            |                 |             |   |
| 💄 User Profile                              |             |                      |                         |                                    |                                        |                | Appro                                       | ज्य <u>चे</u> टा   | टार चर्चाट | काने            | के          |   |
| Depot Transfer Out                          | •           |                      |                         |                                    | Spirit                                 | Import / Withi | Appio                                       | val (ICK           | 51391(415  | পগ্রণ           | 47          |   |
| 🗘 Global Master                             | <b>&gt;</b> | From Date*           |                         | To Date*                           |                                        |                | · · · ·                                     | निए रादाँ          | क्रित्रक व | ا تر            |             |   |
| 🗘 Help                                      | •           | 01-Jan-2025          |                         | 03-Mar-2025                        |                                        |                | $\backslash$                                |                    | 14(147) 4  |                 |             | Ϊ |
| 🗇 Hologram                                  | •           |                      |                         |                                    |                                        |                |                                             |                    | /          |                 |             |   |
| C MIS REPORTS                               | •           |                      |                         |                                    |                                        | Load           |                                             |                    |            |                 | ur Apg      |   |
| 🗇 Manufacturer Dispatch                     | >           | Application Status - |                         |                                    |                                        |                |                                             |                    |            |                 | latio       |   |
| G Manufacturing                             | >           | Show 10▼ Entries     |                         |                                    |                                        |                |                                             |                    | Search: Q  |                 |             |   |
| 🗘 ofs                                       | ,           | Application Number   | Application Date        | Consignee Name                     | Consigner Name                         | View           | Status                                      | Edit               | Download   | Remark Status   | C Lee       |   |
| Online Duty Deposit                         | •           | EXC/UDR/20250226718  | 26-FEB-2025 12:35       | United Spirits Ltd., Unit<br>Alwar | SUPERIOR INDUSTRIES                    | ٠              | Approved By COMMISSIONER<br>(EXCISE OFFICE) |                    | 1          | C               | ite you     |   |
| Online Permit                               | •           | EXC/UDR/20250221707  | 21-FEB-2025 15:06       | United Spirits Ltd., Unit<br>Alwar | SUPERIOR INDUSTRIES<br>LTD             | ٠              | Approved By COMMISSIONER<br>(EXCISE OFFICE) |                    | 4          | c               | Challe      |   |
| PAYMENT                                     | •           | EXC/UDR/20250221706  | 21-FEB-2025 14:55       | United Spirits Ltd., Unit          | United Spirits Limited Goa             | ٠              | Approved By COMMISSIONER                    |                    | *          | 0               | - 19        |   |
| Permit Request                              | •           |                      |                         | Inited Spirits Ltd. Unit           | United Spirits Limited J               |                |                                             |                    |            |                 |             |   |
| 🗇 spirit NOC                                | •           | EXC/UDR/20250217674  | 17-FEB-2025 11:14       | Alwar                              | Nasik                                  | ۰              | (EXCISE OFFICE)                             |                    | *          | C               |             |   |
| - Export Spirit                             |             | EXC/UDR/20250217673  | 17-FEB-2025 11:11       | United Spirits Ltd., Unit<br>Alwar | Globus Spirits Ltd<br>Shyampur, Behror | ٠              | Approved By COMMISSIONER<br>(EXCISE OFFICE) |                    | *          | C               |             |   |
| - Import/Within                             |             | EXC/UDR/20250216669  | 16-FEB-2025 11:52       | United Spirits Ltd., Unit<br>Alwar | Nhava Sheva Business<br>Park Pvt Ltd   | ٠              | Approved By COMMISSIONER<br>(EXCISE OFFICE) |                    | ٠          | c               |             |   |
|                                             |             |                      |                         |                                    |                                        |                |                                             |                    |            |                 |             |   |

Application EC Sir के द्वारा approve होने के उपरांत डाउनलोड कर सकते हैं .

# 6 Spirit NOC -OIC Login Activites

स्पिरिट NOC को approve कर फॉरवर्ड करने के लिए <u>https://sso.rajasthan.gov.in/signin</u> के माध्यम से लॉगिन करें. लॉग इन करने पर निम्न स्क्रीन प्रद्रशित होगा .

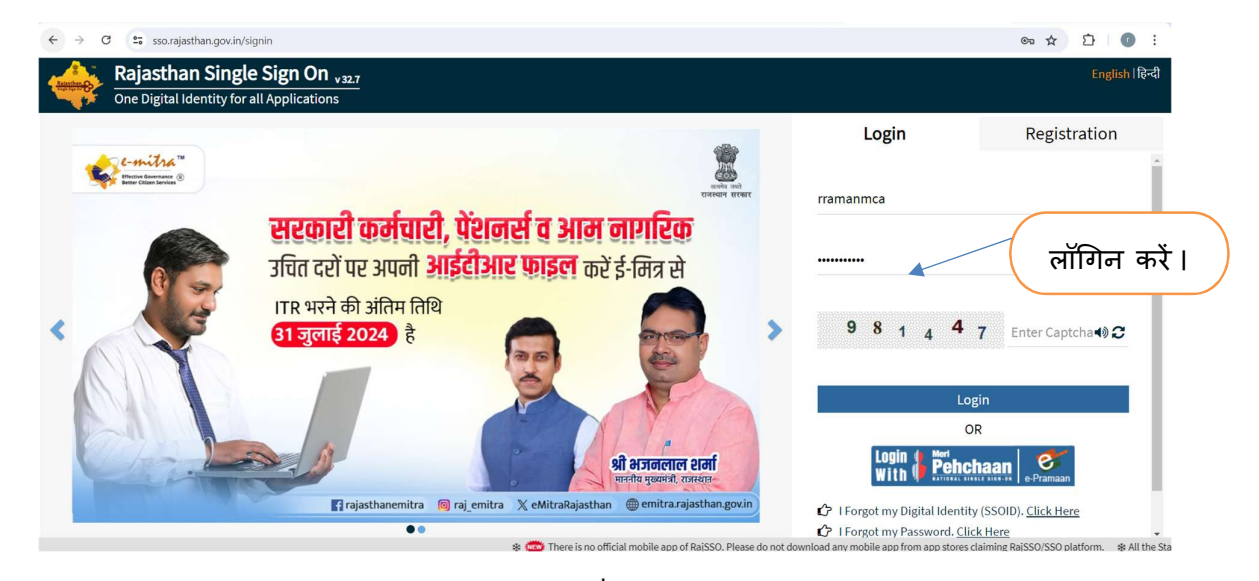

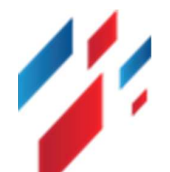

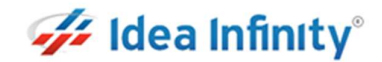

Spirit Export/Import/Within State and Export NOC User Manual

| Record Ages <ul> <li>Applications</li> <li>I B Payments</li> <li>C Development</li> </ul> <ul> <li>C LEAR<br/>RECENT<br/>APPS</li> </ul> OTHER<br>APPS |               | Quick Search 4 | 2 ( 👔 Sort by) Simple View 🍋 |
|----------------------------------------------------------------------------------------------------|---------------|----------------|------------------------------|
| यहाँ क्लिक करें ।                                                                                                    | Role : Name : | encush हिंदी   | SESSION ENDS 2 SPY SEC       |
| @Dashbourd                                                                                                    |               |                | Dashboard > Dashboard        |
| यहाँ क्लिक करें।                                                                                                    |               |                |                              |

Workflow लिंक पर क्लिक कर, Workflow Inbox पर क्लिक करें. निम्न स्क्रीन दर्शित होगी.

| Excise Department<br>Excise Department                    | E CENTRE LEMS 2.0 WILD BERRES OIC Rate - ( OIC LANT(BEHROR)) ENG RD (CY-2024-2025 V) SESSION EXP3 + 4+999 SEC | ُ<br>۲         |
|-----------------------------------------------------------|----------------------------------------------------------------------------------------------------|----------------|
| Search Module Q                                           | Dashboard                                                                                                    | > Dashboard    |
| Switch Account                                            |                                                                                                    | Q.             |
| <ul> <li>Dashboard</li> <li>User Profile</li> </ul>       | यहाँ क्लिक करें । 🖉 🖉 🖉 🖉                                                                                     | alse Ticke     |
| Hologram     >                                            |                                                                                                    | A log          |
| Manufacturer Dispatch                                     |                                                                                                    | e Your App Ice |
| ① Online Permit       >         ⑦ Permit Request       >  |                                                                                                    |                |
| ⊕ spirit NOC →<br>⊕ Workflow ~                            |                                                                                                    | ocate your     |
| Approval Inbox     OFS Extension Inbox     Workflow Inbox |                                                                                                    | Chellen        |
|                                                           |                                                                                                    |                |

ग्रिड में Action section में पेंडिंग लिंक पर क्लिक करें . निम्न स्क्रीन दर्शीत होगी .

यहाँ क्लिक करें ।

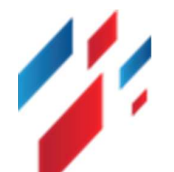

#### Spirit Export/Import/Within State and Export NOC User Manual

| Excise Department<br>Excise Department<br>Overment of Residue   |                              | 2.0<br>se Management System | WILD BERRIES OF |                                        |                                        | ENG हिंदी F.Y-2                                | 124-2025 🗸 SES | SION ENDS 1 4971 SEC |           | \$                  | ٢        |
|-----------------------------------------------------------------|------------------------------|-----------------------------|-----------------|----------------------------------------|----------------------------------------|------------------------------------------------|----------------|----------------------|-----------|---------------------|----------|
| Search Module Q                                                 | Workflow Inbox               |                             |                 |                                        |                                        |                                                |                |                      |           | Workflow > Workflow | / Inbox  |
| Switch Account                                                  |                              |                             |                 |                                        |                                        |                                                |                |                      |           |                     | Q R      |
| 🍘 Dashboard                                                     |                              |                             |                 |                                        | Work Flo                               | ow Inbox                                       |                |                      |           |                     | aise Tic |
| å User Profile                                                  | Module *                     |                             | Module Name     | •                                      |                                        | Request Id *                                   |                |                      |           |                     | â        |
| 🗘 Hologram >                                                    | select                       |                             | ·ALL-           |                                        |                                        | Request Id                                     |                | Load                 |           |                     |          |
| 🏵 Manufacturer Dispatch 🔉                                       | Show 10 <sup>▼</sup> Entries |                             |                 |                                        |                                        |                                                |                |                      | Search: Q |                     | )        |
| ∲ofs >                                                          | Application Number           | ModuleName 1                | FormCode        | ↓↑ FromLocation ↓↑                     | ToLocation                             | ↓↑ Action                                      | View           | Download             | Status    | eSign Doc           | ur App   |
| Online Permit →                                                 | EXC/UDR/20250219691          | Spirit NOC                  | Import/Within   | EXCISE OFFICE                          | EXCISE OFFICE                          | Approved By<br>COMMISSIONER (EXCISE<br>OFFICE) | •              | *                    | C         | eSign Doc           | Ication  |
| Permit Request >                                                | EXC/UDR/20250201591          | Spirit NOC                  | Import/Within   | EXCISE OFFICE                          | EXCISE OFFICE                          | Approved By<br>COMMISSIONER (EXCISE            |                | 4                    | c         | eSign Doc           | A        |
| 🗘 Spirit NOC >                                                  |                              |                             |                 |                                        |                                        | basered Dr                                     |                |                      |           |                     | Loca     |
| 🗘 Workflow >                                                    | EXC/UDR/20250108490          | Spirit NOC                  | Import/Within   | EXCISE OFFICE                          | EXCISE OFFICE                          | COMMISSIONER (EXCISE<br>OFFICE)                | •              | *                    | c         | eSign Doc           | te yo    |
| - Approval Inbox                                                | EXC/UDR/20241224419          | Spirit NOC                  | Import/Within   | Wild Berries Bottling<br>P.Ltd. Behror | Wild Berries Bottling<br>P.Ltd. Behror | Pending                                        | •              |                      | c         |                     | ur Chell |
| <ul> <li>OFS Extension Inbox</li> <li>Workflow Inbox</li> </ul> | EXC/UDR/20241213355          | Spirit NOC                  | Import/Within   | EXCISE OFFICE                          | EXCISE OFFICE                          | Approved By<br>COMMISSIONER (EXCISE<br>OFFICE) | •              | ¥                    | c         | eSign Doc           |          |
|                                                                 | EXC/UDR/20241106117          | Spirit NOC                  | Import/Within   | EXCISE OFFICE                          | EXCISE OFFICE                          | Approved By<br>COMMISSIONER (EXCISE<br>OFFICE) | •              | *                    | c         | eSign Doc           |          |
|                                                                 | 4                            |                             |                 |                                        |                                        |                                                |                |                      |           |                     |          |

- स्क्रीन में मैन्युफैक्चरिंग यूनिट के द्वारा किये गये रिक्वेस्ट इनफार्मेशन को view कर सकते है एंड अपलोड डॉक्यूमेंट को view/download कर सकते हैं.
- Comments of OIC सेक्शन में Action सेलेक्ट करें Forward to DEO office / Revert to Applicant एंड OIC अपने रिमार्क को फीड करें.
- Action By Unit Incharge सेक्शन में OIC Consent letter एंड Checklist चेक बॉक्स पर क्लिक कर, self-Declaration चेक बॉक्स पर क्लिक कर Save बटन पर क्लिक करें. एप्लीकेशन सम्बंधित DEO office में फॉरवर्ड हो जायेगा.

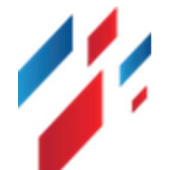

#### Spirit Export/Import/Within State and Export NOC User Manual

|                                                                                                    | Application For Sanction O                                                                                                    | f Spirit Import And Transport                                                                                                    | Back                                                            |
|----------------------------------------------------------------------------------------------------|----------------------------------------------------------------------------------------------------|----------------------------------------------------------------------------------------------------|-----------------------------------------------------------------|
| Application Form                                                                                                    |                                                                                                    |                                                                                                    |                                                                 |
| Application Porm                                                                                                    | Application Date                                                                                                    | Manual Ann No                                                                                                    | Sanction Type                                                   |
| EXC/UDB/2024104E422                                                                                                    | 45 OCT 2024                                                                                                    | a and a App No                                                                                                    | Sanction Type                                                   |
| EXC/ODR/20241015433                                                                                                    | 15-001-2024                                                                                                    | 1                                                                                                    | IMPORT                                                          |
| Subject                                                                                                    | Consigner Name                                                                                                    | DEO Name                                                                                                    | Consignee Name                                                  |
| Within                                                                                                    | R.S.B.C.L ALWAR DEPOT                                                                                                    | Sikar                                                                                                    | BHANG BOND GODWON SHISHUPAL                                     |
| Applicant Remark                                                                                                    |                                                                                                    |                                                                                                    |                                                                 |
| test                                                                                                    |                                                                                                    |                                                                                                    |                                                                 |
| Add File                                                                                                    |                                                                                                    |                                                                                                    |                                                                 |
| **Allowed file Max size is 10mb                                                                                                    |                                                                                                    |                                                                                                    | Search: Q                                                       |
| Serial No.                                                                                                    | ↓ <sup>↑</sup> File Name                                                                                                    | ↓ <sup>↑</sup> Upload/Download File                                                                                                    | Description                                                     |
| 1                                                                                                    | Consent Letter*                                                                                                    | *                                                                                                    | q                                                               |
| 2                                                                                                    | Checklist*                                                                                                    | <u>*</u>                                                                                                    | W                                                               |
| Showing 1 to 2 of 2 entries                                                                                                    |                                                                                                    |                                                                                                    |                                                                 |
|                                                                                                    |                                                                                                    |                                                                                                    |                                                                 |
| oduct Details                                                                                                    | Bradial Sub Catagoni                                                                                                    | line Detaile                                                                                                    | Said Strangth                                                   |
| oduct Details<br>Type                                                                                                    | Product Sub Category*                                                                                                    | Item Details                                                                                                    | Spirit Strength                                                 |
| oduct Details<br>Type<br>IRIT<br>Illiy                                                                                                    | Product Sub Category*<br>SPIRIT<br>Unit*                                                                                                    | Rem Details<br>GRAIN EXTRA NEUTRAL ALCOHOL                                                                                                    | Spirit Strength<br>156 10                                       |
| oduct Details<br>Type<br>IRIT<br>tilp<br>00                                                                                                    | Product Sub Category*<br>SPIRIT<br>Unit*<br>BL                                                                                                    | Rem Defails                                                                                                    | Spirit Strength<br>156.10                                       |
| oduct Details<br>Type<br>IRIT<br>tity<br>00                                                                                                    | Product Sub Category*<br>SPIRIT<br>Unit*<br>BL                                                                                                    | Rem Defails                                                                                                    | Spirit Strength<br>158.10                                       |
| oduct Details<br>Type<br>IRIT<br>INIV<br>00<br>mments Of OIC                                                                                                    | Product Sub Category*<br>SPIRIT<br>Unit*<br>BL                                                                                                    | Rem Details                                                                                                    | Spirit Strength<br>156.10                                       |
| oduct Details<br>Type<br>IRIT<br>IRIT<br>INIT<br>INI | Product Sub Category* SPIRIT Unit* BL Action Date*                                                                                                    | Rem Details<br>GRAIN EXTRA NEUTRAL ALCOHOL                                                                                                    | Spirit Strength<br>168 10<br>Remarks                            |
| oduct Details                                                                                                    | Product Sub Category* SPIRIT Unit* BL Action Date* 30-Oct-2024                                                                                                    | Item Details<br>GRAIN EXTRA NEUTRAL ALCOHOL<br>Approved Oly*<br>15000                                                                                                    | Spirit Strength<br>168:10                                       |
| oduct Details<br>Type<br>IRIT<br>NRY<br>NRY<br>NRY<br>NRY<br>NRY<br>NRY<br>NRY<br>NRY                                                                                                    | Product Sub Category* SPIRIT Unit* BL Action Date* 30-Oct-2024                                                                                                    | Rem Details<br>GRAIN EXTRA NEUTRAL ALCOHOL<br>Approved Oty*<br>15000                                                                                                    | Spirit Strength 166:10 Remarks                                  |
| oduct Details                                                                                                    | Product Sub Category*  SPIRIT Unit*  BL  Action Date*  30-Oct-2024  OIC                                                                                                    | Item Details<br>GRAIN EXTRA NEUTRAL ALCOHOL<br>Approved City*<br>15000<br>UNIT                                                                                            | Spirit Strength 168.10 Remarks                                  |
| oduct Details Type IRIT IRIT IRIT OD OD OD OD OD OD OD OD OD OD OD OD OD                                                                                                    | Product Sub Category*  Product Sub Category*  Product Sub Category*  BL  Action Date*  30-Oct-2024  OIC  Consent Letter                                                                                                    | Rem Details<br>GRAIN EXTRA NEUTRAL ALCOHOL<br>Approved Oty*<br>15000<br>UNIT                                                                                              | Spirit Strength 158.10 Remarks consent Letter                   |
| oduct Details                                                                                                    | Product Sub Category*  SPIRIT Unit* BL Action Date* 30-Oct-2024  OIC Consent Letter Check List                                                                                                    | Item Details<br>GRAIN EXTRA NEUTRAL ALCOHOL<br>Approved Oty*<br>15000<br>UNIT<br>© C<br>© C                                                                               | Spirit Strength 158:10 168:10 Remarks Consent Letter Check List |
| oduct Details<br>Type<br>Type<br>IRIT<br>Intry<br>1000<br>mments Of OIC<br>Int <sup>*</sup><br>O Office - (DEO) - Forward<br>Unit Incharge<br>* Documents<br>1 पत्र<br>भेव किया आता है कि पुनिद द्वारा भण्डारण क्षमता के अधिप<br>मंग निषयान्य द्वीरद कि प्रति द्वारा भण्डारण क्षमता के अधिप<br>मंग दिभाग, द्वीरद कान्मरक BOND GODWON shisht<br>I Agree                                                                                                    | Product Stab Category*  Product Stab Category*  SPIRIT Unit* Unit* BL Action Date* Action Date* 30-Oct-2024  OIC Consent Letter Check List  se wn आवेदन नही किया भया हे ना ही मदीवान में युनिट में भाजराख क्षम उपयोग किया भा हो हो उपरोक्षानुबार कियी भी तदह की आसदा दुन | item Details<br>GRAIN EXTRA NEUTRAL ALCOHOL<br>Approved Oty*<br>15000<br>UNIT<br>2 C<br>2 C<br>3 से अधिक मात्रा विद्यमान है<br>1 पाए जाने पर में प्रभारी अधिकारी,<br>(गा। | Spirit Strength 168:10 Remarks consent Letter theck List        |

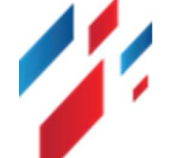

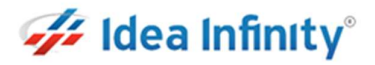

# **7**Spirit NOC -DEO Login Activities

स्पिरिट NOC को approve कर फॉरवर्ड करने के लिए <u>https://sso.rajasthan.gov.in/signin</u> के माध्यम से लॉगिन करें. लॉग इन करने पर निम्न स्क्रीन प्रद्रशित होगा .

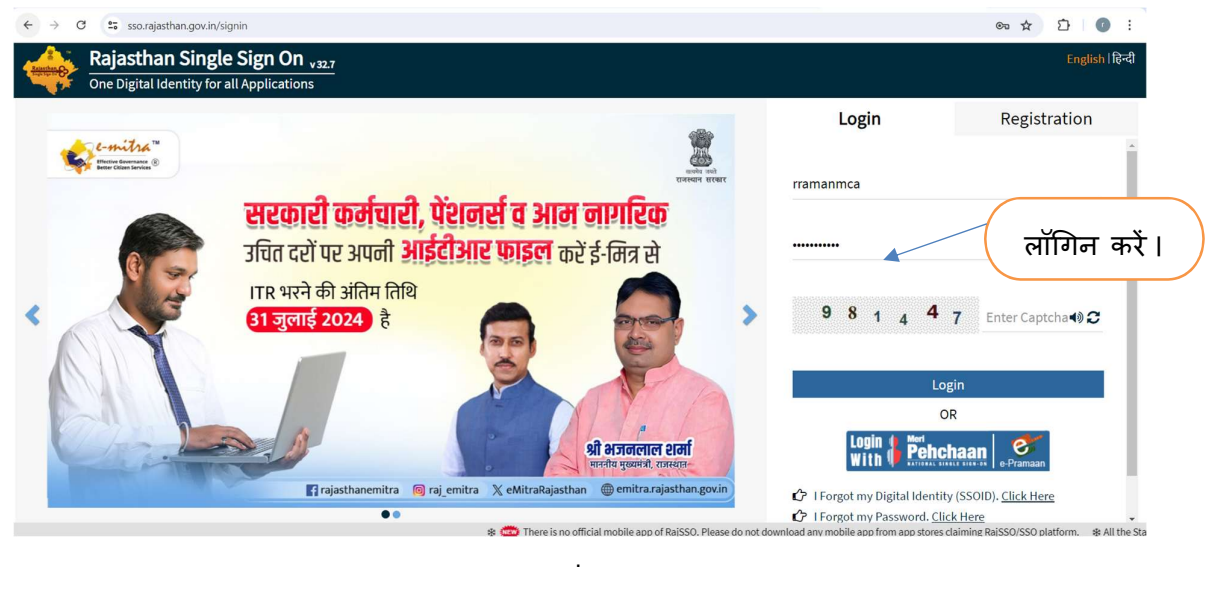

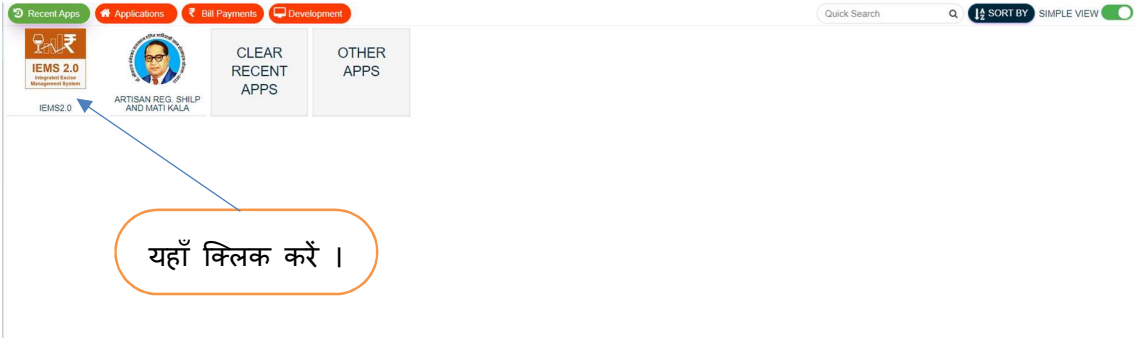

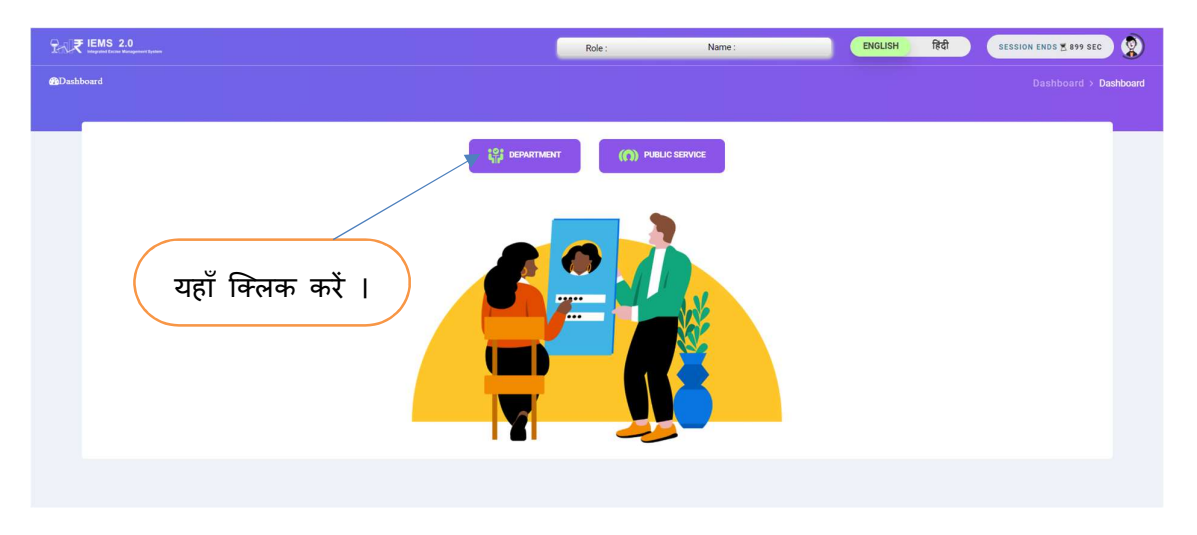

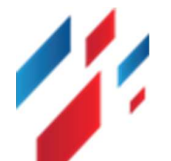

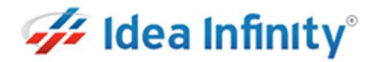

Workflow लिंक पर क्लिक कर, Workflow Inbox पर क्लिक करें. निम्न स्क्रीन दर्शित होगी.

ग्रिड में Action section में पेंडिंग लिंक पर क्लिक करें . निम्न स्क्रीन दर्शित होगी .

| ► <u>2.7</u> IEMS 2.0                                                                            | )<br>aprovel krate | Role : DEO     | Name : DEO                | ENGL          | ISH Ball                                    | F.Y - 2024-2025 | ✓ SESSION EN     | यहाँ क्लि                 |
|--------------------------------------------------------------------------------------------------|--------------------|----------------|---------------------------|---------------|---------------------------------------------|-----------------|------------------|---------------------------|
| ← Workflow Inbox                                                                                 |                    |                |                           |               |                                             |                 |                  | Workflow > Workflow Inbox |
|                                                                                                  |                    |                |                           |               |                                             |                 |                  | 11                        |
|                                                                                                  |                    |                |                           |               |                                             |                 |                  | Switch                    |
|                                                                                                  |                    |                | Work                      | Flow Inbox    |                                             |                 |                  | io Mo                     |
| Module *                                                                                         |                    | Module Name *  |                           | Request Id *  |                                             |                 |                  |                           |
| select                                                                                           |                    | -ALL-          |                           | Request Id.,  |                                             |                 | oad              |                           |
| Show 10 		Entries                                                                                |                    |                |                           |               |                                             | 1               | Search: Q        |                           |
| Application Number                                                                               | Module Name        | Form Code      | From Location             | To Location   | Action                                      | View            | Download         | Status                    |
| EXC/UDR/20241030543                                                                              | Spirit NOC         | Import/Within  | EXCISE OFFICE             | EXCISE OFFICE | Approved By COMMISSIONER<br>(EXCISE OFFICE) |                 | *                | c                         |
| > EXC/UDB/20241030542                                                                            | Saint NOC          | Import/Within  | EXCISE OFFICE             | EXCISE OFFICE | Approved By COMMISSIONER                    | 1.              |                  | 2                         |
| >                                                                                                | Spin NOO           | in poro ritini | EXCISE OFFICE             | EXCISE OFFICE | (EXCISE OFFICE)                             | / -             | -                |                           |
| > EXC/UDR/20241030524                                                                            | Spirit NOC         | Import/Within  | Sikar                     | EXCISE OFFICE | (EXCISE OFFICE)                             | •               |                  | 5                         |
| BHNG-043                                                                                         | BHANG PERMIT       | BHANG PERMIT   | Sikar                     | Sikar         | Approved By DEO (Sikar)                     | •               | 4                | 0                         |
| BHNG-038                                                                                         | BHANG PERMIT       | BHANG PERMIT   | Sikar                     | Sikar         | Pending                                     |                 |                  | 2                         |
| BHNG-035                                                                                         | BHANG PERMIT       | BHANG PERMIT   | Sikar                     | Sikar         | Approved By DEO (Sikar)                     |                 | *                | 5                         |
| BHNG-036                                                                                         | BHANG PERMIT       | BHANG PERMIT   | Sikar                     | Sikar         | Approved By OEO (Sikar)                     | •               | *                | c                         |
| The request was canceled due to the<br>configured HttpCilent.Timeout of 100<br>seconds elapsing. | BHANG PERMIT       | BHANG PERMIT   | Sikar                     | Sikar         | Approved By DEO (Sikar)                     | •               | *                | c                         |
| ORA-01403: no data found                                                                         | BHANG PERMIT       | BHANG PERMIT   | Sikar                     | Sikar         | Approved By DEO (Sikar)                     | •               | ۸                | c                         |
| Showing 1 to 10 of 99 entries                                                                    |                    |                |                           |               |                                             |                 | Previous 1 2 3 4 | 5 10 Next                 |
|                                                                                                  |                    | 01             | Rajcomp Info Services Lim | ited          |                                             |                 |                  |                           |

- स्क्रीन में मैन्युफैक्चरिंग यूनिट के द्वारा किये गये रिक्वेस्ट इनफार्मेशन को view कर सकते है एंड अपलोड डॉक्यूमेंट को view/download कर सकते हैं.
- Comments of DEO सेक्शन में Action सेलेक्ट करें Forward to Head office(Commissioner) / Revert to Applicant एंड DEO अपने रिमार्क को फीड करें.
- DEO Consent letter एंड Checklist चेक बॉक्स पर क्लिक कर, Self-Declaration चेक बॉक्स पर क्लिक कर Submit बटन पर क्लिक करें. एप्लीकेशन Head office में फॉरवर्ड हो जायेगा.

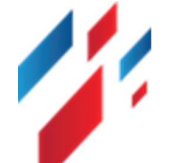

#### Spirit Export/Import/Within State and Export NOC User Manual

|                                       | Applica                  | ition Details               | Back            |
|---------------------------------------|--------------------------|-----------------------------|-----------------|
| Application Form                      |                          |                             |                 |
| pplication No                         | Application Date         | Mannual App No              | Sanction Type*  |
| EXC/UDR/20241015434                   | 15-OCT-2024              | 1                           | Within          |
| ubject"                               | Consigner Name*          | DEO Name*                   | Consignee Name* |
| Within                                | R.S.B.C.L ALWAR DEPOT    | Sikar                       | AYUSH PHARMACY  |
| onsignee Remarks*                     |                          |                             |                 |
| For pharmacy test                     |                          |                             |                 |
| Product Details                       |                          |                             |                 |
| em Type                               | Product Sub Category*    | Item Details                | Spirit Strength |
| SPIRIT                                | SPIRIT                   | GRAIN EXTRA NEUTRAL ALCOHOL | 168.20          |
| uantity                               | Unit*                    |                             |                 |
| 10000                                 | BL                       |                             |                 |
| File Upload                           |                          |                             |                 |
| **Allowed file Max size is 10mb       |                          |                             | Search: Q       |
| Serial No.                            | ↓ <sup>↑</sup> File Name | ↓Î Upload/Download File     | Description     |
| 1                                     | Consent Letter*          | 4                           | 1               |
| 2                                     | Checklist*               | 4                           | 2               |
| Showing 1 to 2 of 2 entries           |                          |                             |                 |
| omments Of DEO                        |                          |                             |                 |
| ion*                                  | Action Date*             | Approved Qty*               |                 |
| EAD OFFICE - (COMMISSIONER) - Forward | 30-Oct-2024              | 0                           |                 |
| marks*                                |                          |                             |                 |
|                                       |                          |                             |                 |
| eck Documents                         | DEO                      | Applicant                   |                 |
| and all more than                     | Consent Letter           | Consent Letter              |                 |
|                                       | Check List               | 😋 Check List                |                 |
|                                       |                          |                             |                 |
| ाण पत्र                               |                          |                             |                 |

### **8** Spirit NOC -EC Login Activites

स्पिरिट NOC को approve करने के लिए <u>https://sso.rajasthan.gov.in/signin</u> के माध्यम से लॉगिन करें. लॉग इन करने पर निम्न स्क्रीन प्रद्रशित होगा .

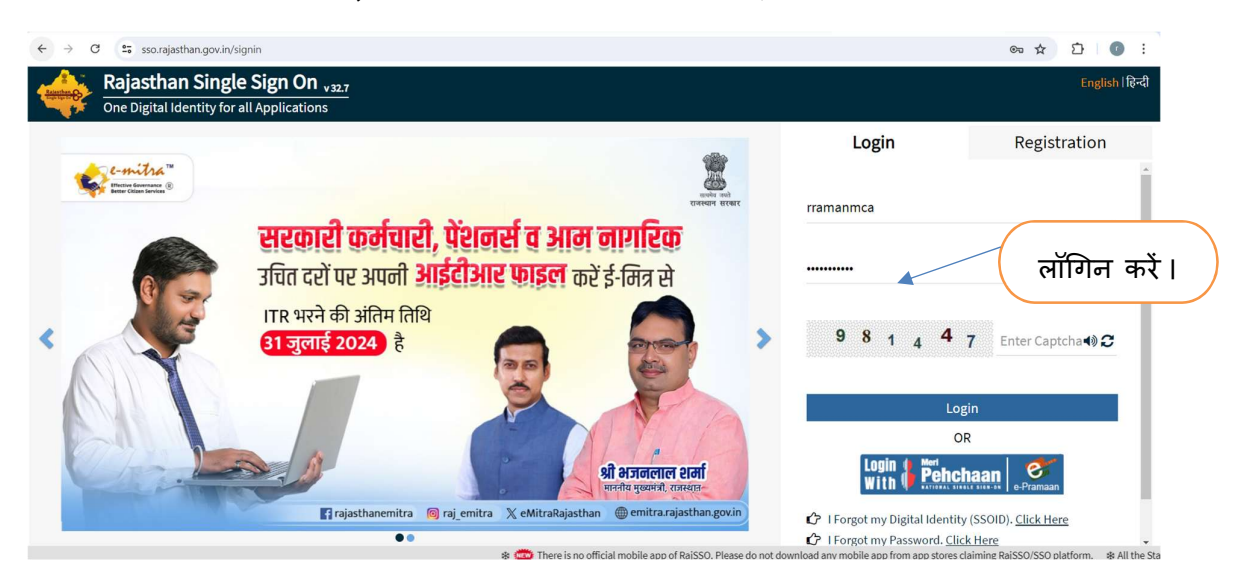

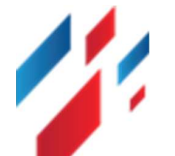

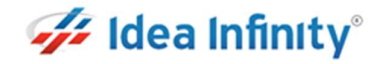

| CLEAR OTHE          |           |      |           |           |
|---------------------|-----------|------|-----------|-----------|
| RECENT APPS<br>APPS | 2         |      |           |           |
|                     |           |      |           |           |
|                     |           |      |           |           |
|                     | APPS APPS | APPS | APPS APPS | APPS APPS |

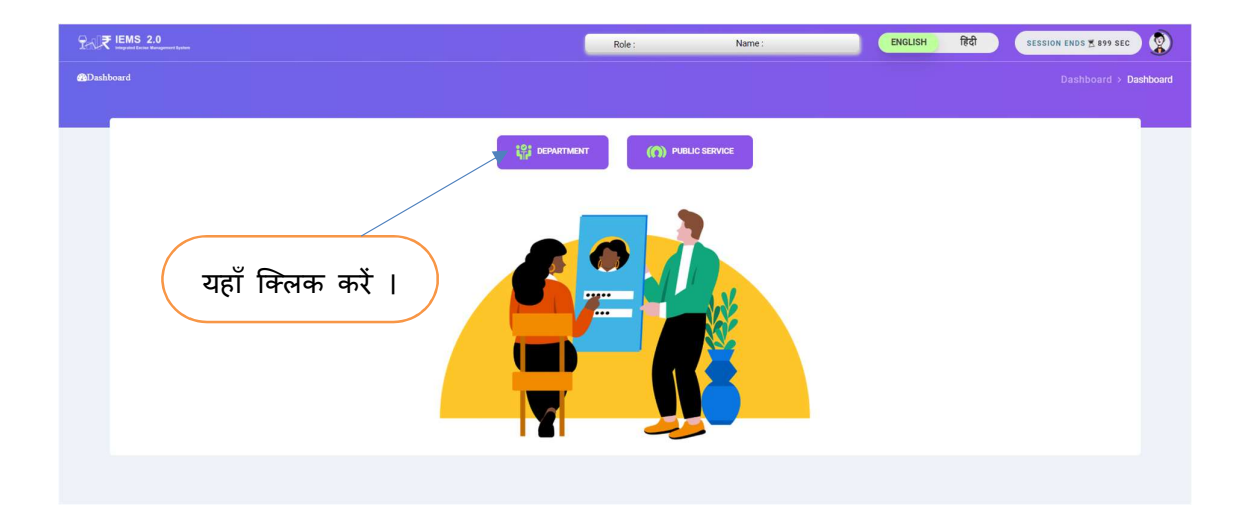

Workflow लिंक पर क्लिक कर, Workflow Inbox पर क्लिक करें. निम्न स्क्रीन दर्शित होगी.

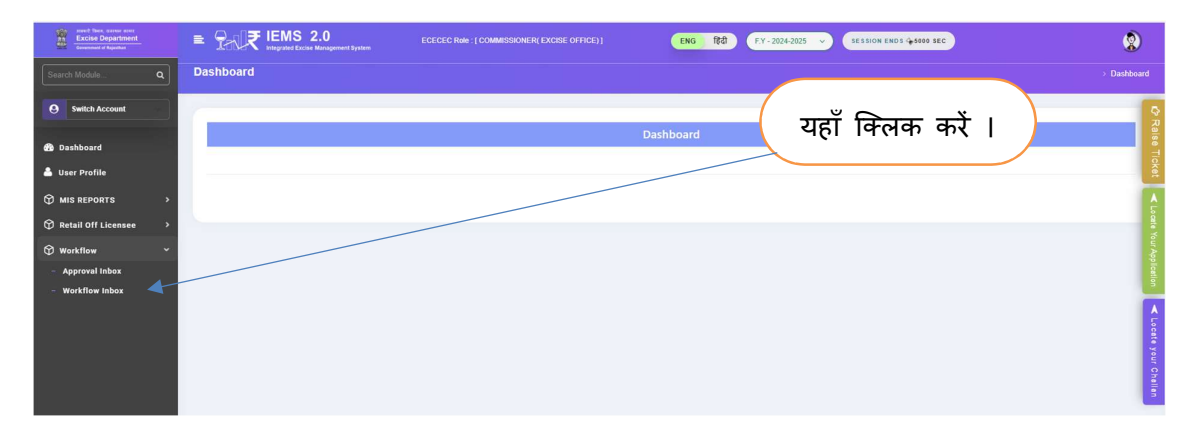

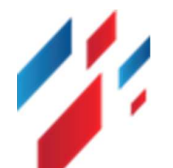

> ग्रिड में Action section में Pending लिंक पर क्लिक करें . निम्न स्क्रीन दर्शित होगी .

| Arrend Stars, Darver steer<br>Excise Department<br>Oversteert of Ruissitian | E Priv ₹ IEMS 2.0<br>Interview Torus Management Forten | Role : COMMISSIO | Name : KARAN        | ENGLISH हिंदी                        | F.Y - 2024-2  | 2025 V SESSION ENDS                            | 900 SEC  |
|-----------------------------------------------------------------------------|--------------------------------------------------------|------------------|---------------------|--------------------------------------|---------------|------------------------------------------------|----------|
| 🚯 Dashboard                                                                 | ← Workflow Inbox                                       |                  |                     |                                      |               | -× ×                                           | ow Inbox |
| 붬 User Profile                                                              | -                                                      |                  |                     |                                      | ्य            | हा ाक्लक कर                                    |          |
| 🗘 Workflow >                                                                |                                                        |                  | 10/                 | ork Flow Inhox                       |               |                                                | ich to M |
|                                                                             | Module *                                               | Module Name      | •                   | Request Id *                         |               |                                                |          |
|                                                                             | select                                                 | -ALL-            |                     | Request Id                           |               | Load                                           |          |
|                                                                             | Show 10 ▼ Entries                                      |                  |                     |                                      |               | Search                                         |          |
|                                                                             | Application Number                                     | odule Name ↓↑    | Form Code           | ↑ From Location $\downarrow\uparrow$ | To Location   | Action                                         | View     |
|                                                                             | EXC/UDR/20241001805                                    | Spirit NOC       | Import/Within       | EXCISE OFFICE                        | EXCISE OFFICE | Pending                                        | ۲        |
|                                                                             | EXC/UDR/20241001804                                    | Spirit NOC       | Import/Within       | EXCISE OFFICE                        | EXCISE OFFICE | Approved By<br>COMMISSIONER (EXCISE<br>OFFICE) | ۲        |
|                                                                             | EXC/UDR/20241001803                                    | Spirit NOC       | Import/Within       | EXCISE OFFICE                        | EXCISE OFFICE | Approved By<br>COMMISSIONER (EXCISE<br>OFFICE) | ۲        |
|                                                                             | EXC/UDR/20241001802                                    | Spirit NOC       | Import/Within       | EXCISE OFFICE                        | EXCISE OFFICE | Approved By<br>COMMISSIONER (EXCISE<br>OFFICE) | ۲        |
| 1                                                                           | EXC/UDR/20241001797                                    | Spirit NOC       | Import/Within       | EXCISE OFFICE                        | EXCISE OFFICE | Approved By<br>COMMISSIONER (EXCISE<br>OFFICE) | ۲        |
|                                                                             |                                                        | © Rajco          | omp Info Services I | Limited                              |               |                                                |          |

- स्क्रीन में मैन्युफैक्चरिंग यूनिट के द्वारा किये गये रिक्वेस्ट इनफार्मेशन को view कर सकते है एंड अपलोड डॉक्यूमेंट को view/download कर सकते हैं.
- > OIC एंड DEO द्वारा फीड किये गये रिमार्क्स एंड Consent letter एंड Checklist चेक बॉक्स को view होगा.
- Comments of EC सेक्शन में Action सेलेक्ट करें Approve / Revert to Applicant एंड EC Sir अपने रिमार्क को फीड कर Submit बटन पर क्लीक कर एप्लीकेशन को approved/revert कर सकते हैं.

| Assent Steen, scarrer event<br>Excise Department<br>Government of Rejettum | E IEMS 2.0 Impute Case Management System | Role : COMMISSIONER Name : KARAN | ENGLISH हिंदी                    | F.Y - 2024-2025 👻 SESSION ENDS 14898 SEC |
|----------------------------------------------------------------------------|------------------------------------------|----------------------------------|----------------------------------|------------------------------------------|
| Dashboard                                                                  | +                                        |                                  |                                  |                                          |
| User Profile                                                               |                                          |                                  |                                  |                                          |
| Workflow >                                                                 |                                          | Application For Sanction Of      | Spirit Import/Export & Transport | Back                                     |
|                                                                            | Application Form                         |                                  |                                  |                                          |
|                                                                            | Application No                           | Application Date                 | Mannual App No                   | Sanction Type *                          |
|                                                                            | EXC/UDR/20241001805                      | 01-OCT-2024                      | 1                                | Within                                   |
|                                                                            | Subject*                                 | Consigner Name *                 | DEO Name*                        | Consignee Name *                         |
|                                                                            | Within                                   | UNITED SPIRITS LTD., UNIT ALWAR  | Alwar                            | GLOBUS SPIRITS LTD. (CL) -Alwar          |
|                                                                            | Consignee Remarks*                       | Item Type *                      | Product Sub Category*            | Item Details *                           |
|                                                                            | atry fgnjf                               | SPIRIT                           | SPIRIT                           | GRAIN ENA 68.3 O.P                       |
|                                                                            | Unit"                                    | Quantity*                        |                                  |                                          |
|                                                                            | BL                                       | 1000                             |                                  |                                          |
|                                                                            | OIC Examine                              |                                  |                                  |                                          |
|                                                                            | Action Date *                            | Quantity*                        | Remarks*                         |                                          |
|                                                                            | 1_Oct_2024                               | 1000                             | ok                               |                                          |
|                                                                            | DEO Examine                              |                                  |                                  |                                          |
|                                                                            | Action Date *                            | Approved Qty*                    | Remarks*                         |                                          |
|                                                                            | 1_Oct_2024                               | 1000                             | ok                               |                                          |

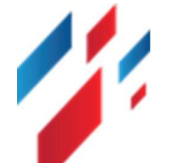

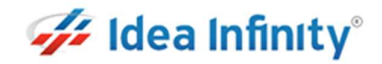

| Seri                       | al No. $\downarrow^{\uparrow}$ | File Name       | ↓ <sup>↑</sup> Upload/Download File | Description   |
|----------------------------|--------------------------------|-----------------|-------------------------------------|---------------|
|                            | 1                              | Consent Letter* | ž.                                  |               |
|                            | 2                              | Checklist*      | ±.                                  |               |
| Showing 1 to 2 of 2 entrie | 25                             |                 |                                     |               |
| torage Capacity*           |                                | Action*         | Action Date *                       | Approved Qty* |
| 150000                     |                                | select          | 01-Oct-2024                         | 1000          |
| emarks*                    |                                |                 |                                     |               |
|                            |                                |                 |                                     |               |
| heck Documents             | DEO                            | OIC             | UNIT                                |               |
|                            | Consent Letter                 | Consent Letter  | Consent Letter                      |               |
|                            | Check List                     | Check List      | Check List                          |               |

एप्लीकेशन Approve होने के तत्पश्चात Grid में eSign Doc सेक्शन में eSign Doc बटन पर क्लिक कर approval डॉक्यूमेंट पर e-Sign कर सकते हैं.

| Excise Department     |                     | 2.0<br>Ine Management System | ECECEC Role : [ COMMI |                |               | ENG (창경) F.Y - 2024-2                          | 025 y | ESSION ENDS & 4998 SEC |           | 9         | ٢         |
|-----------------------|---------------------|------------------------------|-----------------------|----------------|---------------|------------------------------------------------|-------|------------------------|-----------|-----------|-----------|
| Search Module         | -                   |                              |                       |                |               |                                                |       |                        |           |           |           |
| Switch Account        |                     |                              |                       |                | Work Fl       | ow Inbox                                       |       |                        |           |           | Q R       |
| 🚳 Dashboard           | Module *            |                              | Module Name *         |                |               | Request Id *                                   |       | _                      |           |           | aise Ti   |
| 🐣 User Profile        | select              |                              | -ALL-                 |                |               | Request Id                                     |       | Load                   | _         |           | cket      |
|                       | Show 10 ▼ Entries   |                              |                       |                |               |                                                |       |                        | Search: Q | )         |           |
| Retail Off Licensee > | Application Number  | ModuleName 🗐                 | FormCode ↓1           | FromLocation 1 | ToLocation    | 11 Action                                      | View  | Download               | Status    | eSign Doc | 4 ogt     |
| 🗘 Workflow >          | 2024-2025-00614     | Retail On Licensee           | License Generation    | EXCISE OFFICE  | EXCISE OFFICE | Approved By<br>COMMISSIONER (EXCISE<br>OFFICE) | ٠     | *                      | c         | eSign Doc | 'our App  |
| - Approval Inbox      | 2024-2025-00583     | Retail On Licensee           | License Generation    | EXCISE OFFICE  | EXCISE OFFICE | Approved By<br>COMMISSIONER (EXCISE<br>OFFICE) |       | *                      | c         | eSign Doc | lication  |
| - Workflow Inbox      | EXC/UDR/20250215201 | Spirit Export                | Spirit Export         | EXCISE OFFICE  | EXCISE OFFICE | Approved By<br>COMMISSIONER (EXCISE<br>OFFICE) | •     | *                      | c         | eSign Doc |           |
|                       | 2024-2025-00533     | Retail On Licensee           | License Generation    | EXCISE OFFICE  | EXCISE OFFICE | Approved By<br>COMMISSIONER (EXCISE<br>OFFICE) | •     | *                      | c         | eSign Doc | cate you  |
|                       | EXC/UDR/20250225716 | Spirit NOC                   | Import/Within         | EXCISE OFFICE  | EXCISE OFFICE | Approved By<br>COMMISSIONER (EXCISE<br>OFFICE) | •     | *                      | c         | eSign Doc | r Cheller |
|                       | EXC/UDR/20250228726 | Spirit NOC                   | Import/Within         | EXCISE OFFICE  | EXCISE OFFICE | Approved By<br>COMMISSIONER (EXCISE<br>OFFICE) | •     | *                      | c         | eSign Doc |           |
|                       | 2024-2025-00565     | Retail On Licensee           | License Generation    | EXCISE OFFICE  | EXCISE OFFICE | Approved By<br>COMMISSIONER (EXCISE<br>OFFICE) | ٠     | *                      | c         | eSign Doc |           |

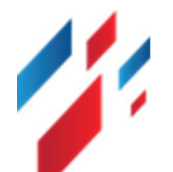

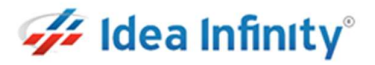

### **9**Spirit Export NOC- MFG Unit Activities

स्पिरिट Export NOC अप्लाई करने के लिए https://sso.rajasthan.gov.in/signin के माध्यम से लॉगिन करें. लॉग इन करने पर निम्न स्क्रीन प्रद्रशित होगा .

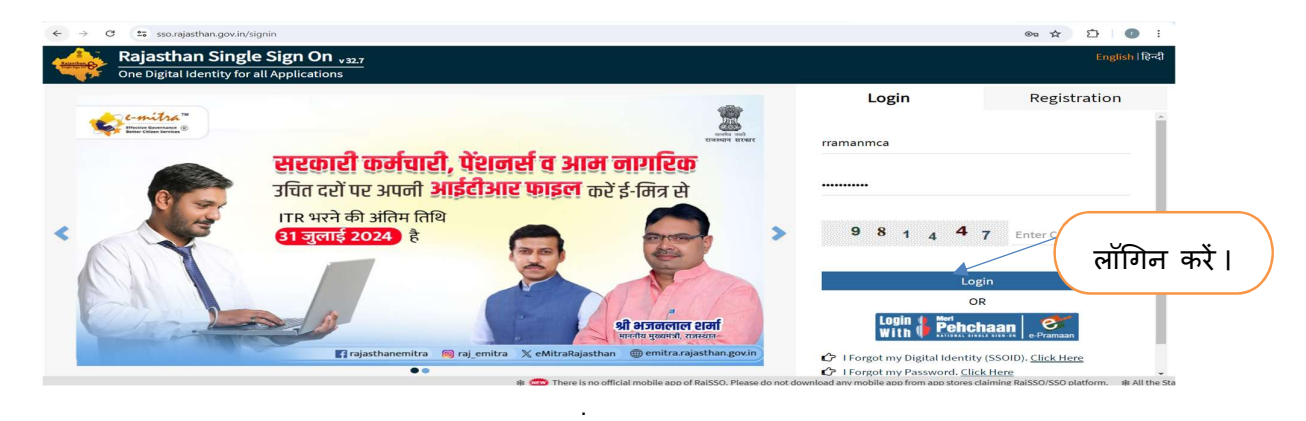

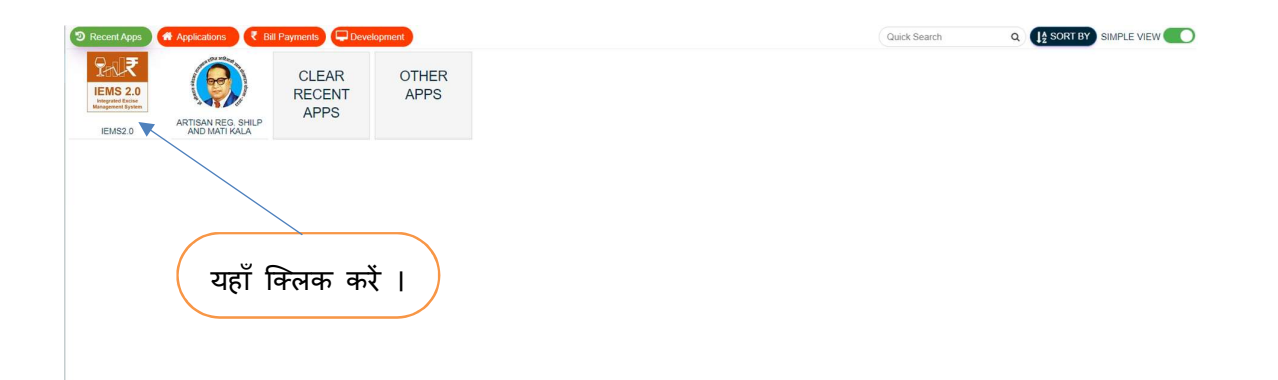

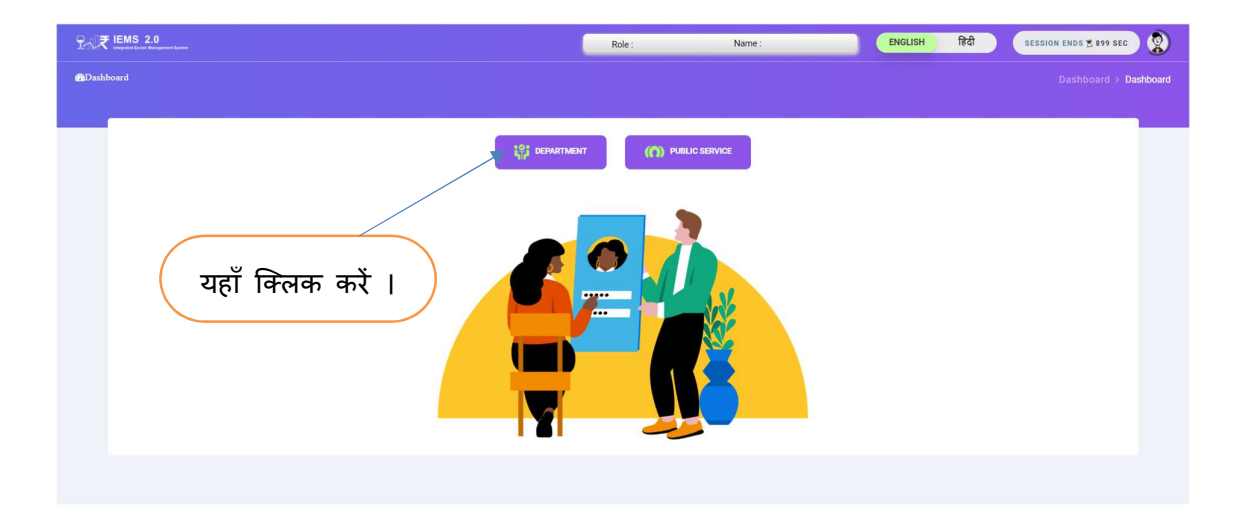

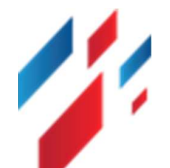

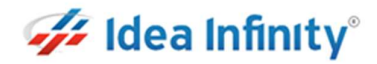

| 2-√₹ IEMS 2.0                           | Role : Name :                           | ENGLISH हिंदी SESSION ENDS 2:895 SEC |
|-----------------------------------------|-----------------------------------------|--------------------------------------|
| @Dashboard                              |                                         | Dashboard > Dashboard                |
|                                         |                                         |                                      |
| SUBBLIED                                |                                         | SUPPLIED                             |
| Role Name - RADICO KHAITAN I TO REENGUS | Role Name - RADICO KHAITAN I TO REENGUS | Role Name - RADICO SUPPLIAR          |
| Click here                              | Click here                              | Click here                           |
|                                         | 4                                       |                                      |
|                                         |                                         |                                      |
|                                         |                                         |                                      |
| यहाँ क्लि                               | क करें ।                                |                                      |
|                                         |                                         |                                      |

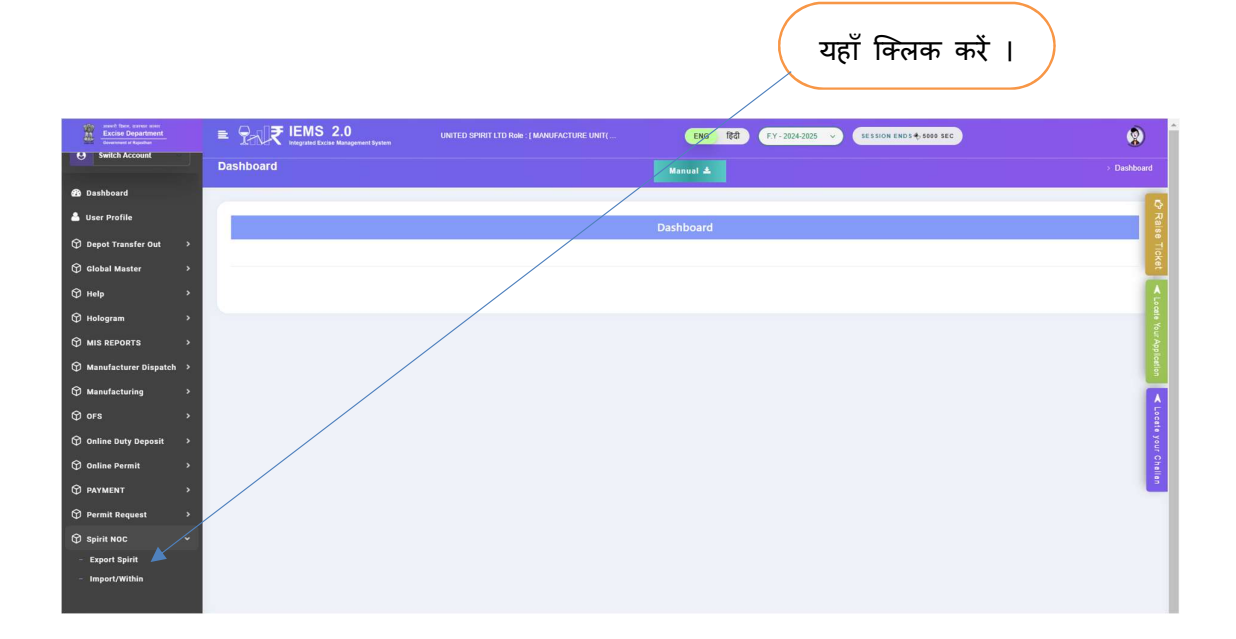

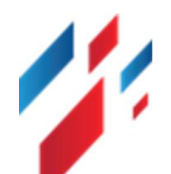

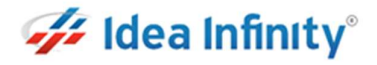

| xport N     | OC नई            | रिक्वेस्ट 1                          | क्रेएट क                           | रने के वि                                                                                 | लेए New                                                                                 | बटन प            | गर क्लि      | क करें :-                   | यह        | ाँ क्लिक                   |
|-------------|------------------|--------------------------------------|------------------------------------|-------------------------------------------------------------------------------------------|-----------------------------------------------------------------------------------------|------------------|--------------|-----------------------------|-----------|----------------------------|
|             |                  | S 2.0<br>d Excluse Management System | UNITED SPIRIT LTD R                | ole : [ MANUFACTURE UNI                                                                   | I(                                                                                      | NG fiệc] F.Y-2   | 024-2025 🗸 s | ESSION ENDS & 4995 SEC      |           | ٢                          |
| Exp         | ort Spirit       |                                      |                                    |                                                                                           |                                                                                         |                  |              |                             |           | Spirit NOC > Export Spirit |
|             |                  |                                      |                                    |                                                                                           | Spirit Export I                                                                         | ist              |              |                             |           | New                        |
| • •         |                  |                                      |                                    |                                                                                           |                                                                                         |                  |              |                             |           |                            |
| <b>,</b> s  | Show 10▼ Entries |                                      |                                    |                                                                                           |                                                                                         |                  |              |                             | Search: Q |                            |
| `           | Serial No        | 1 NOC NO. 41                         | Consigner Name                     | Consignee Name                                                                            | Office Name                                                                             | Application Date | Last Update  | Status                      | Edit      | View                       |
| *<br>*      | 1                | EXC/UDR/20250215201                  | United Spirits Ltd., Unit<br>Alwar | UNITED SPIRITS<br>LIMITED TIEUP<br>HOLDER OF BBBPL                                        | Jambari Road , Phase -3<br>Near Jambari Police<br>outpost Kampur                        | 15-FEB-2025      | 15-FEB-2025  | Approved By<br>COMMISSIONER |           | • ur Age                   |
| atch >      | 2                | EXC/UDR/20250215182                  | United Spirits Ltd., Unit<br>Alwar | United Spirits Ltd.<br>Lessee At Khasa<br>Distillery                                      | KHASA                                                                                   | 15-FEB-2025      | 15-FEB-2025  | Approved By<br>COMMISSIONER |           | •                          |
| ,           | 3                | EXC/UDR/20250203141                  | United Spirits Ltd., Unit<br>Alwar | United Spirits Ltd. Village<br>At Haryana Liquor Pvt.<br>Ltd.                             | VILL. JUNDLA                                                                            | 03-FE8-2025      | 03-FE8-2025  | Approved By<br>COMMESSIONER |           | •                          |
| · · · · · · | 4                | EXC/UDR/20250120101                  | United Spirits Ltd., Unit<br>Alwar | United Spirits Limited At<br>Chandigarh Distillers &<br>Bottlers Ltd.,                    | BANUR,                                                                                  | 20-JAN-2025      | 20-JAN-2025  | Approved By<br>COMMISSIONER |           | • Your Ch                  |
|             | 5                | EXC/UDR/2025012085                   | United Spirits Ltd., Unit<br>Alwar | United Spirits Limited At<br>Chandigarh Distillers &<br>Bottlers Ltd.,                    | BANUR,                                                                                  | 20-JAN-2025      | 20-JAN-2025  | Approved By<br>COMMISSIONER |           |                            |
| ><br>>      | 6                | EXC/SPIRITEXP/20242025/73            | United Spirits Ltd., Unit<br>Alwar | Premier Alcobev Private<br>Limited                                                        | Plot No-1, Industrial Area<br>Phase-III, Sansarpur<br>Terrace, Tehsil : Jaswan<br>Kotla | 30-AUG-2024      | 12-SEP-2024  | Petiding                    |           | •                          |
|             | 7                | EXC/SPIRITEXP/20242025/71            | United Spirits Ltd., Unit<br>Alwar | United Spirits Limited<br>Leased At Chandigarh<br>Distillers And Bottlers<br>Ltd. Puniaab | VILL. BANUR TEH.<br>MOHALI                                                              | 20-AUG-2024      | 27-AUG-2024  | Pending                     |           | •                          |
| Limited     | *                | FXC/RPIDITFXP/20242025/68            | United Spirits Ltd., Unit          | United Spirits Limited<br>Leased At Chandigarh                                            | VILL BANUR TEH.                                                                         | 28-JUL-2024      | 06-AUG-2024  | Pending                     |           |                            |

Spirit Export NOC रिक्वेस्ट फॉर्म के सरे रिक्वायर्ड फील्ड को फीड करें एंड सम्बंधित डॉक्यूमेंट को अपलोड कर, self-decleration चेक बॉक्स पर क्लिक कर Final Submit बटन पर क्लिक करें. निम्न स्क्रीन दर्शित होगी

| Excise Department<br>Second of Apartment | E PHIERS 2.0<br>Integrated Excise Management System            |                                                     | ENG 1821 EY-2024-20 | 25 - SESSION ENDS & S000 SEC | 2           |
|------------------------------------------|----------------------------------------------------------------|-----------------------------------------------------|---------------------|------------------------------|-------------|
|                                          |                                                                | NOC For S                                           | pirit Export        |                              | Back        |
| Switch Account                           | Consignee                                                      |                                                     |                     |                              |             |
|                                          | Consignee Name*                                                | Office Name*                                        | Designation*        | Phone*                       |             |
| Dashboard                                | A B GRAIN SPIRITS PVT LTD                                      | VILLAGE KIRI AFGHANA TEHSIL BATALA GURDASPUR PUNJAB |                     |                              |             |
| User Profile                             | Email-ID of OIC*                                               | Remark*                                             |                     |                              |             |
| Depot Transfer Out >                     |                                                                |                                                     |                     |                              |             |
| Global Master >                          | Product Details                                                |                                                     |                     |                              |             |
| Help >                                   | Product Sub Category*                                          | Product Details*                                    | Unit*               | Quantity*                    |             |
| Hologram >                               | select                                                         | select                                              | select              | 0                            |             |
|                                          | Spirit Strength*                                               | Strength Unit*                                      | LPL                 | Permit Date*                 |             |
| MIS REPORTS >                            | 0                                                              | 0/P                                                 |                     | DD-MMM-YYYY                  |             |
| Manufacturer Dispatch >                  | Valid Upto*                                                    | Permit Number*                                      |                     |                              |             |
| Manufacturing >                          | DD-MMM-YYYY                                                    |                                                     |                     |                              |             |
| ) OFS >                                  | File Upload                                                    |                                                     |                     |                              |             |
| Online Duty Deposit >                    | "Allowed file Max size is 10mb                                 |                                                     |                     |                              | Search: Q   |
| Online Permit >                          | Serial No 1                                                    | File Name                                           | 11                  | Upload File                  | Description |
| PAYMENT >                                | 4                                                              | Application Form With Import Permit*                | Choo                | se File No file chosen       |             |
| Permit Request >                         | 2                                                              | Attested Conformation Letter Regarding NOC/ Import* | Choo                | se File No file chosen       |             |
| Spirit NOC >                             | 3                                                              | Notarised Bond of FORM No RD 161                    | Chee                | se File No file chosen       |             |
|                                          | Showing 1 to 3 of 3 entries                                    |                                                     |                     |                              |             |
|                                          | certify that the information provided are correct & verified b | y us                                                |                     |                              |             |
| Rajcomp Info Services Limited            |                                                                | Save as Dra                                         | R Final Submit      |                              |             |

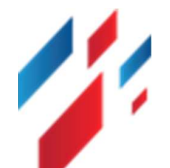

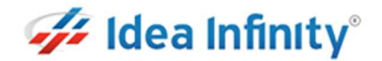

चेकलिस्ट के सरे इनफार्मेशन को "Yes/No" सेलेक्ट कर, "save" बटन पर क्लिक करें.save करने के तत्पश्चात एप्लीकेशन यूनिट OIC को फॉरवर्ड हो जायेगा.

| Excise Department<br>Government of Rejenture | = 7           | IEMS 2.0                                                                  | AGRIBIOTECH Role : [ MANUFACTURE UNIT( SIKA                                                                                                    | ENG हिंदी F.Y - 2024-2025 V                                                                                     | SESSION ENDS +4998 SEC                                                                       |                   | ٢    |
|----------------------------------------------|---------------|---------------------------------------------------------------------------|----------------------------------------------------------------------------------------------------|----------------------------------------------------------------------------------------------------|----------------------------------------------------------------------------------------------|-------------------|------|
| Search Module Q                              |               | S/N                                                                       | Priority                                                                                                    |                                                                                                    |                                                                                              | Action            |      |
| Switch Account                               | 1             | Has the application for                                                   | rm of the importing unit been received and uploaded?                                                                                                    |                                                                                                    | ⊖ Yes                                                                                        | . No              |      |
|                                              | 2             | Has the specimen sign                                                     | nature of the authorized representative of the importing unit been matched?                                                                                                    |                                                                                                    | ⊖ ¥es                                                                                        | No No             |      |
| Dashboard                                    | 3             | Has the NOC/import p                                                      | ermit issued by the authorized officer of the import department of the importing sta                                                                                                    | ate been obtained?                                                                                              | Oyes                                                                                         | . ONO             |      |
| U D(II-                                      | 4             | Name of the Authorize                                                     | d Excise Officer of the Importing State issuing the NOC/Import Permit: Designatio                                                                                                    | in: AEO Telephone: E-mail ID:                                                                                   | ⊖ Yes                                                                                        | . No              |      |
| User Prome                                   | 5             | Has the attested photo                                                    | acopy of the NOC/Import Permit confirmation letter been uploaded?                                                                                                    |                                                                                                    | ○ Yes                                                                                        | No No             |      |
| Brand And Label                              | <b>&gt;</b> 6 | Validity period of NOC                                                    | /Import Permit is till 24-JUL-2023.                                                                                                    |                                                                                                    | ⊖ Yes                                                                                        | • No              |      |
| Depot Transfer Out                           | > 7           | There is no balance at                                                    | ter EVC (Excise Verification Certificate) of export permissions issued earlier has t                                                                                                    | been received from the headquarters within the stip                                                             | oulated time period. O Yes                                                                   | . No              |      |
| Global Master                                | 8             | Have the signatures of                                                    | n the NOC import permit been matched with the specimen signature of the authori                                                                                                    | ized import officer of the importing state?                                                                     | ⊖ Yes                                                                                        | I NO              |      |
|                                              | 9             | Has the transporter's r                                                   | egistration certificate and driver's license of the exporter-importer unit been verified                                                                                                    | ed?                                                                                                    | ⊖ Yes                                                                                        | No No             |      |
| Hologram                                     | > 10          | Whether Form No. Bor                                                      | nd of RD 16 duly attested by notary.                                                                                                    |                                                                                                    | ○ Yes                                                                                        | I NO              |      |
| MIS REPORTS                                  | > 11          | Is recovery of arrears                                                    | of excise revenue pending against the exporting unit?                                                                                                    |                                                                                                    | ⊖ Yes                                                                                        | 🖲 No              |      |
| Manufacturer Dispatch                        | , 12          | Apart from the above,                                                     | also ensure that the following points are followed: -                                                                                                    |                                                                                                    | O Yes                                                                                        | 🖲 No              |      |
|                                              | 12.1          | Have you also kept in                                                     | your custody a photocopy of the latest renewed license of the importing unit?                                                                                                    |                                                                                                    | ⊖ ¥es                                                                                        | 🖲 No              |      |
| OFS                                          | ,<br>12.1     | Import permits and NC<br>e concerned District E<br>Can be faxed/mailed ti | Ocs of importing states. Specimen signatures of the issuing officers should always<br>xcise Officer and telephone and fax numbers of the Excise Commissioner offices i<br>hrough verification. Is this information available? | be available for verification in the office of the Unit<br>of all the States should be available so that the NC | It Incharge, Assistant Excise Officer and th Ores<br>Comport Permits issued can be verified. | 🖲 No              |      |
| Online Duty Deposit                          | > 12.         | The exporting unit sho<br>tion certificate of the c                       | uld hand over the consignment to the transport agency only after verification of th<br>argo carrying tanker and the driving license of the driver in its custody. Is this arra                                                | e transport agency and checking the authenticity o<br>angement permanently implemented in case of eac           | If the documents etc. and keep the registra O Yes<br>h consignment?                          | No No             |      |
| Online Permit                                | > 13          | The total storage capa                                                    | city of the unit is BL and currently the unit has the stock of BL available, will expo                                                                                                    | ort of which have any adverse effect on the product                                                             | ion and release of liquor in the state? O Yes                                                | . ONO             |      |
| Payment                                      | > 14          | EVC Document                                                              |                                                                                                    | •                                                                                                    | Cho                                                                                          | ose File   No fil | osen |
|                                              | •             |                                                                           |                                                                                                    |                                                                                                    | View I                                                                                       | File              |      |

एप्लीकेशन का स्टेटस ग्रिड में चेक कर सकते हैं एंड अप्रूवल के बाद senction लेटर डाउनलोड कर सकते हैं.

| teed teet, seent teet<br>Excise Department<br>Inventer of Reation |                  | MS 2.0<br>ated Excise Management System | AGRIER                               |                                               |                                                   | ENG                | हिंदी F.Y - 202 | 4-2025 V SESSION ENDS        | #: 4999 SEC |        |          | ٢      |
|-------------------------------------------------------------------|------------------|-----------------------------------------|--------------------------------------|-----------------------------------------------|---------------------------------------------------|--------------------|-----------------|------------------------------|-------------|--------|----------|--------|
| r Profile                                                         | Export Spirit    |                                         |                                      |                                               |                                                   |                    |                 |                              |             |        |          |        |
| nd And Label >                                                    | _                |                                         |                                      |                                               |                                                   |                    |                 |                              |             |        |          |        |
| Fransfer Out >                                                    |                  |                                         |                                      |                                               | 5                                                 | ipirit Export List |                 |                              |             |        |          | New    |
| aster >                                                           |                  |                                         |                                      |                                               |                                                   |                    |                 |                              |             |        |          |        |
| am >                                                              | Show 10* Entries |                                         |                                      |                                               |                                                   |                    |                 |                              |             | Search | Q        |        |
| EPORTS >                                                          | Serial No        | 1 NOC NO. 11                            | Consigner Name                       | Consignee Name                                | Office Name                                       | Application Date   | Last Update     | Status                       | Edit        | View   | Download | Remark |
| cturer Dispatch >                                                 |                  |                                         | Apribiotech Industries               | A B GRAIN SPIRITS PVT                         | VILLAGE KIRI<br>AFGHANA TEHSIL                    |                    |                 |                              |             |        | \        |        |
| cturing >                                                         | 1                | EXC/UDR/20250306241                     | LtdSikar                             | LTD                                           | BATALA GURDASPUR<br>PUNJAB                        | 08-MAR-2025        | 06-MAR-2025     | waang at texts office        |             | •      | $\sum$   |        |
| ,                                                                 | 2                | EXC/UDR/20250207221                     | Radico Khaitan Ltd<br>Reencus        | United Spirits Limited<br>Raisarh Maharashtra | THROUGH J.N.P.T.,<br>NHAVA SHEVA PORT,            | 07-FE8-2025        | 07-FE8-2025     | Арргания Пу<br>соним законся |             |        | ▲ .      |        |
| y Deposit >                                                       |                  |                                         |                                      |                                               | RAIGARH.                                          |                    |                 |                              |             |        |          |        |
| mit >                                                             | 3                | EXC/UDR/20250204161                     | Radico Khaitan Ltd<br>Reengus        | United Spirits Limited<br>Raigath Maharashtra | THROUGH J.N.P.T.<br>NHAVA SHEVA PORT,<br>RAIGARH. | 04-FEB-2025        | 04-FEB-2025     | Approval By<br>COMMISSIONER  |             | •      | 4        | 0      |
| *                                                                 | 4                | EXCISPIRITEXP/20242025/00               | Ads Agro Industries Pvt.             | M/S G.S. Pharmbutor<br>Pvt. LtdUttrakhand     | Pant Nagar, U.S. Nagar                            | 11-JUL-2024        | 18-JUL-2024     | Perdag                       |             | •      |          | c .    |
| Request >                                                         | 5                | EXC/SPIRITEXP/20242025/53               | Ads Agro Industries Pvt.             | M/S O.S. Pharmbutor                           | Pant Nagar, U.S. Nagar                            | 12-APR-2024        | 29-APR-2024     | Perding                      |             |        |          |        |
| tion Master >                                                     |                  |                                         | L30 514 BF                           | Pvt. LtdOttraknano                            |                                                   |                    |                 |                              |             |        |          |        |
| ion Transaction >                                                 | 6                | EXC/SPIR/TEXP/20232024/40               | Ads Agro Industries Pvt.<br>LtdSikar | M/S O.S. Pharmbutor<br>Pvt. LtdUttrakhand     | Pant Nagar, U.S. Nagar                            | 25-JAN-2024        | 05-FEB-2024     | Pesdag                       |             | •      |          | c      |
| •                                                                 | 7                | EXC/SPIRITEXP/20232024/24               | Ads Agro Industries Pvt.<br>LtdSikar | M/S G.S. Pharmbutor<br>Pvt. LtdUttrakhand     | Pant Nagar, U.S. Nagar                            | 01-NOV-2023        | 09-NOV-2023     | Pendag                       |             | •      |          | 0      |
|                                                                   |                  |                                         |                                      |                                               |                                                   |                    |                 |                              |             |        |          |        |

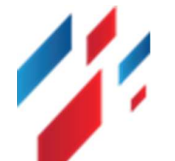

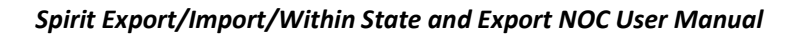

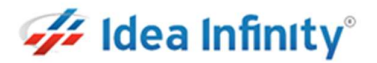

#### **10.Spirit Export NOC- Unit OIC Activities**

स्पिरिट NOC को approve कर फॉरवर्ड करने के लिए <u>https://sso.rajasthan.gov.in/signin</u> के माध्यम से लॉगिन करें. लॉग इन करने पर निम्न स्क्रीन प्रद्रशित होगा .

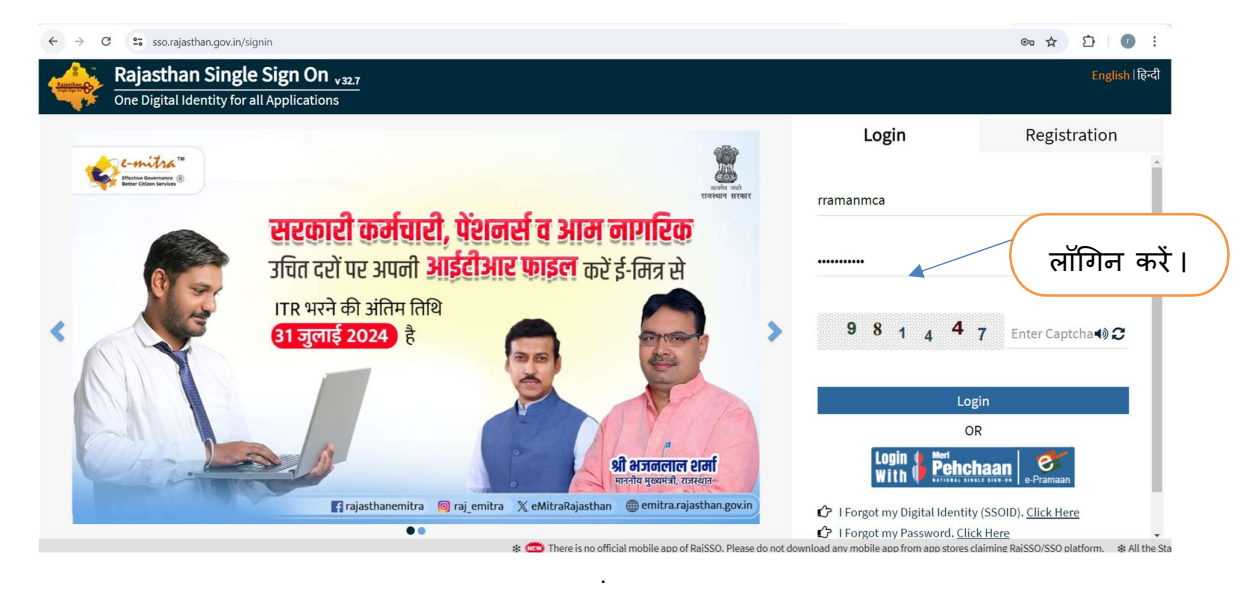

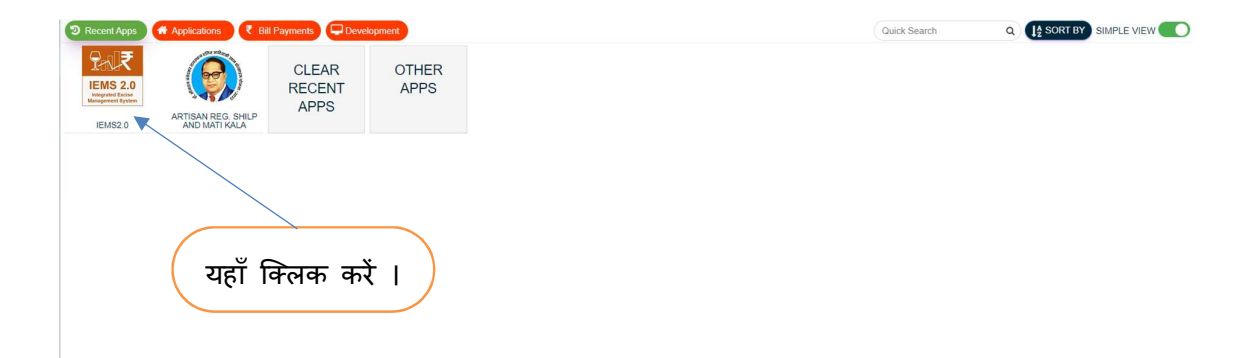

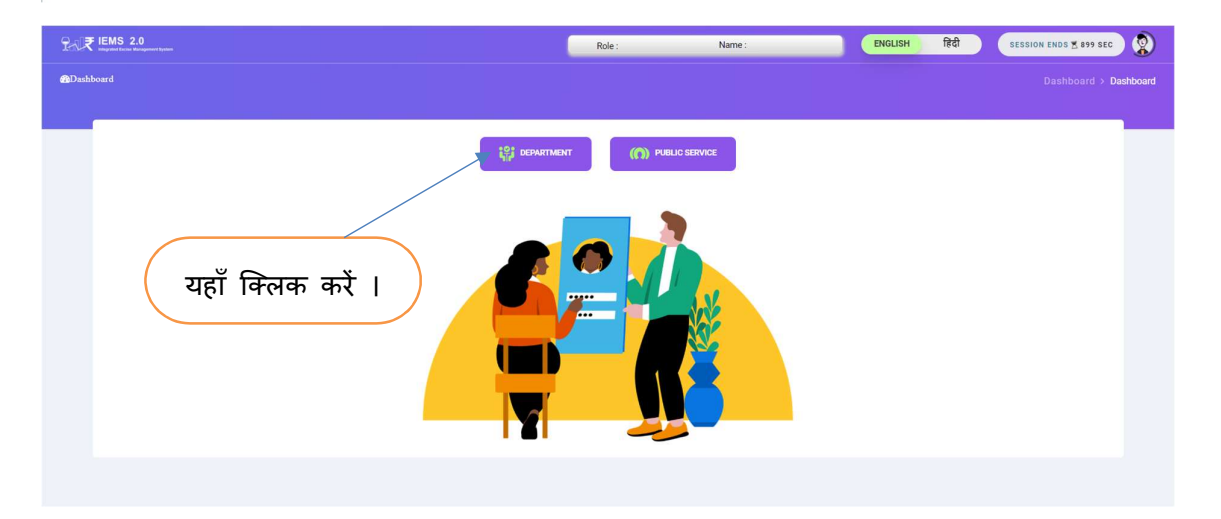

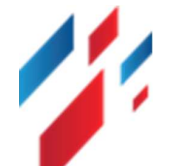

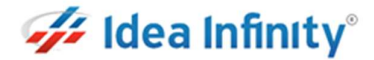

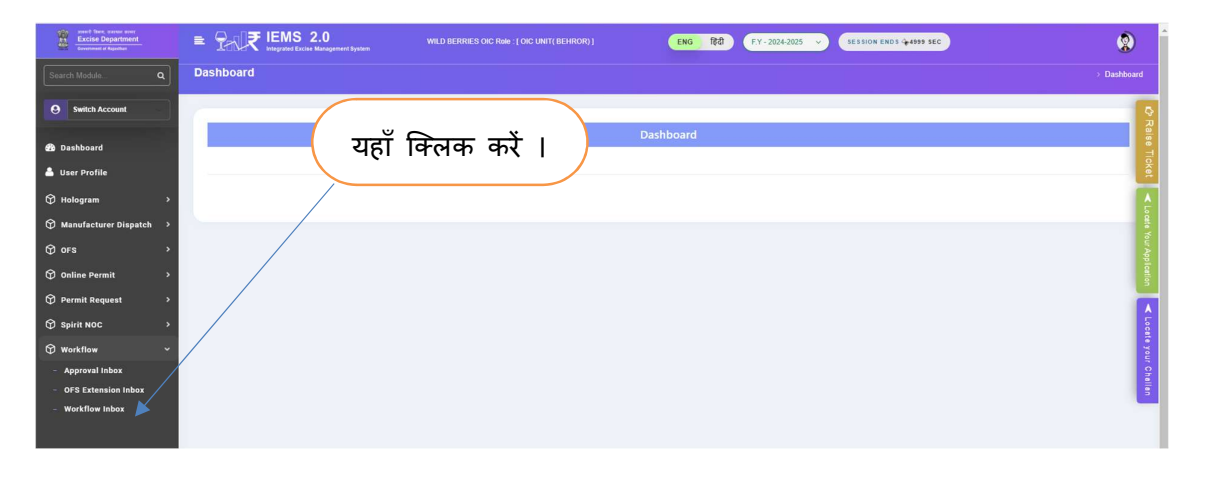

Workflow लिंक पर क्लिक कर, Workflow Inbox पर क्लिक करें. निम्न स्क्रीन दर्शित होगी.

ग्रिड में Action section में पेंडिंग लिंक पर क्लिक करें . निम्न स्क्रीन दर्शीत होगी .

यहाँ क्लिक करें

| Anter Start, szene aser<br>Excise Department<br>Gyvennest af Rajaster |                                   | OIC AGRIBIOTECH Role : [ OIC UNIT( SIKAR) ]      | ENG हिंदी F.Y - 2024-203                   | 25 -> SESSION ENDS -4997 SEC |                         |
|-----------------------------------------------------------------------|-----------------------------------|--------------------------------------------------|--------------------------------------------|------------------------------|-------------------------|
| Search Module Q                                                       | Workflow Inbox                    |                                                  |                                            |                              | Workflow > Workflow Int |
| 9 Switch Account                                                      | -                                 |                                                  |                                            |                              |                         |
| ) Dashboard                                                           |                                   |                                                  | Work Flow Inbox                            |                              |                         |
| User Profile                                                          | Module *                          | Module Name *                                    | Request Id *                               |                              |                         |
| AI ML Report >                                                        | select                            | -ALL-                                            | Request Id                                 | Load                         |                         |
| Hologram >                                                            | Show 10 - Entries                 |                                                  |                                            | Search:                      | Q                       |
| Lab Module >                                                          | Application Number                | FormCode                                         | ToLocation                                 | View Download                | d Status                |
| Manufacturer Dispatch >                                               | EXC/UDR/20250306241 Spirit Export | Spirit Export Agribiotech Industries<br>LtdSikar | Agribiotech Industries<br>LtdSikar Pending |                              | c                       |
| ofs >                                                                 | EXC/UDR/202502064628 Spirit NOC   | Import/Within EXCISE OFFICE                      | EXCISE OFFICE COMMISSIONER (EXCISE         | • 4                          | c                       |
| Online Permit >                                                       | 4                                 |                                                  | UTICE                                      |                              |                         |
| Permit Request >                                                      | Showing 1 to 2 of 2 entries       |                                                  |                                            |                              | Provinue 1 Nevi         |
| Production Transaction >                                              |                                   |                                                  |                                            |                              |                         |
| Workflow >                                                            |                                   |                                                  |                                            |                              |                         |
| Approval Inbox                                                        |                                   |                                                  |                                            |                              |                         |
| OFS Extension Inbox                                                   |                                   |                                                  |                                            |                              |                         |
| Workflow Inbox                                                        |                                   |                                                  |                                            |                              |                         |

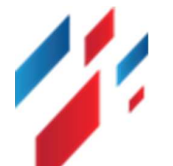

#### Spirit Export/Import/Within State and Export NOC User Manual

|                                                                                                    |                                                                                                    | Spirit Export                                                                                          | Application                                                                                                    |                                                                                                    | Bac                                                                                                    |
|----------------------------------------------------------------------------------------------------|----------------------------------------------------------------------------------------------------|----------------------------------------------------------------------------------------------------|----------------------------------------------------------------------------------------------------|----------------------------------------------------------------------------------------------------|----------------------------------------------------------------------------------------------------|
| Consignee                                                                                                    |                                                                                                    |                                                                                                    |                                                                                                    |                                                                                                    |                                                                                                    |
| Consignee Name*                                                                                                    | Office Name*                                                                                                    |                                                                                                    | Designation*                                                                                                    | Phon                                                                                                    | ie .                                                                                                    |
| A B GRAIN SPIRITS PVT LTD                                                                                                    | VILL AGE KIRI AFGI                                                                                                    | HANA TEHSIL BATALA GURDASPUR PUNJAB                                                                    | manager                                                                                                    | 907                                                                                                    | 9646034                                                                                                    |
| Demost 1                                                                                                    |                                                                                                    |                                                                                                    |                                                                                                    |                                                                                                    |                                                                                                    |
| inhib                                                                                                    |                                                                                                    |                                                                                                    |                                                                                                    |                                                                                                    |                                                                                                    |
| 13                                                                                                    |                                                                                                    |                                                                                                    |                                                                                                    |                                                                                                    |                                                                                                    |
| Product Details                                                                                                    |                                                                                                    |                                                                                                    |                                                                                                    |                                                                                                    |                                                                                                    |
| Product Sub Category*                                                                                                    | Product Details*                                                                                                    |                                                                                                    | Spirit Strength*                                                                                                    | Quar                                                                                                    | stity*                                                                                                    |
| SPIRIT                                                                                                    | ABSOLUTE ALCOH                                                                                                    | OL                                                                                                    | 100                                                                                                    | 100                                                                                                    | 100                                                                                                    |
| Unit*                                                                                                    |                                                                                                    |                                                                                                    |                                                                                                    |                                                                                                    |                                                                                                    |
| BL                                                                                                    |                                                                                                    |                                                                                                    |                                                                                                    |                                                                                                    |                                                                                                    |
| File Upload                                                                                                    |                                                                                                    |                                                                                                    |                                                                                                    |                                                                                                    |                                                                                                    |
| **Allowed file Max size is 10mb                                                                                                    |                                                                                                    |                                                                                                    |                                                                                                    |                                                                                                    |                                                                                                    |
|                                                                                                    |                                                                                                    |                                                                                                    |                                                                                                    |                                                                                                    | Search:                                                                                                    |
| Serial No                                                                                                    | 1, t                                                                                                    | File Name                                                                                              | 11                                                                                                    | Upload File                                                                                                    | Description                                                                                                    |
| 1                                                                                                    |                                                                                                    | Application Form With Import Permit*                                                                   |                                                                                                    | *                                                                                                    |                                                                                                    |
| 2                                                                                                    | Att                                                                                                    | tested Conformation Letter Regarding NOC/ Import*                                                      |                                                                                                    | 4                                                                                                    |                                                                                                    |
|                                                                                                    |                                                                                                    |                                                                                                    |                                                                                                    |                                                                                                    |                                                                                                    |
| Showing 1 to 3 of 3 entries                                                                                                    |                                                                                                    | Notarised Bond of FORM No RD 16*                                                                       |                                                                                                    | ۵.<br>                                                                                                    |                                                                                                    |
| Showing 1 to 3 of 3 entries                                                                                                    |                                                                                                    | Netariaed Bond of FORM No RD 19*                                                                       |                                                                                                    | *                                                                                                    | Search: Q                                                                                                    |
| Showing 1 to 3 of 3 entries<br>Checklist<br>Show 10 ° Entries<br>Serial No 1 <sup>†</sup>                                                                                                    |                                                                                                    | Notanised Bond of FORM No RD 19*                                                                       | estion                                                                                                    | 2                                                                                                    | Search: Q                                                                                                    |
| Showing 1 to 3 of 3 entries<br>Checklist<br>Brow 10 <sup></sup> Entries<br>Serial No 1 <sup>1</sup><br>Has the attested photo                                                                                                    | opy of the NGC/Impost Permit continuation latter bean                                                                                                    | Netaniee Bond of FORM No RD 19*                                                                        | estion                                                                                                    | 2                                                                                                    | Search: Q.<br>I <sup>†</sup> Action<br>Yes                                                                                             |
| Showing 1 to 3 of 3 entries Checklist Checklist Serial No  Has the strested phote Apart from the above, Apart from the above,                                                                                                    | copy of the NOCImport Permit confirmation lefter been                                                                                                    | Netarised Bond of FORM No RD 19*                                                                       | estion                                                                                                    | •                                                                                                    | Search: Q<br>1 Action<br>Yes<br>Yes                                                                                                    |
| Showing 1 to 3 of 3 entries<br>Checklist<br>Series No 1 <sup>2</sup> Entries<br>Series No 1 <sup>2</sup><br>Has the attack of photo<br>Assume above,<br>Sector Document                                                                                                    | copy of the NOCImport Permit confirmation letter been<br>bloc ensure that the following points are followed -                                                                                                    | Netarised Bond of FORM No RD 19*                                                                       | stion                                                                                                    | •                                                                                                    | Search: Q<br>T Action<br>Yes<br>Yes<br>View File                                                                                       |
| Showing 1 to 3 of 3 ethies<br>Checklist<br>Serial No 1 <sup>1</sup><br>Has the attested plots<br>Checklist Agent from the above,<br>Agent from the above,<br>Checklist Agent from the above,<br>Agent from the above,<br>Agent from the | copy of the NOCImport Pentil confirmation letter base<br>able ensure that the following points are followed -<br>Import Pentil to 101 24-UUL-2023.                                                                                                    | Netarised Bond of FORM No RD 19*                                                                       | stion                                                                                                    | •                                                                                                    | Search: Q<br>L <sup>1</sup> Action<br>Ves<br>Ves<br>View File<br>Yes                                                                   |
| Showing 1 to 3 of 3 entries Checklist Sector 10 Approx 10 Approx 1                                                                                                    | copy of the NOCImport Permit confirmation letter been<br>also ensure that the following points are followed: -<br>Import Permit te 11 24-JUL-2023.<br>1 the NOC Import permit been matched with the specim                                                                                                    | Netarised Bond of FORM No RD 19* Que upDades? an signature of the authorized import officer of the imp | eation                                                                                                    | •                                                                                                    | Search: Q                                                                                                    |
| Showing 1 to 3 of 3 entries Checklist Checklist Serial No 1 <sup>2</sup> Checklist Checklist Che                                                                                                    | sopy of the NOC/Impost Permit confirmation later base<br>bis ensure that the following points are followed -<br>Impost Permit is 10 24-00-0023.<br>The NOC Impogram public beam mattined with the specim<br>Cs of programmer plasmes. Specime regressions of the specime<br>confirme or filters of all messates based be available to the                                                                                                    | Netwinee Bond of FORM No RD 19*                                                                        | estion                                                                                                    | Ex Officer and the conserved Database Database Andrewson and Basers                                               | Search: Q<br>Ves<br>Ves<br>Vew File<br>Ves<br>for and beginner and for numbers<br>Ves                                                  |
| Showing 1 to 3 of 3 entries Checklist Checklist Seriel No 1 Kes the ansate phote Checklist Checklist Check                                                                                                    | copy of the NOCImport Pereit confirmation latter teen<br>back ensure that the following points are followed -<br>import Pereit at 8124-JUL-2022.<br>I he NOC import permit be matched with the specim<br>or direct program status. Specimen signatures of the task<br>control office of all mits status should be available so that<br>and of the authorized presentative of the importing                                                                                                    | Netwinee Bond of FORM No RD 10*                                                                        | estion<br>social state?<br>In the office of the Unit Insharge, Assistant E.e.<br>In the Statedmarge Version, versification, is this is                                                                                                    | Cose Officer and the concerned Distoit Exclusion<br>formation available?                                          | Search: Q<br>Ves<br>Ves<br>Ves<br>Ves<br>Ves<br>Ves<br>Ves<br>Ves                                                                      |
| Showing 1 to 3 of 3 entries Checklist Checklist Serial No Checklist Serial No Checklist Checklist Serial No Checklist Checklist Checklis                                                                                                    | scopy of the NOC/Import Permit confirmation later base<br>ablase ensure that the following parints are followed: -<br>-<br>import Permit is 312 4-UUL-2023.<br>The NOC Imports parts Septement signatures of the tase<br>confor offices of all the States should be available as the<br>solution of the automated engoverestates of the import<br>askiller of the automated engoverestates of the import<br>solution of the states should be available as the                                                                                                    | Netwinee Bond of FORM No RD 19*                                                                        | estion<br>sering state?<br>In the office of the Unit Instage, Assistant E.S.<br>In the funcetimalised through verification. Is this a                                                                                                    | Le Officer and the conserved Dativit Excise Of<br>reformation available?                                          | Search: Q<br>Ves<br>Ves<br>Ves<br>Ves<br>Ves<br>Search<br>Ves<br>Ves<br>Ves<br>Ves<br>Ves<br>Ves<br>Ves<br>Ves                         |
| Showing 1 to 3 of 3 entries  Checklist  Serial No  1  Agart from The advect  Agart from The advect  Agart from Th                                                                                                    | copy of the NOCIInsport Permit confirmation letter been<br>ble ensure that the following points are followed -<br>import Permit is 10 24-002-0023.<br>The NOC Import permit been matched with the specim<br>Co of morphic patters. Specime reportures of the speci-<br>ment followed in the specime reporture of the specime<br>mit based by the subtracted direct frame period<br>mit based by the subtracted direct frame period<br>POC (DEcoles Verbace Confirmation Period Period                                                                                                    | Netwined Bond of FORM No RD 10*                                                                        | estion<br>porting state?<br>In the office of the Unit Insharge, Assistant Ex-<br>te office of the Unit Insharge, Assistant Ex-<br>te office of the Unit Insharge, Assistant Ex-<br>sources within the stguisted time period.                                                                                                    | See Officer and the concerned Distort Excise Of<br>formation available?                                           | Search: Q<br>I Action<br>Yes<br>Yes<br>Yes<br>Terr and helphone and far numbers<br>Yes<br>Yes<br>Yes<br>Yes                            |
| Showing 1 to 3 of 3 entries<br>checklist<br>secklist<br>Sectar No 1 <sup>1</sup><br>Has the attest plant<br>Post from the above,<br>EVD Boownert<br>Wildby pairest of the the above,<br>EVD Boownert<br>Wildby pairest of the the above,<br>EVD Boownert                                                                                                    | copy of the NOCImport Permit confirmation letter been<br>also ensure that the following points are followed: -<br>Import Permit to 18124-JUL-2023.<br>1 the NOC Import permit been matched with the specim                                                                                                    | Netwined Bond of FORM No RD 19* Que uplicated?                                                         | estion                                                                                                    | •                                                                                                    | Search: Q.<br>I Action<br>Ves<br>Ves<br>Ves<br>Ves<br>Yes                                                                              |
| Showing 1 to 3 of 3 entries Checklist Checklist Serial No Checklist Serial No Checklist Checklist Serial No Checklist Checklist Checklis                                                                                                    | copy of the NOCImport Permit confirmation laber been<br>able ensure that the following parits are followed: -<br>-<br>import Permit is 10 24-UL-2023.<br>The NOCImport parts been matched with the specime<br>to incorr offices of all the fattes should be available to the<br>incorr offices of all the fattes should be available to the<br>askine of the automode officer of the import app                                                                                                    | Netwinee Bond of FORM No RD 10*                                                                        | estion<br>porting state?<br>In the office of the Unit Instage, Assistant Ex-<br>In the foredimulated through verification, is this a                                                                                                    | Le Officer and the concerned District Exclusion<br>refermation available?                                         | Search: Q<br>Ves<br>Ves<br>Vew File<br>Vew File<br>Ves<br>Torr and telephone and far numbers<br>Yes<br>Yes<br>Ves                      |
| Showing 1 to 3 of 3 entries  Checklist  Section  Section  Fastine  Apper from The advect  Apper from The advect  A                                                                                                    | copy of the NOCIInsport Permit confirmation letter been<br>ble ensure that the following points are followed -<br>import Permit is 10 24-002-0023.<br>The NOC Import permit been matched with the specim<br>Co of morphic patters. Specime reportures of the speci-<br>ment followed in the specime reporture of the specime<br>mit based by the subtracted direct frame period<br>mit based by the subtracted direct frame period<br>POC (DEcoles Verbace Confirmation Period Period                                                                                                    | Netwined Bond of FORM No RD 10*                                                                        | estion<br>porting state?<br>In the office of the Unit Insharge, Assistant Ex-<br>te office of the Unit Insharge, Assistant Ex-<br>te office of the Unit Insharge, Assistant Ex-<br>sources within the stguisted time period.                                                                                                    | See Officer and the concerned Distort Excise Of<br>formation available?                                           | Search: Q<br>I Action<br>Yes<br>Yes<br>Yes<br>Terr and helphone and far numbers<br>Yes<br>Yes<br>Yes<br>Yes                            |
| Showing 1 to 3 of 3 entries Checklist Checklist Secial No                                                                                                    | copy of the NOC/Import Permit confirmation later been<br>the ensure that the following points are followed –<br>throport Permit is stil 24-JUL-0023.<br>The NOC Import permits been mattered with the specimic<br>Cu of import plates. Specimic spectrums of the late<br>conformation of the specimic spectrum spectrum<br>and the specimic spectrum spectrum spectrum<br>that and the specimic spectrum spectrum spectrum<br>that specimic spectrum spectrum spectrum<br>spectrum spectrum spectrum spectrum<br>and the spectrum spectrum spectrum spectrum<br>spectrum spectrum spectrum spectrum spectrum<br>spectrum spectrum spectrum spectrum<br>spectrum spectrum spectrum spectrum<br>spectrum spectrum spectrum spectrum<br>spectrum spectrum spectrum spectrum<br>spectrum spectrum spectrum spectrum<br>spectrum spectrum spectrum<br>spectrum spectrum spectrum<br>spectrum spectrum spectrum<br>spectrum spectrum spectrum<br>spectrum spectrum<br>spectrum spectrum<br>spectrum spectrum<br>spectrum spectrum<br>spectrum spectrum<br>spectrum spectrum<br>spectrum spectrum<br>spectrum spectrum<br>spectrum spectrum<br>spectrum<br>spectrum | Necessee Band of FORM No RD 10*                                                                        | estion<br>soring state?<br>In the piffer of the UNIX Incharge. Associate EX-<br>tendemarked Intrudy, verification, to the a<br>departers within the stipulated time period.                                                                                                    | Le<br>cia Offser and the spreamed District Excise Of<br>Approximation analiable?                                  | Search: Q<br>Ves<br>Ves<br>Ves File<br>Ves<br>For and bioghtine and fac numbers<br>Ves<br>Ves<br>Ves<br>Ves<br>Ves<br>Ves              |
| Showing 1 to 3 of 3 entries Checklist Checklist Serial No  Checklist Serial No  Checklist Checklist Checkl                                                                                                    | copy of the NOCImport Penelt confirmation later teen<br>back ensure that the following paints are followed: -<br>-<br>Import Penelt is \$12.4-UL-0023.<br>The NOC Import parmit be matched with the specim<br>of encount gates. Specime signatures of the siss<br>and of the advances to provide a survival as on<br>a start of the advances respectative of the import<br>paint and of the advances respectative of the import epsy<br>are IVUC (blocks Workstein Centificate) of expany perior<br>sport costody a photocopy of the latest network losses                                                                                                    | Netwinee Bond of FORM No RD 10*                                                                        | eetion<br>porting state?<br>In the office of the Unit Insharge, Assistant EX<br>In the facetimated Prough verification, is this is<br>a spurifiers within the stipulated time partod.                                                                                                    | Cost Officer and the concerned District Excise Officer and the concerned District Excise Officer and a statistics | Search: Q<br>I Action<br>Ves<br>Ves<br>Ves<br>Ves<br>Ves<br>Ves<br>Ves<br>Ves                                                          |
| Showing 1 to 3 of 3 entries Checklist Checklist Serial No Checklist Serial No Checklist Serial No Checklist Checklist Serial No Checklist Checklist Checklis                                                                                                    | copy of the NOCImport Permit confirmation laber been<br>able ensure that the following parits are followed -<br>import Permit is 1024-UL-0023.<br>The NOCImport parits Septement signatures of the lase<br>control offices of all the States should be available so the<br>active of the automated regresentative of the import<br>is states of the automated affect of the import<br>is states of the automated affect of the import<br>is states of the automated affect of the import<br>is states of the automated affect of the import age<br>are EVIC (Excluse Venification Centificate) of support parent<br>part costody, a photocopy of the latest nerveed license                                                                                                    | Netwinee Bond of FORM No RD 10*                                                                        | eetion<br>pering state?<br>In the office of the Unit Instage, Assistant E.<br>In the foredimalized through verification. Is this a<br>departure within the stipulated time period.                                                                                                    | Le Officer and the concerned Distort Excise Of<br>demaison available?                                             | Search: Q<br>I Action<br>Ves<br>Ves<br>Ves<br>Ves<br>Ves<br>Ves<br>Ves<br>Ves                                                          |
| Showing 1 to 3 of 3 entries Checklist Checklist Serial No 15 Checklist Serial No 15 Checklist Checklist Ch                                                                                                    | copy of the NOC/Import Remit confirmation later bare<br>as a ensure that the following points are followed –<br>import Remit to 101 24-004-0020.<br>The NOC Import parmit been matched with the specim<br>Co of import of the status should be available to the<br>active of the authorized representative of the import opport<br>mit laused by the subtracted difficient that import opport<br>are IVOC (Excess Ventication Centificate) of exponent<br>active of the authorized representative of the import opport<br>are IVOC (Excess Ventication Centificate) of exponent<br>part to totology a phylosopy of the latest mereed license                                                                                                    | Necesses Band of FORM No RD 10*                                                                        | estion<br>porting state?<br>In the office of the Unit Indexge, Assistent E.E.<br>in the office of the Unit Indexge, verification, is the a<br>measurement of the stipulated time parent.                                                                                                    | En Officer and the concerned Dations Excise Of<br>formation available?                                            | Search: Q  Kes  Kes  Kes  Kes  Kes  Kes  Kes  Ke                                                                                       |
| Showing 1 to 3 of 3 entries Checklist Checklist Serial No 10 Entries Checklist Checklist Checkli                                                                                                    | copy of the NOCIInport Pennit confirmation latter team<br>and a measure that the following points are followed: -<br>-<br>Import Pennit is 312-4_UUL-0020.<br>The NOC Import permit been matched with the specim<br>the NOC Import permit been matched with the specim<br>test of the advanced representative of the single of the<br>source offices of a the tables should be available as in<br>the NOC Import permit been representative of the specim<br>and offices of the tables should be available as in<br>the NOC Import permit been representative of the specim<br>permit tables of the advanced officer of the import depo<br>are IVUC (Econe Verification Certificate) of exposed permit<br>sport costody a photocopy of the totest nerveed licence                                                                                                    | Netwinee Bond of FORM No RD 10*                                                                        | estion<br>costing state?<br>In the office of the Unit Insharge, Assistant Ex-<br>te a facedmarked through verification, is the in<br>the facedmarked through verification is the in-                                                                                                    | and Officer and the soreamed Distort Exces Of<br>domation available?                                              | Search: Q<br>I Action<br>Ves<br>Ves<br>Vere File<br>Ves<br>Ves<br>Ves<br>Ves<br>Ves<br>Ves<br>Ves<br>Ve                                |
| Showing 1 to 3 of 3 entries Checklist Checklist Secial No 1 Checklist Secial No 1 Checklist Secial No 1 Checklist Checklist Ch                                                                                                    | eopy of the NOCIInport Permit confirmation later beer<br>bable ensure that the following parits are followed: -<br>-<br>import Permit as III 24-UU-0023.<br>The NOC imports parts beern instructed with the specime<br>control offset of all the States should be available on the<br>aduce of the authorized rollower the import<br>issues of the authorized offset of the import age<br>for CIC (Excess Venifocation Centificate) of excession<br>prot cattledy a photocopy of the latest needed license                                                                                                    | Netwise Bond of FORM No RD 10*                                                                         | estion<br>peolog state?<br>In the office of the Unit Industry. Assistant EX<br>the defice of the Unit Industry. Is this in<br>the foundaminal through verification. Is this in<br>apparters within the stipulated time period.<br>Remark*                                                                                                    | Cose Officer and the concerned District Excise Of<br>Information available?                                       | Search: Q<br>I Action<br>Yes<br>Yes<br>View File<br>Yes<br>Yes<br>Yes<br>Yes<br>Yes<br>Yes<br>Yes<br>Ye                                |
| Showing 1 to 3 of 3 entries Checklist Checklist Serial No 10 Entries Entries E                                                                                                    | eopy of the NOC/Import Remit confirmation later learn<br>as ensure that the following points are followed –<br>Import Remit Is 10 44-00-0023.<br>The NOC Import Remit Is an instant with the specime<br>Co of population of the specime spectrum of the specime<br>active of the authorized representative of the import app<br>active of the authorized representative of the import app<br>and block verification. Certificate) of experime<br>are EVC (Boole Verification Certificate) of experime<br>point outdoy a photocopy of the latest neered license<br>Observing                                                                                                    | Necessee Band of FORM No RD 10*                                                                        | estion  porting state?  porting state?  portin | En Offer and the conserved Datint Excise Of<br>referencials available?                                            | Search: Q<br>I Action<br>Ves<br>Ves<br>Ves<br>Tor and blogshore and far numbers<br>Ves<br>Ves<br>Ves<br>Ves<br>Ves<br>Ves<br>Ves<br>Ve |
| Showing 1 to 3 of 3 entries Checklist Checklist Serial No                                                                                                    | eopy of the NOOIhopen Panelt confirmation latter team<br>back ensure that the following paints are followed: -<br>Import Panelt is 3124-UL-0021.<br>The NOO Import parmit be matched with the specim<br>of an ensure that is 3124-UL-0021.<br>I controlling status should be available and<br>and of the advanced representative of the import<br>export costody a photocopy of the latest network losses<br>proor costody a photocopy of the latest network losses<br>Quantity.*                                                                                                    | Netwinee Bond of FORM No RD 10*                                                                        | etion porting state? to the unit insharge, Assistant Exercise states within the stipulated time period. Remark*                                                                                                    | Cose Officer and the concerned District Excise Of<br>formation available?                                         | Search: Q                                                                                                    |

- स्क्रीन में मैन्युफैक्चरिंग यूनिट के द्वारा किये गये रिक्वेस्ट इनफार्मेशन को view कर सकते है एंड अपलोड डॉक्यूमेंट को view/download कर सकते हैं.
- मैन्युफैक्चरिंग यूनिट द्वारा सेलेक्ट चेकलिस्ट के point को देख सकते हैं.
- > AEO रिमार्क सेक्शन एंड एक्शन सेक्शन में Action सेलेक्ट करें Forward to DEO office / Revert to Applicant एंड OIC अपने रिमार्क को फीड कर "Save" बटन पर क्लिक करें . एप्लीकेशन DEO office को फॉरवर्ड हो जायेगा .

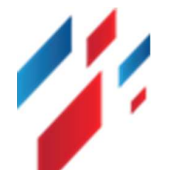

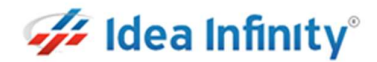

 Image: Section of the section of the section of th

OIC एप्लीकेशन स्टेटस को चेक कर सकते हैं एंड अप्रूवल लेटर डाउनलोड कर सकते हैं.

### **11.Spirit Export NOC- DEO Activities**

DEO ऑफिस द्वारा सम्पादित होने वाले कार्य :-

स्पिरिट NOC को approve कर फॉरवर्ड करने के लिए <u>https://sso.rajasthan.gov.in/signin</u> के माध्यम से लॉगिन करें. लॉग इन करने पर निम्न स्क्रीन प्रद्रशित होगा .

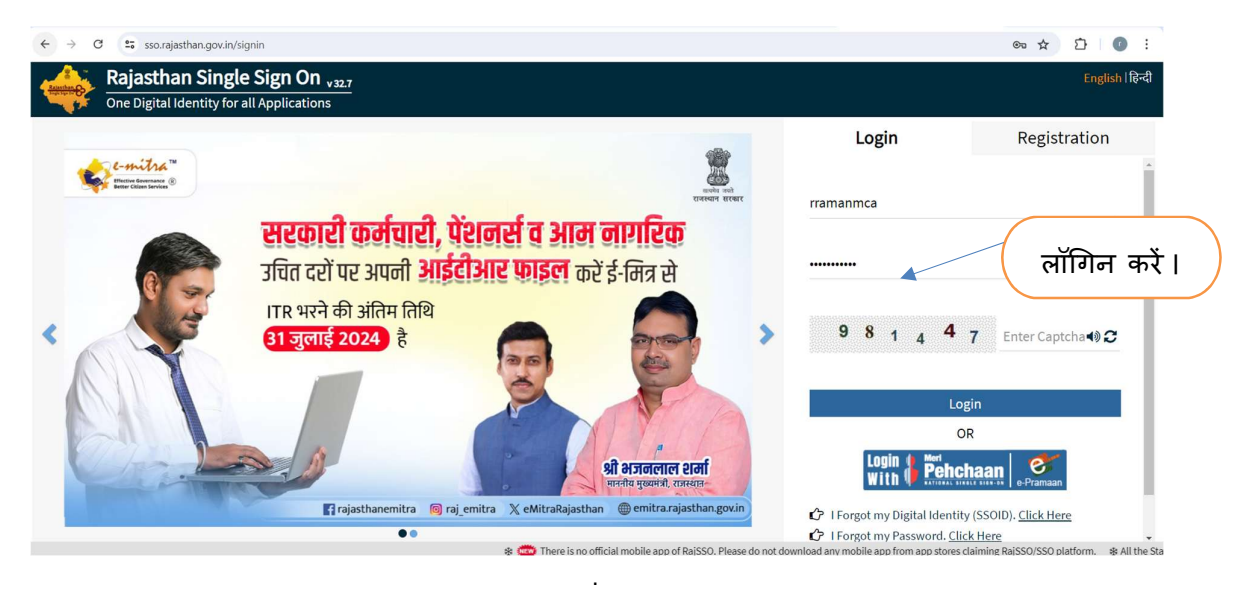

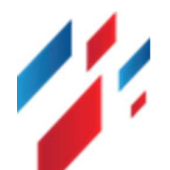

#### Spirit Export/Import/Within State and Export NOC User Manual

| ARTISAN REG. SHILP | LEAR OTHER<br>CENT APPS<br>PPS |  |  |
|--------------------|--------------------------------|--|--|
|                    |                                |  |  |
|                    |                                |  |  |
| गराँ किन           | क कों ।                        |  |  |

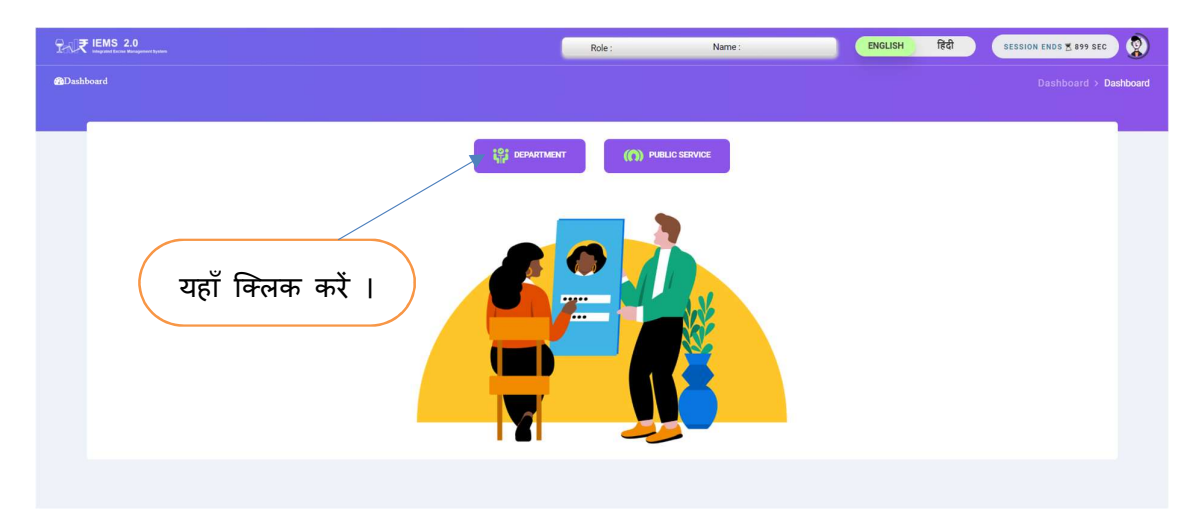

Workflow लिंक पर क्लिक कर, Workflow Inbox पर क्लिक करें. निम्न स्क्रीन दर्शित होगी.

| See The second second s | EVENT LENS 2.0 WILD BERRES OLC Rule : [OC UNIT(BEIROR)] ENG RD FY-2024-2025 V SESSION ENDS 4-4499 SEC | ٢           |
|----------------------------------------------------------------------------------------------------|----------------------------------------------------------------------------------------------------|-------------|
| Search Module Q                                                                                                    | Dashboard                                                                                             | > Dashboard |
| Switch Account                                                                                                    |                                                                                                    | Ş,          |
| 💑 Dashboard                                                                                                    | यहाँ क्लिक करें । 🖉 Dashboard                                                                         | aise Tio    |
| 📥 User Profile                                                                                                    |                                                                                                    |             |
| 🗘 Hologram >                                                                                                    |                                                                                                    |             |
|                                                                                                    |                                                                                                    | oute Y      |
| ∲ofs >                                                                                                    |                                                                                                    | our App     |
| Online Permit >                                                                                                    |                                                                                                    | lication    |
| Permit Request >                                                                                                    |                                                                                                    |             |
|                                                                                                    |                                                                                                    | C Lega      |
| 🗘 Workflow 🗸 🗸                                                                                                    |                                                                                                    | te you      |
| - Approval Inbox                                                                                                    |                                                                                                    | Che         |
| - OFS Extension Inbox                                                                                                    |                                                                                                    | 5           |
|                                                                                                    |                                                                                                    |             |

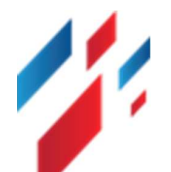

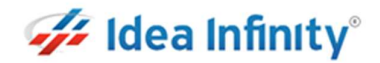

-

| ग्रिड             | ਸੇਂ                                        | Action             | section                                     | ਸੇਂ           | पेंडिंग                         | लिंक          | पर वि                          | लिक             | करें        | . F           | ोम्न         | स्क्रीन        | दर्शित                                                                                                    | होगी |
|-------------------|--------------------------------------------|--------------------|---------------------------------------------|---------------|---------------------------------|---------------|--------------------------------|-----------------|-------------|---------------|--------------|----------------|----------------------------------------------------------------------------------------------------|------|
| Excise 1          | o, porest asso<br>Department<br>of Residen | = ?+ <b>\₹</b> ‼   | EMS 2.0<br>ograted Excise Management System |               | DEO SIKAR Role : [DEO(SIKAR)]   |               | ENG fitt                       | F.Y - 2024-2025 | SESSION END | 5 4; 4999 SEC |              |                |                                                                                                    |      |
| Search Module     | ۹                                          | Workflow Inbox     |                                             |               |                                 |               |                                |                 |             |               | (            | ~ ~            |                                                                                                    | . )  |
| <b>e</b> Switch A | lecount                                    |                    |                                             |               |                                 |               |                                |                 |             |               | $\mathbf{X}$ | यहा वि         | र्मलक क                                                                                                    | रे।  |
| 🚯 Dashboard       |                                            |                    |                                             |               |                                 | Wor           | k Flow Inbox                   |                 |             | /             |              |                | 1 d                                                                                                    |      |
| 🛔 User Profil     | le                                         | Module *           |                                             | Mod           | lule Name *                     |               | Request Id *                   |                 |             |               |              |                | Â                                                                                                    |      |
| 🗇 Al ML Rep       | ort >                                      | select             |                                             | -A            | u                               |               | Request Id.,                   |                 | /           | Load          |              |                | <b>A</b>                                                                                                    |      |
| 🗇 ALF ADJU        | stement >                                  | Show 10▼ Ent       | ies                                         |               |                                 |               |                                |                 |             |               | Search       | Q              |                                                                                                    |      |
| 🗘 Global Ma       | ster >                                     | Application Num    | oer 11 ModuleName 11                        | FormCode      | 11 FromLocation                 | 1 ToLocation  | Action                         |                 | View        | Download      | Status       | e Sign Doc     | 11 S                                                                                                    |      |
| 🗇 ofs             |                                            | EXC/UDR/20250306   | 241 Spirit Export                           | Spirit Export | Agribiotech Industries LtdSikar | SIKAR         | Pendina                        |                 | •           |               | c            |                | Nighto                                                                                                    |      |
| 🗇 Online Per      | mit >                                      | EXC/UDR/20250207   | 1831 Spirit NOC                             | Import/Within | EXCISE OFFICE                   | EXCISE OFFICE | Approved By COMMISSIONER (     | EXCLUE OFFICE)  | •           | 4             | c            | e Sign Doo     |                                                                                                    |      |
| O Other Lice      |                                            | EXC/UDR/20250201   | 221 Spirit Export                           | Spirit Export | EXCISE OFFICE                   | EXCISE OFFICE | Approved by COMMISSIONER (     | EXCISE OFFICE)  | •           | *             | c            | e Sign Doc     | e a constante de la constante de la constante de la constante de la constante de la constante de la constante de |      |
| O valer cice      |                                            | EXC/UDR/20250207   | M30 Spirit NOC                              | Import/Within | EXCISE OFFICE                   | EXCISE OFFICE | Approved By COMMILLIONER (I    | EXCLUE OFFICE)  | •           |               | 5            | e Sign Doc     | cate                                                                                                    |      |
| Permit Rec        | quest >                                    | EXC/UDR/20250205   | M29 Spirit NOC                              | Import/Within | Radico Khaitan Ltd Reengus      | SIKAR         | Pending                        |                 | •           |               | c            |                | Yeur                                                                                                    |      |
| 🗇 Retail Off      | Licensee >                                 | EXC/UDR/20250205   | 1628 Spirit NOC                             | Import/Within | EXCISE OFFICE                   | EXCISE OFFICE | Approved By COMMISSIONER (1    | EXCISE OFFICE)  | •           | <u> </u>      | 0            | e Sign Doc     | Chall                                                                                                    |      |
| 🗇 Retail On I     | Licensee >                                 | EXC/UDR/20250204   | 161 Spint Export                            | Spint Export  | EXCISE OFFICE                   | EXCISE OFFICE | Approved by Column Encourter ( |                 | •           |               | 5            | e Sign Doc     | 3                                                                                                    |      |
| () User           |                                            | EXC/UDB/20250203   | 147 Shirk NOC                               | Import Within | Ratico Khaitas Ltd Respons      | EXCISE OFFICE | Pandina                        |                 |             | -             | 2            | e sign over    |                                                                                                    |      |
| (P) Workflow      |                                            | EXC/UDR/20250203   | 2165 Spirit NOC                             | Import/Within | EXCISE OFFICE                   | EXCISE OFFICE | Approved by COMMISSIONER (     | EXCISE OFFICE)  |             | 4             | 0            | eSign Doc      |                                                                                                    |      |
| - Approval        | Inbox                                      |                    |                                             |               |                                 |               |                                |                 |             |               |              |                |                                                                                                    |      |
| - Commerci        | ialPlaceRegist                             | Showing 1 to 10 of | 13 entries                                  |               |                                 |               |                                |                 |             |               |              | Previous 1 2 N | ext                                                                                                    |      |
| - OFS Exter       | nsion Inbox                                |                    |                                             |               |                                 |               |                                |                 |             |               |              |                |                                                                                                    |      |
| Workflow          | Inbox                                      |                    |                                             |               |                                 |               |                                |                 |             |               |              |                |                                                                                                    |      |
|                   |                                            |                    |                                             |               |                                 |               |                                |                 |             |               |              |                |                                                                                                    |      |

|                                                                                                    |                                                                                                    | Spirit Export                                                                                                    | Application                                                                                                    |                                                                                                    |
|----------------------------------------------------------------------------------------------------|----------------------------------------------------------------------------------------------------|----------------------------------------------------------------------------------------------------|----------------------------------------------------------------------------------------------------|----------------------------------------------------------------------------------------------------|
| Consignee                                                                                                    |                                                                                                    |                                                                                                    |                                                                                                    |                                                                                                    |
| onsignee Name*                                                                                                    |                                                                                                    | Office Name*                                                                                                    | Designation*                                                                                                    | Phone                                                                                                    |
| A B GRAIN SPIRITS PVT LTD                                                                                                    |                                                                                                    | VILL AGE KIRI AFGHANA TEHSIL BATALA GURDASPUR PUNJAB                                                                                                    | manager                                                                                                    | 9079646034                                                                                                    |
| mark*                                                                                                    |                                                                                                    |                                                                                                    |                                                                                                    |                                                                                                    |
| ighih                                                                                                    |                                                                                                    |                                                                                                    |                                                                                                    |                                                                                                    |
|                                                                                                    |                                                                                                    |                                                                                                    |                                                                                                    |                                                                                                    |
| Product Details                                                                                                    |                                                                                                    |                                                                                                    |                                                                                                    |                                                                                                    |
| roduct Sub Category*                                                                                                    |                                                                                                    | Product Details*                                                                                                    | Spirit Strength*                                                                                                    | Quantity*                                                                                                    |
| SPIRIT                                                                                                    |                                                                                                    | ABSOLUTE ALCOHOL                                                                                                    | 100                                                                                                    | 10000                                                                                                    |
| Jnit*                                                                                                    |                                                                                                    |                                                                                                    |                                                                                                    |                                                                                                    |
| BL                                                                                                    |                                                                                                    |                                                                                                    |                                                                                                    |                                                                                                    |
| File Upload                                                                                                    |                                                                                                    |                                                                                                    |                                                                                                    |                                                                                                    |
| "Allowed file Max size is 10m                                                                                                    | d                                                                                                    |                                                                                                    |                                                                                                    | Search:                                                                                                    |
|                                                                                                    |                                                                                                    |                                                                                                    |                                                                                                    | Starter.                                                                                                    |
| Serial No                                                                                                    | • 1 <sup>1</sup>                                                                                                    | File Name                                                                                                    | ↓Î Upload File                                                                                                    | Description                                                                                                    |
| 1                                                                                                    |                                                                                                    | Application Form With Import Permit*                                                                                                    | *                                                                                                    |                                                                                                    |
| 2                                                                                                    |                                                                                                    | Attested Conformation Letter Regarding NOC/ Import*                                                                                                    | 4                                                                                                    |                                                                                                    |
| 3                                                                                                    |                                                                                                    | Notarised Bond of FORM No RD 16*                                                                                                    | <u>ـ</u>                                                                                                    |                                                                                                    |
|                                                                                                    |                                                                                                    |                                                                                                    |                                                                                                    |                                                                                                    |
| ow 10▼ Entries                                                                                                    |                                                                                                    |                                                                                                    |                                                                                                    | Search: Q                                                                                                    |
| hecklist<br>now 10 ▼ Entries<br>Serial No 1                                                                                                    |                                                                                                    | Qu                                                                                                    | estion                                                                                                    | Search: Q                                                                                                    |
| hecklist<br>10 <sup>™</sup> Entries<br>Serial No ⊥ <sup>↑</sup><br>Has the alth                                                                                                    | ested photocopy of the NOC/Import                                                                                                    | Cu<br>Parmit confirmation tatter base upicaded?                                                                                                    | estion                                                                                                    | Search: Q                                                                                                    |
| hecklist<br>tov 10 ▼ Entries<br>Serial No<br>Has the attr<br>Apart from 1<br>To To To To To To To To To To To To To T                                                                                                    | ested photocopy of the NOC/Import<br>the above, also ensure that the follo                                                                                                    | Qu<br>Permit confirmation latter been upbaded?<br>wring points are billowed                                                                                                    | estion                                                                                                    | Search: Q<br>1 Action<br>Yes<br>Yes                                                                                                    |
| hecklist<br>how 10 ▼ Entries<br>Serial No [ <sup>†</sup><br>Has the att<br>Apart from<br>EVC Decur                                                                                                    | ested photocopy of the NOC/Import<br>the above, also ensure that the follo<br>nent                                                                                                    | Que<br>Permit confirmation hater been uptradect?<br>wing points are followed: -                                                                                                    | **9509                                                                                                    | Search: Q<br>1 Action<br>Yes<br>Yes<br>Yes<br>View File                                                                                                    |
| hecklist<br>serial Noî<br>Has the att<br>Apart from<br>EVC Docum<br>Validity peri                                                                                                    | ested photocopy of the NOCTImport<br>the above, also ensure that the force<br>mant<br>iod of NOCTImport Permit is bil 24-J                                                                                                    | Que<br>Parmit confirmation tester upleaded?<br>wing points are forlowed<br>UL-2023.                                                                                                    | estion                                                                                                    | Search: Q<br>Yes<br>Yes<br>Vice File<br>Yes                                                                                                    |
| hecklist<br>Serial No 11<br>Has the atta<br>EVC Doom<br>Validty peri<br>Hare the bit                                                                                                    | ested photocopy of the NOCIImport<br>the above, also ensure that the folio<br>nent<br>God of NOCIImport Permit is all 24-J<br>gentures on the NOC import permit                                                                                                    | Ou<br>Permit confirmation tatler been uploaded?<br>wring ports are billowed: -<br>UL-0023.<br>Been matched with the specimen signature of the autorized import officer of the in                                                                                                    | estion                                                                                                    | Search:<br>C<br>Yes<br>Yes<br>View File<br>Yes<br>Yes                                                                                                    |
| hecklist Serial No                                                                                                    | ested photocopy of the NOCIImport<br>the above, also ensure that the force<br>next<br>iod of NOCIImport Permit is all 24-J<br>gostures on the NOC import permit<br>ris and NOCs of importing states.                                                                                                    | Que Permit confirmation tabler been uplicaded? wring points are followed: - UL-2023. been matched with the specimen signature of the authorized import officer of the lass persitem signatures of the lassing officers should always be authorized to the vertice. O                                                                                                    | estion<br>soring state?                                                                                                    | Search: Q<br>Yes<br>Yes<br>View File<br>Yes<br>Yes<br>S Datriet Exose Officer and telephone and far numbers<br>Yes                                                                                                    |
| hecklist<br>Serial No ]<br>Has the attr<br>Apart from<br>EVC Doorn<br>Vality<br>Has the site<br>input dama<br>from the site<br>input dama<br>Has the site                                                                                                    | ested photocopy of the NOCIImport<br>the above, also ensure that the folic<br>energi<br>iod of NOCIImport Permit is sill 24-J<br>iod of NOCIImport Permit is sill 24-J<br>automatic and the NOCI import permit<br>in and NOCE of importing status,<br>is commissioner offense of the automated                                                                                                    | Ou<br>Permit confirmation inter seen upleaded?<br>white points are billowed: -<br>UL-0003.<br>Been matched with the specimen signature of the authorized import offeer of the im-<br>pointer signatures of the subject of action point delarge the service of con-<br>service should be available on matched for some formed.<br>servicestations of the importing unit been matched with                                                                                                    | estion<br>softing state?<br>In the effect of the Unit Instange Assistant Excite Offser and the expression<br>in the defined through verification, is the information available?                                                                                                    | Search: Q I Action Yes Yes Yes User File Yes to District Excise Officer and telephone and file numbers Yes Yes Yes                                                                                                    |
| hecklist<br>Serial No 2 <sup>1</sup><br>Has be at<br>Agart for 1<br>CVC Deon<br>Validy per<br>Has be at<br>Ingest per<br>Has be at<br>Has be at<br>Has | ested photocopy of the NOClimport<br>the above, also ensure that the forte-<br>mant<br>cod of NOClimport Permit is all 24-J<br>gradurase on the NOC import gamars<br>is an NOCs of import gamars (association<br>tac doministication of the authorized of<br>colorent light active of the authorized<br>the authorized by the authorized                                                                                                    | Co<br>Parmit confirmation tests team upicaded?<br>wing points are troiseed: -<br>UL-3033.<br>Been matches of the spacing space of the authorized import officer of the in<br>Spacematic parallelistic as that its full always is a valiable for unification<br>tasks should be available as that its flockingsoft Parmits laced as the vertifies. O<br>spacewardshee of the importing with been matched?                                                                                                    | estion<br>and the second second | Search: C Action Yes Yes Yes C C C C C C C C C C C C C C C C C C C                                                                                                    |
| hecklist<br>Serial No<br>Has the all<br>Agent from<br>EVC Descent<br>Series No<br>Validay part<br>Face the as<br>Insolution<br>Has the sol<br>Has the No<br>Has the No<br>Has the No                                                                                                    | ested photocopy of the NOClimport<br>the above, also ensure that the follower<br>eases<br>and and NOClimport Permit is bill 24-J<br>gostures on the NOC import permit<br>rats and NOCs of importing states. It<br>is commissioner division of all the S<br>commissioner division of the authoritised<br>commissioner division of the authoritised<br>Divisioner permit issued by the authoritised<br>banance after TVVC (Dictive Verificate                                                                                                    | Permit conformation water been updrawfed?<br>wring ports are bilineed: -<br>UL-0003.<br>UL-0003.<br>Deen matched with the specimen signature of the autorated import affers of the in<br>providence signatures of the surging diverse should always be available for emittance<br>as should be available on and a the (OC) import almost owned are an in written (C<br>segmentations of the import department of the imports)<br>rated affers of the import department of the imports abuse here obtained?                                                                                                    | estion porting state? In the sifted of the Unit Instance, Assistant Excise Officer and the soncern to be Subministed Brough verification. Is this information available? department within the stepulated time period.                                                                                                    | Search:<br>Yes<br>Yes<br>Yes<br>View File<br>Yes<br>d Datriet Exise Officer and telephone and file numbers<br>Yes<br>Yes<br>Yes<br>Yes<br>Yes                                                                                                    |
| hew 10 € Entries<br>Serial No 1<br>Has the attr<br>BYG Beau<br>Have the attr<br>Have the attr<br>Have the a                                                                                                    | ested photocopy of the NOCTImport<br>the above, also ensure that the fort<br>next<br>of NOCTIMport Permit is sill 24-1<br>gestures on the NOC import permit<br>its and NOCS of importing states. I<br>commissioner direct of all the 3<br>commissioner direct of the authorized<br>of comport permit survey by the authorized<br>bioteness tignature of the authorized by the<br>authorized by the authorized by the<br>school sequel to your cutoody a photocop                                                                                                    | Que Permit confirmation tabler been uplicated?  wring points are blocked -  UL-2023.  UL-2023.  UL-2023.  Dean matched with the specimen signature of the authorized import officer of the lass particular signatures of the issuing officers should always be autiliable for wrinficial ast should be available and the importing table and the signature of the importing und beam matched?  Finale officer of the importing und beam matched?  Finale officer of the importing und beam matched?  Finale officers of the opporting state beam necessed from the lass y of the basis: received interest of the importing und?                                                                                                    | estion  porting state?  In the effect of the Unit Insharge. Assistent Excise Officer and the concerne is to facedinalised brange verification. In this information available?  popurates within the stipulated time genod.                                                                                                    | Search: Q<br>Yes<br>Yes<br>Yes<br>Yes<br>Yes<br>Yes<br>Yes<br>Yes                                                                                                    |
| theoklist  Serial No  Serial No  Kan the all  Apprint from  Validay part  Rese the a  Rese the a  Rese                                                                                                    | ested photocopy of the NOClimport<br>the above, also ensure that the follower<br>even<br>and and NOClimport Permit is all 24-J<br>gostures and the NOC import permit<br>risk and NOC of importing states. It<br>is commissioner divised at all the B<br>commissioner divised at all the B<br>commissioner divised at all the B<br>commissioner divised at all the B<br>commissioner divised at all the B<br>commissioner divised at all the B<br>commissioner divised at all the B<br>commissioner divised at all the B<br>commissioner divised at the B<br>commissioner divised at all the B<br>commissioner divised at all the B<br>commissioner divised at a latter<br>commissioner divised at all the B<br>commissioner divised at all the B<br>commissioner dis the B | Permit confirmation within been updowled?  Permit confirmation within been updowled?  Permit confirmation within the section of the authorized independent of the later of the later of th | estion<br>porting state?<br>In the office of the Unit Instance, Assistant Eurise Officer and the someone<br>to be Mandhalade through welf-decen. Is this information available?<br>department within the stigulated time period.                                                                                                    | Sentiti C<br>i Action<br>Yes<br>Yes<br>View Tes<br>View Tes<br>View |
| hecklist Serial No  Serial No  Kas the alt  Appendix from  Kas the alt  Kas the alt  Kas the age  Kas the age                                                                                                    | ested photocopy of the NOCTIMPOR<br>the above, also emure that the fold<br>near<br>tion of NOCTIMPORT Permit is still 24-1<br>gendures on the NOC import permit<br>ins and NOCE of importing states. I<br>commissioner offense of all in 8<br>commissioner offense of all in 8<br>commissioner offense of the sufficiency<br>commissioner offense vertices<br>where the reveal by the sufficience vertices<br>takence the rev Counters vertices vertices<br>to kept in your counted y is photocop                                                                                                    | Permit confermation tells been uploated? Anting points are followed: - UL-2023. UL-2023. UL- | estion  porting state?  porting state?  sporting state P  sporting state P  sporting  | Search: Q<br>i Action<br>Yes<br>Yes<br>Yes<br>Yes<br>ad Datriet Exerse Offerer and brieghene and for numbers<br>Yes<br>Yes<br>Yes<br>Yes<br>Yes<br>Yes<br>Yes<br>Ye                                                                                                    |
| hecklist<br>Seriet No 2 <sup>1</sup><br>Has be alt<br>Apart hen 1<br>United period<br>Has be alt<br>Apart hen 1<br>United period<br>Has be alt<br>Has be alt<br>Has be a                                | ested photocopy of the NOCIImport<br>the above, also ensure that the folic<br>exert<br>of NOCIImport Permit is all 24-1<br>gentures on the NOC import permit<br>its and NOCS of importing states. I<br>commissioner directs of all the 5<br>comme signature of the authorized of<br>Colimport permit lawed by the autho-<br>basinee after EVC (Excise Ventica<br>Size kept in your custody a photocop                                                                                                    | be<br>Parmit confirmation latter been upleased?<br>wing partits are followed: -<br>UL-0021.<br>Been mainted in the specimene signature of the autorizated more of direct of the<br>partitismes signatures of the issuing offers should always be available for unificated<br>sate should be available so that its MCO.Import Parmits laste due to verificated<br>sequestitisme of the importing unit bleam natitism?<br>Instead offerer of the importing units bleam tables of the instead<br>of the issuing representation of the importing units?<br>Instead offerer of the importing units?                                                                                                    | estion porting state? In the addee of the Unit Instange, Assistant Excise Officer and the concernent in the defice of the Unit Instange, Assistant Excise Officer and the concernent in the face limited formage/verification. Is the information available? Exportence within the stigulated fram period:                                                                                                    | Servit:                                                                                                    |
| hecklist 10° Entries Serial No 2 <sup>1</sup> Has the att Agent then att Agent then att Agent then CVD Beam Validay per Has the AD Has the AD There is no D Has the AD There is no D                                                                                                    | ested photocopy of the NOClimport<br>the above, site ontwine that the foto<br>test is a state of the state of the state<br>and it is a state of the state of the state<br>of of NOClimport permit states of all the<br>science states of all the school test of the<br>science states of the school test of the<br>commissioner efficiency address. In<br>science states EVC (Excele Verifica<br>tes kept in your custory a photocop                                                                                                    | Con<br>Parent conformation hater trace valuated?<br>and genets are brieved: -<br>U-U-U-U-U-U-U-U-U-U-U-U-U-U-U-U-U-U-U                                                                                                    | estion  porting state?  In the affect of the Unit Indexings Assistant Excise Officer and the sensative to be fixed-inalided through verification. Is this information available?  departers within the stigulated time period:                                                                                                    | Search: Q<br>Yes<br>Yes<br>Yes<br>View File<br>Yes<br>d Datrict Exists Officer and tolephone and fac numbers<br>Yes<br>Yes<br>Yes<br>Yes<br>Yes<br>Yes<br>Yes<br>Ye                                                                                                    |
| theoklist  Serial No  Serial No  Kan the alt  Appril fam  Validay part  Fame to a  Serial No  Validay part  Fame to a  Kan the XO  There is a  0  Have you XI  thowing 1 to 10 of 17 entries  Application Form                                                                                                    | ested photocopy of the NOClimport<br>the above, also ensure that the follower<br>even<br>and and NOClimport Permit is all 24-J<br>gostures on the NOC import permit<br>risk and NOCe of importing states. I<br>commissione of adjust and the authoritical<br>commissione of adjust and the authoritical<br>commissione adjustment issued by the autho-<br>tanders derive (Doctore Verificat<br>ide kept in your outdedy a photocop                                                                                                    | Parent exoferences in teles been updateder?  Arring parts are bilitised: -  UL-2021.  See methods with the specimen signature of the autoritated insport afferer of the inte parameteristic of the insporting units even matched  and offerer of the insporting units even matched?  Included offerer of the insporting units even matched  of the insporting units even matched?  Included offerer of the insporting units even the table interesting of the insporting units  and offerer of the insport department of the insporting unit?  DECO Rear                                                                                                    | estion porting state? to be directly be for both instrumes Assistent Busies Officer and the someone to be the solutionable through wellfactors. Is this information available? expansions within the stipulated time period. hark & Action                                                                                                    | Bentit                                                                                                    |
| theoklist<br>Serial No 1 <sup>3</sup><br>Has the all<br>Apprint from<br>BVC Department<br>Has the apprint<br>Has the apprint<br>Has                                                                                                    | ested photocopy of the NOCTIMPOR<br>the above, also emure that the fold<br>near<br>tild of NOCTIMPORT Permit is still 24-1<br>postures on the NOC import permit<br>ins and NOCE of importing states. I<br>commissioner offense of all the 3<br>commissioner offense of all the 3<br>commissioner offense of all the sufficiency<br>commissioner offense variants<br>to a kept in your custody a photocop                                                                                                    | Permit conformation tables been uploases?<br>when points are followed: -<br>ut2003.<br>been matched with the specimes signature of the subschedule inport officer of the inte<br>popularies and the insuing directs should always be analytic the methods:<br>a structure of the importing units been matched?<br>include officer of the importing units been matched?<br>include officer of the importing units been matched?<br>include officer of the importing units been matched?<br>or constrainally developed permits of the importing unit?<br>DECO Rent<br>Duschiltyr:                                                                                                    | estion porting state? porting state? sporting state? sporting state? sporting state? sporting state Deliver and the concernent in the information available? sporters within the stigulated time period. mark & Action Remark*                                                                                                    | Search:                                                                                                    |
| Checklist  Serial No  Serial No  Fas the att  Agent heat  Agent heat  Agent heat  Agent heat  Serial No  Name the sto  There is no  Agent heat  Fas the sto  Heat yeal  Agent heat  Page the sto  Agent heat  Page the sto  Agent heat  Page the sto  Agent heat  Page the sto  Agent heat  Page the sto  Page the sto  Page the st                                                                                                    | ested photocopy of the NOClimport<br>the above, also ensure that the fort<br>and<br>the above, also ensure that the fort<br>and of NOClimpon Permit is all 24-J<br>gentures on the NOC immore permit<br>a commissioner effices of all the 3<br>commissioner effices of all the 3<br>commissioner effices of all the<br>commissioner efficiency address. I<br>a commissioner efficiency address of<br>the above address of the address<br>in the second second second second<br>commissioner efficiency address of<br>the second second second second<br>second second second second second<br>second second second second second<br>second second second second second<br>second second second second second<br>second second second second second second<br>second second second second second second<br>second second second second second second<br>second second second second second second<br>second second second second second second<br>second second second second second second<br>second second second second second second<br>second second second second second second<br>second second second second second second<br>second second second second second second<br>second second second second second second<br>second second second second second second<br>second second second second second second<br>second second second second second second second<br>second second second second second second second<br>second second second second second second<br>second second second second second second second<br>second second second second second second second<br>second second second second second second second second second<br>second second second second second second second second<br>second second second second second second second second<br>second second second second second second second second second<br>second second second second second second second second second second<br>second second second second second second second second second second second second<br>second second second second second second second second second second second second second second second second second second second second second second second second second second second second second second second second second second s                                                    | Parent confirmation hate team values/ef?  and genets are three de  - U-2003.  Beam material with the specimen appealue of the authorized regret affect of the importance of the importance of the importance of the authorized regret affect of the specimeses appealue of the authorized regret affect of the importance of the importance of  | estion  esting state?  In the affect of the Unit Indonese. Anticiset Exists Officer and the scenarios the affect of the Unit Indonese. Anticiset Exists Officer and the scenarios abustless within the stigulated time period.  stark & Action  Result*                                                                                                    | Search: Q<br>Yes<br>Yes<br>Yes<br>Yes<br>Univer File<br>Yes<br>d Datrict Exists Officer and telephone and fac numbers<br>Yes<br>Yes<br>Yes<br>Yes<br>Yes<br>Yes<br>Yes<br>Ye                                                                                                    |

- स्क्रीन में मैन्युफैक्चरिंग यूनिट के द्वारा किये गये रिक्वेस्ट इनफार्मेशन को view कर सकते है एंड अपलोड डॉक्यूमेंट को view/download कर सकते हैं.
- मैन्युफैक्चरिंग यूनिट द्वारा सेलेक्ट चेकलिस्ट के point को देख सकते हैं.

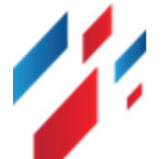

DEO रिमार्क सेक्शन एंड एक्शन सेक्शन में Action सेलेक्ट करें Forward to Head office(Additional Commissioner) / Revert to Applicant एंड DEO अपने रिमार्क को फीड कर "Save" बटन पर क्लिक करें . एप्लीकेशन Had office को फॉरवर्ड हो जायेगा

#### **12.Spirit Export NOC- HO Activities**

स्पिरिट NOC को approve कर फॉरवर्ड करने के लिए <u>https://sso.rajasthan.gov.in/signin</u> के माध्यम से लॉगिन करें. लॉग इन करने पर निम्न स्क्रीन प्रद्रशित होगा .

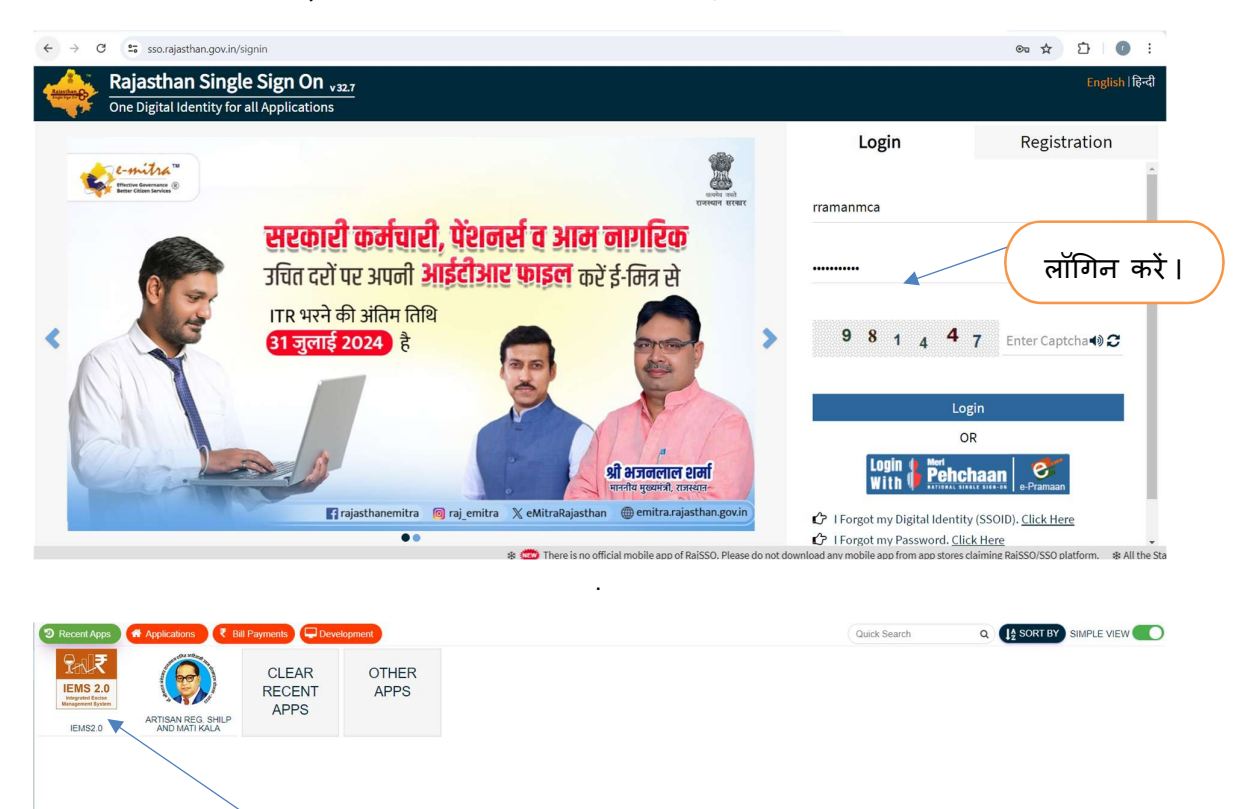

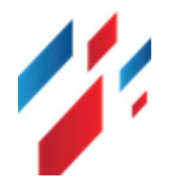

यहाँ क्लिक करें ।

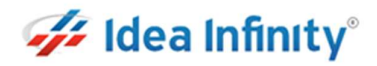

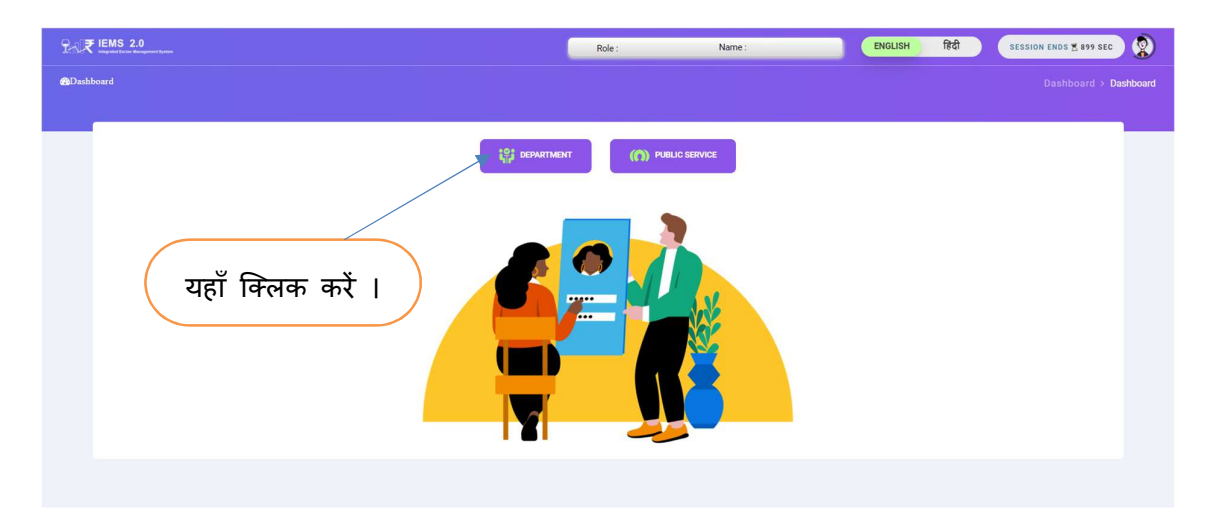

Workflow लिंक पर क्लिक कर, Workflow Inbox पर क्लिक करें. निम्न स्क्रीन दर्शित होगी.

| Excise Department<br>Government of Rejectives                               | E CARE IEMS 2.0 WILD BERRES OIC Role : ( OIC LANT ( BEHRORO)) ENG 102 EY- 2024-2025 V SESSION EXICS 4499 SEC | ^ (          |
|-----------------------------------------------------------------------------|----------------------------------------------------------------------------------------------------|--------------|
|                                                                             | Dashboard                                                                                                    | > Dashboard  |
| Switch Account                                                              |                                                                                                    | Q            |
| 🕮 Dashboard                                                                 | यहाँ क्लिक करें । 🔶 Dashboard                                                                                | alse Ticket  |
| ∲ Hologram →                                                                |                                                                                                    | <b>۸</b>     |
| <ul> <li>Y Manufacturer Dispatch →</li> <li>OFS →</li> </ul>                |                                                                                                    | te YourAppi  |
| <ul> <li>⑦ Online Permit</li> <li>&gt;</li> <li>⑦ Permit Request</li> </ul> |                                                                                                    | ation        |
| spirit NOC                                                                  |                                                                                                    | A Locat      |
| Workflow     Approval Inbox     OFS Extension Inbox     Workflow Inbox      |                                                                                                    | your Challen |
|                                                                             |                                                                                                    |              |

ग्रिड में Action section में पेंडिंग लिंक पर क्लिक करें . निम्न स्क्रीन दर्शित होगी

|               |                               |               |               |                                 |               |                                          |      |          |           | गराँ किंग्रस      | - : |
|---------------|-------------------------------|---------------|---------------|---------------------------------|---------------|------------------------------------------|------|----------|-----------|-------------------|-----|
| d             |                               |               |               |                                 | Work          | Flow Inbox                               |      |          |           | प्रहा पिएम        | ,   |
| ofile         | Module *                      |               |               | Module Name *                   |               | Request Id *                             |      |          |           |                   | _   |
| eport >       | select                        |               |               | -ALL-                           |               | Request Id.                              |      | LOND     |           |                   |     |
| JSTEMENT >    | Show 10* Entries              |               |               |                                 |               |                                          | /    |          | Search: Q |                   |     |
| laster >      | Application Number            | ModuleName 11 | FormCode      | FromLocation                    | ToLocation    | Action                                   | View | Download | Status    | eSign Doc 11      |     |
|               | EXC/UDR/20250306241           | Spirit Export | Spirit Expor  | Agribiotech Industries LtdSikar | SIKAR         | Pandina                                  | •    |          | c         |                   |     |
|               | EXC/UDR/202502074631          | Spirit NOC    | Import/With   | A EXCISE OFFICE                 | EXCISE OFFICE | Approved by COMMISSIONER (EXCISE OFFICE) | •    |          | 3         | eSign Doc         |     |
| rmit 2        | EXC/UDR/20260207221           | Spirit Export | Spirit Export | EXCISE OFFICE                   | EXCISE OFFICE | Аррично ву сомиськомея (ехське оглося)   | •    | *        | e         | eSign Dos         |     |
| nse >         | EXC/UDR/202502074630          | Spirit NOC    | Import/With   | n EXCISE OFFICE                 | EXCISE OFFICE | Аррично ву соми своиси (ехстае оглоса)   | •    | *        | C         | eSign Doc         |     |
| quest >       | EXC/UDR/202502064629          | Spirit NOC    | Import/With   | n Radico Khaitan Ltd Reengus    | SIKAR         | Eanding                                  | •    |          | e         |                   |     |
| ff Licensee   | EXC/UDR/202502064628          | Spint NOC     | Import/With   | excise office                   | EXCISE OFFICE | Approved by COMMISSIONEN (EXCISE OFFICE) | •    | *        | c         | e Sign Doc        |     |
|               | EXC/UDR/20250204161           | Spirit Export | Spirit Expor  | t EXCISE OFFICE                 | EXCISE OFFICE | Арренно ву сониказноная (акстая остіся)  | •    | *        | c         | e Sign Doc        |     |
| Licensee >    | EXC/UDR/202502032168          | Spint NOC     | Import/With   | excise office                   | EXCISE OFFICE | Арринна ву сомы вномен (ехснае онгосе)   | •    |          | 0         | eSign Doc         |     |
| *             | EXC/UDR/202502032167          | Spirit NOC    | ImportWith    | n Radico Khaitan Ltd Reengus    | SIKAR         | Excelos                                  | •    |          | 0         |                   |     |
|               | EXC/UDR/202502032165          | Sprit NOC     | Import/With   | excise office                   | EXCISE OFFICE | Арритина ву соннаталонея рекспае остоска | •    | *        | 0         | +Sign Doc         |     |
| inbox         |                               |               |               |                                 |               |                                          |      |          |           |                   |     |
| alPlaceRegist | snowing 1 to 10 of 13 entries |               |               |                                 |               |                                          |      |          |           | Previous 1 2 Next |     |
| ension Inbox  |                               |               |               |                                 |               |                                          |      |          |           |                   |     |

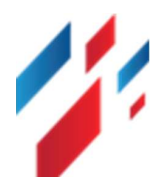

#### Spirit Export/Import/Within State and Export NOC User Manual

|                                                                                                    |                                                                                                    | Spirit Export Application                                                                                                    |                                                        |            | Baci                                                                        |
|----------------------------------------------------------------------------------------------------|----------------------------------------------------------------------------------------------------|----------------------------------------------------------------------------------------------------|--------------------------------------------------------|------------|-----------------------------------------------------------------------------|
| Consignee                                                                                                    |                                                                                                    |                                                                                                    |                                                        |            |                                                                             |
| onsignee Name*                                                                                                    | Office Name*                                                                                                    | Designation*                                                                                                    |                                                        | Phone      |                                                                             |
| A B GRAIN SPIRITS PVT LTD                                                                                                    | VILL AGE KIRI AFGHANA TEHSIL BATALA GU                                                                                                    | JRDASPUR PUNJAB manager                                                                                                    |                                                        | 9079646034 |                                                                             |
|                                                                                                    |                                                                                                    |                                                                                                    |                                                        |            |                                                                             |
| lemark*                                                                                                    |                                                                                                    |                                                                                                    |                                                        |            |                                                                             |
| jghih                                                                                                    |                                                                                                    |                                                                                                    |                                                        |            |                                                                             |
|                                                                                                    |                                                                                                    |                                                                                                    |                                                        |            |                                                                             |
| Product Details                                                                                                    | Control Database                                                                                                    | 0-14 01                                                                                                    |                                                        | 0          |                                                                             |
| SDIDIT                                                                                                    | ABSOLUTE ALCOHOL                                                                                                    | 100                                                                                                    | 1                                                      | 10000      |                                                                             |
| init"                                                                                                    | ABSOLUTE ALCOHOL                                                                                                    | 100                                                                                                    |                                                        | 10000      |                                                                             |
| BL                                                                                                    |                                                                                                    |                                                                                                    |                                                        |            |                                                                             |
|                                                                                                    |                                                                                                    |                                                                                                    |                                                        |            |                                                                             |
| File Upload                                                                                                    |                                                                                                    |                                                                                                    |                                                        |            |                                                                             |
| **Allowed file Max size is 10mb                                                                                                    |                                                                                                    |                                                                                                    |                                                        |            | Search: Q                                                                   |
|                                                                                                    |                                                                                                    |                                                                                                    |                                                        |            |                                                                             |
| Serial No                                                                                                    | ↓ File Na                                                                                                    | ame                                                                                                    | Upload File                                            |            | Description                                                                 |
| 1                                                                                                    | Application Form Wi                                                                                                    | th Import Permit*                                                                                                    |                                                        |            |                                                                             |
| 2                                                                                                    | Attested Conformation Letter                                                                                                    | r Regarding NOC/ Import*                                                                                                    |                                                        |            |                                                                             |
| 3                                                                                                    | Notarised Bond of F                                                                                                    | ORM No RD 18*                                                                                                    | *                                                      |            |                                                                             |
| Showing 1 to 3 of 3 entries                                                                                                    |                                                                                                    |                                                                                                    |                                                        |            |                                                                             |
| Showing 1 to 3 of 3 entries<br>ecklist                                                                                                    |                                                                                                    |                                                                                                    |                                                        |            | Search: Q                                                                   |
| Showing 1 to 3 of 3 entries<br>ecklist<br>Serial No 1 <sup>†</sup>                                                                                                    |                                                                                                    | Question                                                                                                    |                                                        |            | Search: Q                                                                   |
| Showing 1 to 3 of 3 entries<br>ecklist<br>w 10* Entries<br>Serial No 1<br>Has the application from of 1                                                                                                    | in importing unit been resolved and upleases?                                                                                                    | Question                                                                                                    |                                                        |            | Search:                                                                     |
| Showing 1 to 3 of 3 entries<br>ecklist<br>ov to T Entries<br>Serial No 1<br>Has the application from of<br>Has the application from str                                                                                                    | er ingoring unt been mean et aut uptaater?<br>of the submitted representative of the importing unit been matched?                                                                                                    | Question                                                                                                    |                                                        |            | Search: (2)<br>1 <sup>†</sup> Action<br>Yes<br>Yes                          |
| Showing 1 to 3 of 3 entries<br>ecklist<br>Serial No 1<br>Has the application from of 4<br>Has the application from shorts<br>Has the ADC/Import permit 1                                                                                                    | te importing unit been reseived and upbasels?<br>of the autorizate representative of the importing unit been matches?<br>assued by the autorizate diffeer of the import department of the importing stat                                                                                                    | Question                                                                                                    |                                                        |            | Search: ()<br>1 Action<br>Ves<br>Ves<br>Ves                                 |
| Showing 1 to 3 of 3 entries<br>ecklist<br>yet 10 * Entries<br>Serial No 1<br>Has the application from of 1<br>Has the application from parature<br>Has the Application from parature<br>Rame of the Authorized Eco                                                                                                    | ne importing unit been received and upleases?<br>of the submiced representative of the importing unit been matched?<br>assared by the automated differer of the importing state<br>as Differer of the importing State saving the INOC/Import Permit: Designation                                                                                                    | Question<br>to lown-obtained?<br>r.480 Takightows: 0123465789 Fax 196. 1024423                                                                                                    | 5897 E-mail 10: tesägynai con                          |            | Search: Q<br>1 Action<br>Ves<br>Ves<br>Ves<br>Ves                           |
| Showing 1 to 3 of 3 entries ecklist ecklist extra to 3 of 2 entries extra to 3 of 2 entries extra to 3 of 2 entries extra to 3 of 2 entries extra to 3 of 2 entries extra to 3 of 2 entries extra to 3 entries extra to 3 entr | is importing unit been received and uptraceder?<br>of the subtracted representative of the importing unit been matched?<br>assued by the subtracted officer of the import dependent of the importing site<br>assued by the subtracted officer of the import dependent of the importing site<br>of the NOCI import Flumit confirmation letter been uptraced?                                                                                                    | Question<br>to been obtained?<br>.AEO Toleghene: 0123455739 Fax No.: 029420                                                                                                    | 5597 E-mail ID: test@gmail.com                         |            | Search:                                                                     |
| Showing 1 to 3 of 3 entries                                                                                                    | te importing unt been reserved and uploases?<br>of the substrated representative of the importing unt been matched?<br>assed by the substrated efficer of the importing state<br>as Officer of the importing State issuing the NOCImport Permit: Designation<br>of the NOCImport Permit State (substrate) been uploaded?                                                                                                    | Question<br>to been obtained?<br>AEO Telephone 0123456788 Far No.: 0294221                                                                                                    | 897 E-mail Di teal@pnal.com                            |            | Search:<br>Yes<br>Yes<br>Yes<br>Yes<br>Yes<br>Yes                           |
| Showing 1 to 3 of 3 entries ecklist ecklist Serial No                                                                                                    | In importing unit been reserved and upleases?<br>of the subtracted representative of the importing unit been matched?<br>award by the authorated efficient of the importing state<br>au officer of the importing State issuing the NOCimport Permit Designation<br>of the NOCImport Permit confirmation taket Sean upleased?<br>of the NOCImport Permit confirmation taket Sean upleased?<br>(Epicela Vunitation Centificatio) of export permitsions issued earlier has be                                                                                                    | Question<br>Is been obtained?<br>ALD Telephone: 012348718 Pian No.: 029422<br>ean received from the hadquarters within the sti                                                                                                    | 1897 E-mail ID: test@prail.com                         |            | Search:<br>Yes<br>Yes<br>Yes<br>Yes<br>Yes<br>Yes<br>Yes                    |
| Showing 1 to 3 of 3 entries ecklist ecklist extra to 3 the state adjusted of the state of the state of the st | In Importing unit been received and uploaseed?<br>of the subtracted representative of the importing unit been matched?<br>and the subtracted effect of the import department of the importing state<br>so Officer of the importing State saving the INOC/Import Permit. Designation<br>of the INOC/Import Permit confirmation latest been uploases?<br>If Permit In II Schulz, VO23.                                                                                                    | Question<br>to been obtained?<br>r: ABO Taleghene: D123455788 Par No.: 0234221<br>een resolived from the hadsquarters within the st3<br>eed import officer of the importing state?                                                  | 5587 E-mail (b. 1es)@gmail.com                         |            | Search: Q<br>Yes<br>Yes<br>Yes<br>Yes<br>Yes<br>Yes<br>Yes<br>Yes           |
| Showing 1 to 3 of 3 entries                                                                                                    | In importing with been released and uptaketed?<br>If the substrated representative of the importing with been matched?<br>asked by the Authorized efficient of the importing state<br>ask Officer of the importing State saving the INOC/Inport Permit<br>IN NOC/Inport Permit States States uptaketed?<br>I Permit to 101 24-JUL-2023.<br>C) (bissue Vertication Contribution basen uptaketed?<br>I Permit to 101 24-JUL-2023.                                                                                                    | Cuestion<br>to been obtained?<br>- ABO Takephene D123456788 Par No. 3234221<br>and resolved from the hadquarters within the at<br>an resolved from the hadquarters attile?<br>T                                                     | 3887 E-mail ID: tes@gmail.com<br>pulsed time pariod.   |            | Search:<br>Yes<br>Yes<br>Yes<br>Yes<br>Yes<br>Yes<br>Yes<br>Y               |
| Showing 1 to 3 of 3 entries                                                                                                    | In importing unit been received and optionser?<br>of the authorized representative of the importing unit been matched?<br>Execution of the importing State auxiliargine NOC(import Permit: Designation<br>of the NOC(import Permit confirmation energy being NOC and the<br>Them is 11 (24-UL) 2020.<br>C (Discas Verification Certificate) of exponent permitsions issued earlier has be<br>OCI import permit been matched with the exponent imports of the authorized<br>to in exciting and driven Stresses.                                                                                                    | Question<br>to been obtained?<br>ABO Telephone: 012445110 Par No: 029422<br>een received from the Madquarkers within the st<br>ad import officer of the importing start?<br>7                                                       | 5527 E-mail (D) test@gmail.com                         |            | Search: Q<br>Action<br>Yes<br>Yes<br>Yes<br>Yes<br>Yes<br>Yes<br>Yes<br>Yes |
| Showing 1 to 3 of 3 entries  excitist  excitist  excitis | He importing unit been releaved and upleases?<br>of the authorised representative of the importing unit been matched?<br>asked by the authorised effect of the importing state<br>as officer of the importing State issuing the NOCImpon Permit: Designation<br>of the NOCImpon Permit confirmation lister Stein upleases?<br>Fermits is 1024-JUL-2023.<br>(Colonal Verification Coefficient) of export permitsions issued earlier has be<br>OCC import permit been matched with the specime signature of the authorize<br>tion earlificate and drivers listers at the exporter-importer unit been verified<br>D18 Budy attested by notary.                                                                                                    | Question<br>Is been obtained?<br>A 400 Telephone: 0121467189 Park No: 202422<br>een resolved from the hadquarters within the sta<br>ed import officer of the importing state?<br>7                                                  | 5597 E-mail (D. 1est@gmail.com<br>putaet Eme pariod.   |            | Search:                                                                     |
| Showing 1 to 3 of 3 entries                                                                                                    | In importing unit been received and uptaketed?<br>of the submitted representative of the importing unit been matched?<br>asked by the Authorited efficient of the importing state<br>as Officer of the importing State sawing the NOC(import Permit: Designation<br>of the NOC(import Permit States) and the NOC (import Permit<br>No NOC(import Permit Beam statistical with the second states)<br>() (these Vertications: Certificates) of experiment in state advance of the authorit<br>() (block Vertications) and officers () and a permittive of the authorit<br>con certificate and officients) (second in the second states) and the envertified<br>() 16 dudy statested by robary.                                                                                                    | Cuestion<br>to been obtained?<br>• ABO Takephene D123456788 Par No.: 9254221<br>• ABO Takephene D123456788 Par No.: 9254221<br>• an received from the headquarters within the at<br>all import officer of the importing state?<br>7 | 5887 E-mail (C: test@gmail.com<br>putated time pariod. |            | Search:<br>Yes<br>Yes<br>Yes<br>Yes<br>Yes<br>Yes<br>Yes                    |
| Showing 1 to 3 of 3 entries                                                                                                    | He importing unit been reactived and oploases?<br>of the authorized inpresentative of the importing unit been matched?<br>assed by the suthorized officer of the importing unit been matched?<br>are officer of the importing State issuing the NOC/Import Permit: Designation<br>of the NOC/Import Permit confirmation terms been uploaded?<br>Permit all 124-042.<br>C) (States Verification Centification of supervisions issued earlier has be<br>OCI import part been matched with the specience signature of the authorized<br>DCI import particular confirmation of the exporter imports with Been verified<br>D) 18 dwy attended by notiny.                                                                                                    | Question<br>to been obtained?<br>AEO Telephone: 012346718 Par No: 129422<br>eas received from the Neddquarters within the st<br>ad import afficer of the importing state?<br>7                                                      | 997 E-mail Di tesiggmaf.com                            |            | Search:                                                                     |
| Showing 1 to 3 of 3 entries  excitist  excitist  Serial No                                                                                                    | He importing unit been reserved and upleases?<br>of the publicates representative of the importing unit been matched?<br>He importing unit been matched of the import department of the importing tate<br>as officer of the importing State issuing the NOCIMPAR Permit: Designation<br>of the NOCIMPAR Permit confirmation tate been upleased?<br>He importing and the end of the importing state issuing the NOCIMPAR Permit<br>State State St                               | Cusetion<br>Is been obtained?<br>ALCO Telegitions: 0123487189 Fax No: 029422<br>an reserved from the hadopurtures within the atil<br>and import officer of the importing state?<br>7                                                | 9897 E-mail ID 1est@gmail.com<br>public Sme perced.    |            | Search:<br>1 Action<br>Ves<br>Ves<br>Ves<br>Ves<br>Ves<br>Ves<br>Ves<br>Ves |
| Showing 1 to 3 of 3 entries                                                                                                    | In importing unit been received and uptracted?<br>of the submitted representative of the importing unit been matched?<br>asked by the Authorized efficient of the importing state<br>as Officer of the importing State soung the NOC(import Permit: Designation<br>of the NOC(import Permitted committee) and the NOC import Permittee<br>of NOC(import Permittees and committee) and and and and<br>the NOC(import Permittees and and the approximation is stated and/or the state<br>of (proximations Certificate) of exports permissions issued and/or the ser-<br>tion certificates and drivers. Since a of the exporter-importer unit been verified<br>D1 68 duly statested by notary.                                                                                                    | Cuestion<br>to been obtained?<br>• ABD Takephene D123456788 Par No.: 0234201<br>een received from the haadquarters within the at<br>all import officer of the importing stelle?<br>7                                                | 5587 E-mail (C: test@genal.com<br>putated time pareod. |            | Search:<br>Yes<br>Yes<br>Yes<br>Yes<br>Yes<br>Yes<br>Yes                    |
| Showing 1 to 3 of 3 entries  ecklist  ecklist  Serial No                                                                                                    |                                                                                                    | Question<br>To been obtained?<br>A 2D Theighner 012340718 Par Nor. 000423<br>ear received from the headquarters within the st<br>and impart officer of the importing state?<br>7                                                    | 8897 5-mail 10 test@gmail.com                          |            | Search:                                                                     |
| Showing 1 to 3 of 3 entries  ecklist  ecklist  Serial No                                                                                                    | He importing unit been reserved and upbacker?<br>of the substrated representative of the importing unit been matcher?<br>assued by the substrated differer of the import department of the importing state<br>as officer of the importing State issuing the NOC/Import Permit: Designation<br>of the NOC/Import Permit confirmation land beam objected?<br>(Partman 312-64-ULS)<br>C (Dates Vurification Centificate) of supon permitsions issued and in the substrate<br>DOI import permit beam matched with the spectrum signature of the substrate<br>DOI import permits beam matched with the spectrum signature of the substrate<br>DOI import permits beam matched with the spectrum signature of the substrate<br>DOI import permits beam matched with the spectrum signature of the substrate<br>DOI import permits beam matched with the spectrum signature of the substrate<br>DOI import permits beam matched with the spectrum signature of the substrate<br>DOI import permits beam matched with the spectrum signature of the substrate<br>DOI import permits beam matched with the spectrum signature of the substrate<br>DOI import permits beam matched with the spectrum signature of the substrate<br>DOI import permits beam matched with the spectrum signature of the substrate<br>DOI import permits beam matched with the spectrum signature of the substrate<br>DOI import permits beam matched with the spectrum signature of the substrate<br>DOI import permits beam matched with the spectrum signature of the substrate<br>DOI import permits beam matched with the spectrum signature of the substrate<br>DOI import permits beam matched with the spectrum signature of the substrate of the substrate of the su | Guestion<br>Its been statines?<br>.4E0 Telephone: 012445789 Par No: 029429<br>and import officer of the importing state?<br>7                                                                                                    | MBPT E-mail ID: test@prail.com                         |            | Search:                                                                     |
| Showing 1 to 3 of 3 entries                                                                                                    | In importing unit been received and uptracted?<br>of the submitted representative of the importing unit been matched?<br>asked by the submitted efficient of the importing state the submitted of the importing state<br>ask of the advectory of the submitted by the NOC import Permit. Designation<br>of the NOC import Permitted controllation is taken uptracted and and<br>the NOC import Permitted and the second second state of the submitted<br>of the Advectory.<br>Permit is 1124-004, 2023.<br>() the advectory is an advectory of the second second state of the submitted<br>to not efficient and the second of the second second second second<br>ID 18 dudy stillated by notary.<br>D 26 dudy stillated by notary.                                                                                                    | Cuestion Its loan obtained? Its loan obtained? Its loan obtained? Its add import officer of the importing state? 7 Remark*                                                                                                    | 5887 E-mail ID: test@genal.com                         |            | Search:<br>Yes<br>Yes<br>Yes<br>Yes<br>Yes<br>Yes<br>Yes<br>Y               |

- स्क्रीन में मैन्युफैक्चरिंग यूनिट के द्वारा किये गये रिक्वेस्ट इनफार्मेशन को view कर सकते है एंड अपलोड डॉक्यूमेंट को view/download कर सकते हैं.
- > मैन्युफैक्चरिंग यूनिट द्वारा सेलेक्ट चेकलिस्ट के point को देख सकते हैं.
- Action सेलेक्ट करें Forward to Commissioner / Revert to Applicant एंड अपने रिमार्क को फीड कर "Save" बटन पर क्लिक करें . एप्लीकेशन Commissioner Sir को फॉरवर्ड हो जायेगा.

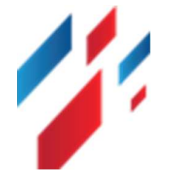

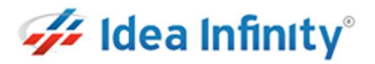

### **13.Spirit Export NOC- EC Activities**

स्पिरिट NOC को approve कर फॉरवर्ड करने के लिए <u>https://sso.rajasthan.gov.in/signin</u> के माध्यम से लॉगिन करें. लॉग इन करने पर निम्न स्क्रीन प्रद्रशित होगा .

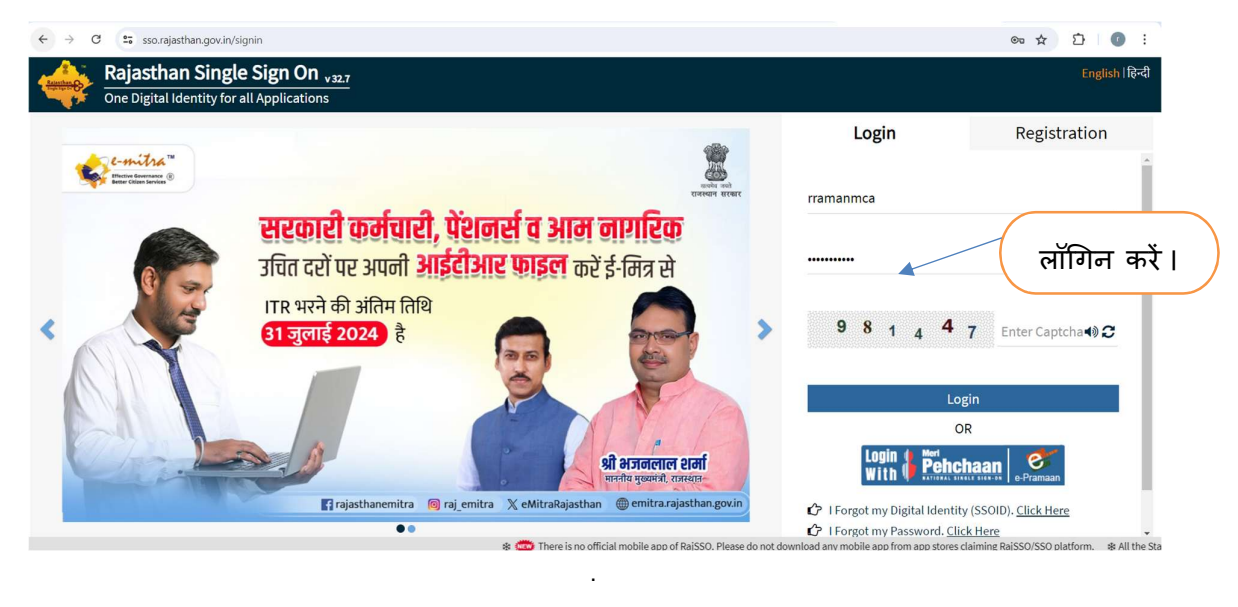

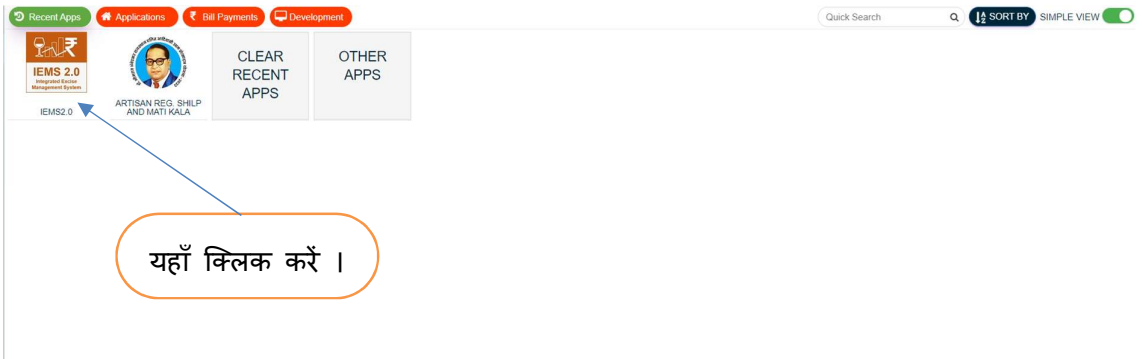

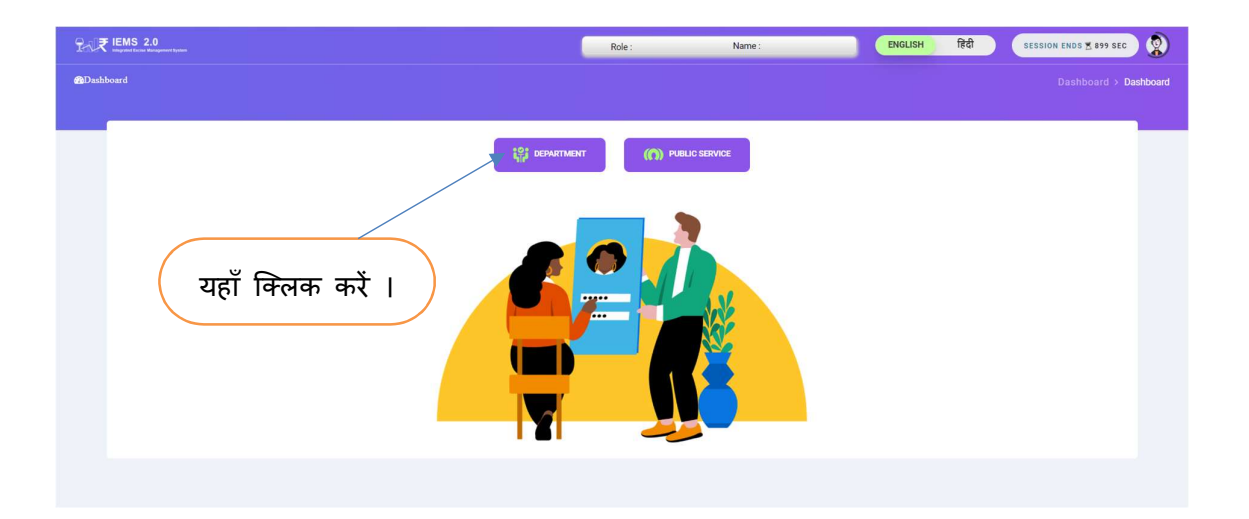

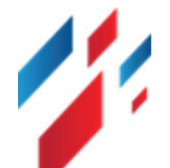

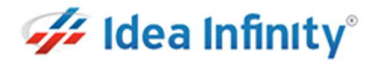

Workflow लिंक पर क्लिक कर, Workflow Inbox पर क्लिक करें. निम्न स्क्रीन दर्शित होगी.

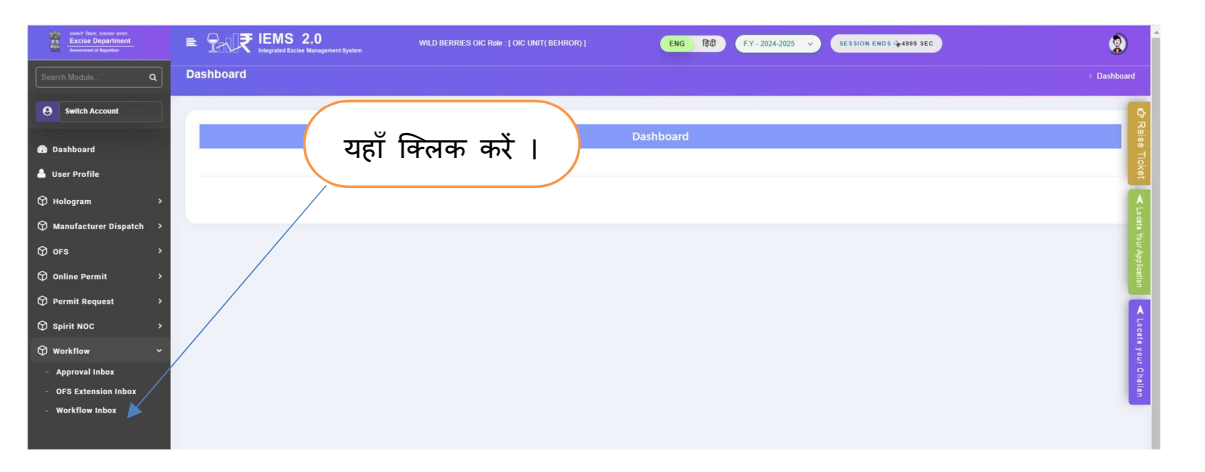

|                    |                                          |               |                                 | Wor           | k Flow Inhox                              |      |          |          | यहा कि     |
|--------------------|------------------------------------------|---------------|---------------------------------|---------------|-------------------------------------------|------|----------|----------|------------|
| Module *           |                                          | Mode          | de Name *                       |               | Request Id *                              |      |          | $\times$ |            |
| select             |                                          | -AL           | L.                              |               | Request Id.                               |      | Load     |          |            |
| Show 10* Entrie    | •                                        |               |                                 |               |                                           | /    |          | Search:  | 2          |
| Application Number | r <sup>11</sup> ModuleName <sup>11</sup> | FormCode      | 11 FromLocation 11              | ToLocation    | Action                                    | View | Download | Status   | eSign Doc  |
| EXC/UDR/202503062  | 1 Spirit Export                          | Spirit Export | Apribiotech Industries LtdSikar | SIKAR         | Pandina                                   | •    |          | c        |            |
| EXC/UDR/2025020746 | 31 Spirit NOC                            | Import/Within | EXCISE OFFICE                   | EXCISE OFFICE | Approved By COMMENDONER (EXCIDE OFFICE)   | •    | *        | 0        | eSign Doc  |
| EXC/UDR/202502072  | 11 Spirit Export                         | Spirit Export | EXCISE OFFICE                   | EXCISE OFFICE | Approved By COMMISSIONER (EXCISE OFFICE)  | •    |          | o        | eSign Dos  |
| EXC/UDR/2025020746 | 30 Spirit NOC                            | Import/Within | EXCISE OFFICE                   | EXCISE OFFICE | Approved By COMMILLIONER (EXCLE OFFICE)   | •    | *        | 0        | eSign Doc  |
| EXC/UDR/2025020646 | 29 Spirit NOC                            | Import/Within | Radico Khaitan Ltd Reengus      | SIKAR         | Excelos                                   | •    |          | 0        |            |
| EXC/UDR/2025020646 | 28 Spirit NOC                            | Import/Within | EXCISE OFFICE                   | EXCISE OFFICE | Арринне Ву соммазыонен (ехсне очное)      | •    | *        | c        | e Sign Doc |
| EXC/UDR/202502041  | 51 Spirit Export                         | Spirit Export | EXCISE OFFICE                   | EXCISE OFFICE | Appressed by COMMETEIONER (EXCISE OFFICE) | •    | *        | 0        | eSign Dee  |
| EXC/UDR/2025020321 | 68 Spint NOC                             | Import/Within | EXCISE OFFICE                   | EXCISE OFFICE | Арренно ву соми законск (систае оттося)   | •    | A .      | 0        | eSign Doc  |
| EXC/UDR/2025020321 | 67 Spirit NOC                            | Import/Within | Radico Khaitan Ltd Reengus      | SIKAR         | Eanding                                   | •    |          | c        |            |
| EXC/UDR/2025020321 | 65 Spirit NOC                            | Import/Within | EXCISE OFFICE                   | EXCISE OFFICE | Approved By COMMISSIONER (EXCISE OFFICE)  |      |          | 0        | +Sign Dec  |

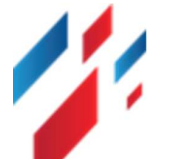

#### Spirit Export/Import/Within State and Export NOC User Manual

| Consignee                                                                                                    | Office Name" Designation" Designation" vitLAGE KRI AFGHANA TEHSIL BATALA GURDASPUR PUNAB manager           | Phon                                                     |                                                                                     |
|----------------------------------------------------------------------------------------------------|----------------------------------------------------------------------------------------------------|----------------------------------------------------------|-------------------------------------------------------------------------------------|
| AB GRAIN SPROTS PVT LTD Remark*                                                                                                    | Office Name* Designation* VILL AGE KIRI AFOHANA TEHSIL BATALA GURDASPUR PUNJAB manager                     | Phone                                                    |                                                                                     |
| A G GRAN SPIRITS PVT LTD<br>Remark*<br>jghh                                                                                                    | VILLAGE KIRI AFGHANA TEHSIL BATALA GURDASPUR PUNJAB manager                                                | 007                                                      |                                                                                     |
| Remark*<br>jghin                                                                                                    |                                                                                                    | 907:                                                     | 3646034                                                                             |
| jghh                                                                                                    |                                                                                                    |                                                          |                                                                                     |
| jghih                                                                                                    |                                                                                                    |                                                          |                                                                                     |
|                                                                                                    |                                                                                                    |                                                          |                                                                                     |
| and a state of the state of the |                                                                                                    |                                                          |                                                                                     |
| Product Details                                                                                                    | Destas Delate                                                                                              | 0.00                                                     |                                                                                     |
| Product Sub Category                                                                                                    | ABOOLUTE ALCOHOL                                                                                           | uuan<br>100                                              | 10                                                                                  |
| Unit*                                                                                                    |                                                                                                    | 100                                                      | au.                                                                                 |
| BL                                                                                                    |                                                                                                    |                                                          |                                                                                     |
|                                                                                                    |                                                                                                    |                                                          |                                                                                     |
| File Upload                                                                                                    |                                                                                                    |                                                          |                                                                                     |
| "Allowed file Max size is 10mb                                                                                                    |                                                                                                    |                                                          | Search: Q                                                                           |
|                                                                                                    |                                                                                                    | 1                                                        |                                                                                     |
| Serial No U                                                                                                    | File Name                                                                                                  | Upload File                                              | Description                                                                         |
| 1                                                                                                    | Application Form With Import Permit*                                                                       | *                                                        |                                                                                     |
| 2                                                                                                    | Attested Conformation Letter Regarding NOC/ Import*                                                        |                                                          |                                                                                     |
|                                                                                                    |                                                                                                    |                                                          |                                                                                     |
| 3<br>Showing 1 to 3 of 3 entries<br>hecklist                                                                                                    | Netwined Bond of FORM No RD 19*                                                                            | ۵                                                        |                                                                                     |
| 3<br>Showing 1 to 3 of 3 entries<br>Checklist                                                                                                    | Notariand Bond of FORM No RD 19*                                                                           | ٨                                                        | Search Q                                                                            |
| 3 Showing 1 to 3 of 3 entries Checklist Show 10 - Entries Serial No 1                                                                                                    | Netwised Bond of FORM No RD 19*                                                                            | *                                                        | Search:                                                                             |
| 3<br>Showing 1 to 3 of 3 entries<br>Checklist<br>Brow 10 ° Entries<br>Sectal No 1 <sup>1</sup><br>Has the application form of the importing un                                                                                                    | Netwined Bond of FORM No RD 19* Coversion                                                                  | *                                                        | Search: Q                                                                           |
| 3  Showing 1 to 3 of 3 entries  Chacklist  Serial No   Has the application from of the importing un  Has the application from of the importing un  Has the application from of the importing un  Has the application from of the importing un  Has the application from of the importing un  Has the application from of the importing un                                                                                                    | Notariand Bond of FORM No RD 19*  Question  It sean received and uploaded?  It seam received and uploaded? | *                                                        | Search: Q<br>1 Action<br>Yes<br>Yes                                                 |
| 3 Showing 1 to 3 of 3 entries Checklist Show 10° Entries Serial No 1 Hea the application form of the importing un Hea the application form of the importing un Hea the application form of the importing un Hea the Application form of the importing un Hea the Application form of the importing un Hea the Application form of the importing un                                                                                                    | Netwised Bond of FORM No RD 19*                                                                            | *                                                        | Search Q<br>L <sup>†</sup> Action<br>Yes<br>Yes<br>Yes                              |
| 3 Showing 1 to 3 of 3 entries Checklist Checklist Serial No                                                                                                    | Netwinkel Bone of FORM Ne RD 19*                                                                           | د<br>۲۶ E-mail (D) tenl@genal.com                        | Search:<br>1 Action<br>Ves<br>Ves<br>Ves<br>Ves                                     |
| 3 Showing 1 to 3 of 3 entries Checklist Show 10 ° Entries Serial No                                                                                                    | Netwined Bond of FORM No RD 19*                                                                            | د<br>۲ E-razi (D: Hent@grani.com                         | Search: C<br>L Action Vec Vec Vec Vec Vec Vec Vec Vec Vec Vec                       |
| 3 Showing 1 to 3 of 3 entries Checklist Serial No Serial No Serial No Serial No Serial No Serial No No No No No No No No No No No No No N                                                                                                    | Notariand Bond of FORU No RD 19*                                                                           | لم.<br>۲ E-mail (D: text@gmail.com                       | Search: Q<br>L <sup>1</sup> Action<br>Yes<br>Yes<br>Yes<br>Yes<br>Yes<br>Yes<br>Yes |
| 3 Showing 1 to 3 of 3 entries Checklist Checklist Sector No                                                                                                    | Netwinked Bond of FORM No RD 19*                                                                           | لک<br>۲۶ E-mail (D: teat@genail.com                      | Search Q<br>Xes<br>Yes<br>Yes<br>Yes<br>Yes<br>Yes<br>Yes<br>Yes                    |
| 3 Showing 1 to 3 of 3 entries Chocklist Exercise Serial No I Real the application form of the importing un Real the application form of the importing un Real the application form of the importing un Real the Application form of the importing un Real the Application form of the importing un Real the Application form of the importing un Real the Application form of the importing un Real the Application form of the importing un Real the Application form of the importing un Real the Application form of the importing un Real the Application form of the importing un Real the Application form of the importing un Real the Application form of the importing un Real the Application form of the importing un Real the Application form of the Importing un Real the Application form of the Importing un Real th | Netwinkel Bone of FORM Ne RD 19*                                                                           | د<br>۲۶ E-mail ID: tesk@ganail.com                       | Search:<br>Ves<br>Ves<br>Ves<br>Ves<br>Ves<br>Ves<br>Ves<br>Ves                     |
| 3 Showing 1 to 3 of 3 entries Checklist Exercise Serial No                                                                                                    | Netwinkel Bond of FORM No RD 19*                                                                           | ی<br>۲۶ E-mail (Dr. teet@genail.com<br>teed time period. | Search:<br>Xes<br>Yes<br>Yes<br>Yes<br>Yes<br>Yes<br>Yes<br>Yes<br>Y                |

- स्क्रीन में मैन्युफैक्चरिंग यूनिट के द्वारा किये गये रिक्वेस्ट इनफार्मेशन को view कर सकते है एंड अपलोड डॉक्यूमेंट को view/download कर सकते हैं.
- > मैन्युफैक्चरिंग यूनिट द्वारा सेलेक्ट चेकलिस्ट के point को देख सकते हैं.
- Action सेलेक्ट करें Approve / Reject / Revert to Applicant एंड अपने रिमार्क को फीड कर "Save" बटन पर क्लिक करें . तत्पश्चात e -Sign करें.

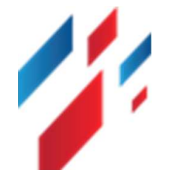